# DIGITAL Server 5220 Series

# Service Maintenance Manual

Part Number: ER-J2BWW-SM. A01

DIGITAL Server 5220

**Digital Equipment Corporation** 

#### December 1998

The information in this document is subject to change without notice and should not be construed as a commitment by Digital Equipment Corporation.

Digital Equipment Corporation assumes no responsibility for any errors that might appear in this document.

The software, if any, described in this document is furnished under a license and may be used or copied only in accordance with the terms of such license. No responsibility is assumed for the use or reliability of software or equipment that is not supplied by Digital Equipment Corporation or its affiliated companies.

Restricted Rights: Use, duplication, or disclosure by the U.S. Government is subject to restrictions as set forth in subparagraph (c) (1) (ii) of the Rights in Technical Data and Computer Software clause at DFARS 252.227-7013.

DIGITAL Server 5220 Series Service Maintenance Manual

© 1998 Digital Equipment Corporation. All Rights Reserved.

DEC, DIGITAL, ServerWORKS, and the DIGITAL logo are trademarks of Digital Equipment Corporation.

Intel and Pentium are registered trademarks of Intel Corporation.

Microsoft, Windows NT, and Windows 95 are registered trademarks of Microsoft Corporation.

Novell and NetWare are U.S. registered trademarks of Novell Inc.

OS/2 and PS/2 are registered trademarks of International Business Machines Corporation.

PhoenixBIOS is a trademark of Phoenix Technologies Ltd.

SCO is a trademark of The Santa Cruz Operation, Inc.

SCSI Select is a registered trademark of Adaptec Corporation.

UNIX is a registered trademark of X/Open Company, Ltd.

All other trademarks and registered trademarks are the property of their respective holders.

#### The FCC wants you to know...

This equipment has been tested and found to comply with the limits for a Class B digital device, pursuant to Part 15 of the FCC rules. These limits are designed to provide reasonable protection against harmful interference in a residential installation.

Any changes or modifications made to this equipment may void the user's authority to operate this equipment.

This equipment generates, uses, and can radiate radio frequency energy and, if not installed and used in accordance with the instructions, may cause harmful interference to radio communications. However, there is no guarantee that interference will not occur in a particular installation. If this equipment does cause harmful interference to radio or television reception, which can be determined by turning the equipment off and on, the user is encouraged to try to correct the interference by one or more of the following measures:

- Reorient or relocate the receiving antenna
- Increase the separation between the equipment and receiver
- Connect the equipment into an outlet on a circuit different from that to which the receiver is connected
- Consult the dealer or an experienced radio/TV technician for help

All external cables connecting to this basic unit need to be shielded. For cables connecting to option cards, see the option manual or installation instructions.

This digital apparatus does not exceed the Class B limits for radio noise emissions set out in the radio interference regulations of the Canadian Department of Communications.

This equipment is in the 2nd Class category (information equipment to be used in a residential area or an adjacent area thereto) and conforms to the standards set by the Voluntary Control Council For Interference by Data Processing Equipment and Electronic Office Machines aimed at preventing radio interference in such residential area.

When used near a radio or TV receiver, it may become the cause of radio interference.

Read the instructions for correct handling.

This equipment meets or exceeds requirements for safety in the U.S. (UL 1950), Canada (CSA C22.2 No. 950), and Europe (EN 60950/IEC 950) with Nordic requirements.

This equipment meets or exceeds the ergonomic requirements of ZH1/618 and is certified to bear the GS mark by TUV Rheinland of Germany.

This equipment has been tested for radio frequency emissions and has been verified to meet VDE 0871 Class B.

#### Laser Safety Notice

All CD-ROM drives included in DIGITAL computers are classified as Class 1 laser products and comply with safety standards as set by U.S. government and applicable European agencies.

No hazardous radiation is emitted from this CD-ROM drive; the laser beam is completely enclosed in the CD-ROM subassembly during all customer operations and maintenance. In the event that repair or service of the CD-ROM subassembly is required, only authorized Digital service personnel should perform such repairs.

## Preface

#### 1

# **Product Description**

| Introduction                           | .1-1 |
|----------------------------------------|------|
| Reliability/Availability               | .1-1 |
| Server Expansion                       | .1-2 |
| Server Management and Security         | .1-3 |
| Server Configurations                  | .1-4 |
| Server Naming Guidelines               | .1-4 |
| Product Model Numbering Convention     | .1-5 |
| Related Material                       | .1-7 |
| Latest Product Information and Updates | .1-9 |
|                                        |      |

# 2

# Server Software and Utilities

| Introduction                              | 2-1  |
|-------------------------------------------|------|
| ServerWORKS Quick Launch                  | 2-2  |
| BIOS Setup Utility                        | 2-2  |
| Accessing the BIOS Setup Utility          | 2-4  |
| Helpful Hints                             | 2-5  |
| Changing The Server's Configuration       | 2-6  |
| Changing Time and Date                    | 2-6  |
| Changing I/O Port Settings                | 2-7  |
| Assigning IRQs                            | 2-8  |
| Advanced                                  | 2-8  |
| PCI IRQ Assignments                       | 2-9  |
| PCI Device Interrupt and Slot INT Routing | 2-9  |
| Setting Up Security                       | 2-12 |
| Setting Supervisor and User Passwords     | 2-12 |
|                                           |      |

| Enabling Password On Boot                         | 2-14 |
|---------------------------------------------------|------|
| Eliminating User and Supervisor Passwords         | 2-14 |
| Other Security Options                            | 2-15 |
| Changing the Boot Sequence                        | 2-16 |
| Speeding up the Boot Process                      | 2-17 |
| Checking System Management Parameters             | 2-18 |
| BIOS Upgrade Utility                              | 2-19 |
| SCSI Configuration Utility                        | 2-20 |
| Determining Devices Attached to Each SCSI Channel | 2-21 |
| RAID Configuration Utility                        | 2-22 |
| Diagnostics                                       | 2-22 |

## 

# BIOS Setup Utility Features

| Introduction                                     | 3-1  |
|--------------------------------------------------|------|
| BIOS Setup (F2)                                  | 3-2  |
| Main                                             | 3-2  |
| Advanced                                         | 3-7  |
| Security Options 3                               | 3-13 |
| Boot                                             | 3-15 |
| System Management (F3) 3                         | 3-16 |
| Summary — System Summary                         | 3-16 |
| Environment — Environment Monitoring and Summary | 3-17 |
| Memory — Memory Slots Information                | 3-17 |
| POST — POST Error Summary                        | 3-18 |
| SYS — System Asset Number and I/O Management     | 3-18 |
| MLB — Main Logic Board Asset Number Management   | 3-18 |
| CPU — Processor Module Asset Number Management   | 3-19 |
| PCI — PCI IRQ Assignment Status                  | 3-19 |

# Troubleshooting

| Initial Troubleshooting                                         | 2 |
|-----------------------------------------------------------------|---|
| When to Use the Diagnostics                                     | 3 |
| Running the Diagnostics 4-4                                     | 4 |
| Running Quick Tests or Groups of Tests 4-4                      | 4 |
| Running DIGITAL Vendor Extended Tests 4-5                       | 5 |
| Running the Diagnostics Tests from the Server's Hard Disk Drive | 5 |
| Obtaining Information about The Server 4-6                      | 6 |

4-8 4-10 4-11 4-13 4-13 4-13 4-16 4-17 4-19 4-19

4-20 4-21 4-21 4-22 4-26 4-30

4-31 4-32 4-33

4-34 4-35 4-36

| Obtaining Information Using the BIOS Setup Utility |
|----------------------------------------------------|
| Displaying Server Status Using the Hardware        |
| Server Status Messages                             |
| POST OCP Messages                                  |
| POST/Boot Codes for the Processor Module           |
| OCP Messages                                       |
| OCP Status and Error Messages                      |
| Processor Module Voltage and Temperature Ranges    |
| Processor Voltage Range                            |
| Processor Voltage Range (V <sub>CCP</sub> )        |
| Processor Temperature Sensing                      |
| Advanced Troubleshooting                           |
| Server Troubleshooting                             |
| Disk Drive Troubleshooting                         |
| Hot Swap Drive Troubleshooting                     |
| Tape Drive Troubleshooting                         |
| Monitor Troubleshooting                            |
| CD-ROM Troubleshooting                             |
| Diskette Drive Troubleshooting                     |
| RAID I roubleshooting                              |
| Flash BIOS Troubleshooting                         |

# 5

# FRU Replacement

| Introduction                             | 5-1  |
|------------------------------------------|------|
| Server Front View                        | 5-2  |
| Server Left-Side View                    | 5-4  |
| Server Right-Side/Rear View              | 5-6  |
| Miscellaneous                            | 5-8  |
| Labels and Nameplates                    | 5-9  |
| Service Procedures                       | 5-9  |
| Recommended Tools                        | 5-10 |
| BIOS Version Information                 | 5-10 |
| Disconnecting External Devices and Power | 5-10 |
| Removing and Installing the Side Panels  | 5-12 |
| Server Front View                        | 5-14 |
| Server Left Side View                    | 5-16 |
| Server Right Side View                   | 5-18 |
| Server Rear View                         | 5-20 |
| Main Logic Board Connectors              | 5-22 |

DIGITAL Server 5220

| Main Logic Board Components                            | 5-24 |
|--------------------------------------------------------|------|
| Processor Module Components                            | 5-26 |
| Video/Ethernet Daughter Card Connectors and Indicators | 5-27 |
| Jumpers and Switch Settings                            | 5-28 |
| Processor Module Switch Settings                       | 5-30 |
| Installing Additional Memory                           | 5-32 |
| Server DIMM Requirements                               | 5-32 |
| Memory Configuration Guidelines                        | 5-33 |
| Memory Configurations                                  | 5-34 |
| Memory Troubleshooting                                 | 5-35 |
| Removing and Replacing the Power Supply                | 5-36 |
| Removing and Replacing the Diskette Drive              | 5-38 |
| Removing and Replacing the CD-ROM Drive                | 5-40 |
| Removing and Replacing a Cooling Fan                   | 5-42 |
| Removing and Replacing the Secondary Cooling Fan 2     | 5-44 |
| Removing and Replacing Cooling Fan 5                   | 5-46 |
| Removing and Replacing the Speaker                     | 5-48 |
| Removing and Replacing the Main Logic Board            | 5-50 |
| Replacing the Real Time Clock (RTC) Battery            | 5-52 |
| Removing and Replacing the Storage Backplane           | 5-54 |
| Removing and Replacing a Caster                        | 5-56 |
|                                                        |      |

#### 6

# Device Mapping Introduction .....

| ntroduction                         | 6-1 |
|-------------------------------------|-----|
| Processor Memory Address Map        | 6-2 |
| I/O Address Map                     | 6-2 |
| Server Interrupt Levels             | 6-3 |
| PCI Configuration Space Address Map | 6-4 |

# 7 Upgrade Procedure

| Model 5200 and Model 5220 Comparison Chart | 7-1 |
|--------------------------------------------|-----|
| Upgrade Procedure                          | 7-2 |
| Troubleshooting Guidelines                 | 7-4 |

# Α

# **Block Diagram**

| Main Logic Board     | A-1 |
|----------------------|-----|
| CPU/Memory Connector | A-4 |

A-4 A-4 A-5

| PCI ISA IDE Xcelerator (PIIX4)              | A-4  |
|---------------------------------------------|------|
| BIOS ROM                                    | A-4  |
| System I/O                                  | A-5  |
| Ultra I/O Controller                        | A-5  |
| Serial Interface                            | A-5  |
| Serial Interface Pin Assignments            | A-6  |
| Parallel Interface                          | A-6  |
| Parallel Interface Pin Assignments          | A-7  |
| Diskette Controller                         | A-7  |
| Keyboard/Mouse Controller                   | A-8  |
| Keyboard/Mouse Connector Pin Assignments    | A-8  |
| SCSI Interface                              | A-8  |
| SCSI Controller                             | A-9  |
| SCSI Connectors                             | A-9  |
| IDE Interface                               | A-9  |
| Display Interface                           | A-9  |
| Super Video Graphics Array                  | A-9  |
| SVGA Connector Pin Assignments              | A-10 |
| Ethernet Interface                          | A-11 |
| Network Interface Pin Assignments           | A-11 |
| Peripheral Component Interconnect (PCI) Bus | A-11 |
| PCI Bus Expansion                           | A-12 |
| PCI-to-PCI Bridge (PPB)                     | A-12 |
| ISA Bus                                     | A-12 |
| System Management                           | A-12 |

# В

# Supported Options List

| Supported Options List | B-1 |
|------------------------|-----|
| C                      |     |
| Service Notes          | C-1 |

| õ      |  |  |
|--------|--|--|
| 522    |  |  |
| er     |  |  |
| )<br>Š |  |  |
| ຶ່     |  |  |
| Ā      |  |  |
|        |  |  |
| Ĕ      |  |  |
|        |  |  |

# Figures

| Typical DIGITAL Server 5100/5200                         | viii |
|----------------------------------------------------------|------|
| 2-1. Typical BIOS Setup Utility Screen                   | 2-2  |
| 2-2. PCI IRQ Assignment Example Menu                     | 2-14 |
| 5-1. FRU Front View                                      | 5-3  |
| 5-2. FRU Left-Side View                                  | 5-5  |
| 5-3. FRU Right-Side/Rear View                            | 5-7  |
| 5-4. Server Brake                                        | 5-10 |
| 5-5. Unlocking and Removing the Side Panels              | 5-12 |
| 5-6. Service Front View                                  | 5-14 |
| 5-7. Service Left Side View                              | 5-16 |
| 5-8. Service Right Side View                             | 5-18 |
| 5-9. Service Rear View                                   | 5-20 |
| 5-10. Main Logic Board Connectors                        | 5-22 |
| 5-11. Main Logic Board Components                        | 5-24 |
| 5-12. Processor Module Component Locations               | 5-25 |
| 5-13. Video/Ethernet Daughter Card Connectors            | 5-26 |
| 5-14. Main Logic Board Switch Locations                  | 5-28 |
| 5-15. Processor Module Switch Locations                  | 5-29 |
| 5-16. DIMM Socket Locations                              | 5-31 |
| 5-17. Installing a DIMM                                  | 5-34 |
| 5-18. Removing and Replacing the Power Supply            | 5-37 |
| 5-19. Location of the Optional Second Power Supply       | 5-38 |
| 5-20. Removing and Replacing the Diskette Drive          | 5-40 |
| 5-21. Removing and Replacing the CD-ROM Drive            | 5-42 |
| 5-22. Removing and Replacing a Cooling Fan               | 5-44 |
| 5-23. Removing and Replacing the Secondary Cooling Fan 2 | 5-46 |
| 5-24. Removing and Replacing Cooling Fan 5               | 5-48 |
| 5-25. Removing and Replacing the Speaker                 | 5-50 |
| 5-26. Removing and Replacing the Main Logic Board        | 5-52 |
| 5-27. Replacing the Server Battery/RTC                   | 5-54 |
| 5-28. Removing and Replacing the Storage Backplane       | 5-56 |
| 5-29. Removing and Replacing a Caster                    | 5-58 |
| A-1. Main Logic Board Block Diagram                      | A-2  |

# Preface P

This *Service Maintenance Manual* is a troubleshooting guide that can be used for reference when servicing DIGITAL Servers.

DIGITAL reserves the right to make changes to this *Service Maintenance Manual* without notice. Accordingly, the illustrations and procedures in this document might not apply to all DIGITAL Servers to be serviced since many of the diagnostic tests are designed to test more than one product.

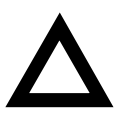

**CAUTION:** DIGITAL recommends that only A+/DIGITAL Server certified engineers attempt to repair this equipment. All troubleshooting and repair procedures are detailed to support subassembly/module level exchange. Because of the complexity of the individual boards and subassemblies, no one should attempt to make repairs at the component level or make modifications to any printed circuit board. Improper repairs can create a safety hazard. Any indications of component replacement or circuit board modifications might void any warranty or exchange allowances. Preface

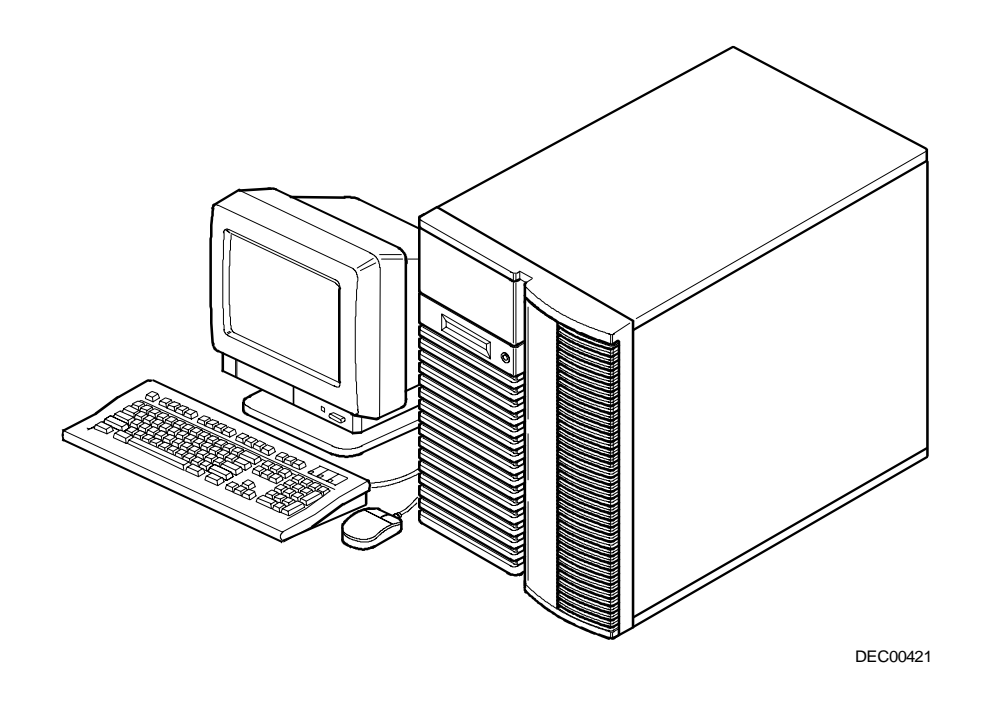

Typical DIGITAL Server 5220

# Introduction

The DIGITAL Server 5220 is a high-performance, highly-scaleable network and application server featuring the latest in modular processor, and storage technology.

The DIGITAL Server provides support for the following features:

# **Reliability/Availability**

| Processor Module                  | Support for one or two processors with 512 KB L2 cache.                                                                                                    |
|-----------------------------------|----------------------------------------------------------------------------------------------------|
| Dual-Channel SCSI<br>Controller   | Onboard dual-channel SCSI controller with wide Ultra<br>internal signaling up to 40 MB/s and wide Ultra2 for<br>external signaling on SCSI channel B. Low Voltage<br>Differential (LVD) is supported externally but not<br>internally. |
| Super I/O Controllers             | Diskette drive, 2 serial ports, an ECP/EPP parallel port, 2-channel DMA, and IDE CD-ROM.                                                                                                    |
| Dual-Channel Storage<br>Backplane | Redundant disk subsystems using integrated SCSI controllers or expansion storage controllers.                                                                                                    |
| Power Supply                      | The DIGITAL Server ships with one power supply for<br>normal operation. An optional second power supply can be<br>purchased to provide redundant power.                                                                                |

continued

| Flexible Memory<br>Architecture | Server memory can be upgraded from 64 MB to a maximum of 1 GB using 64 MB, 128 MB, or 256 MB registered SDRAM.                                                                 |
|---------------------------------|----------------------------------------------------------------------------------------------------|
| SDRAM DIMMs                     | 168-pin registered SDRAM DIMMs, 10 ns or faster, with 100 MHz bus speed.                                                                                                    |
| Variable Fan Speed              | Automatically adjusts fan speed according to ambient temperature.                                                                                                    |
| Internal Sensors                | Monitors internal server temperatures, fan operation, and voltages for the main logic board and processor module.                                                              |
| Clusters                        | Supports DIGITAL Clusters for Windows NT and Microsoft<br>Cluster Server (part of Microsoft Windows NT Server,<br>Enterprise Edition) for database and file services failover. |

# Server Expansion

| Expansion Slots                 | Eight PCI expansion slots, one shared PCI/ISA slot, and one dedicated ISA slot.                                                                                                    |
|---------------------------------|----------------------------------------------------------------------------------------------------|
| Dual-Channel SCSI<br>Controller | Supports wide Ultra SCSI internal and wide Ultra2 external devices.                                                                                                    |
| Internal Storage<br>Devices     | Accommodates one IDE CD-ROM drive (standard), seven 3½-inch half-height hot swap drives in the form of Storage Building Blocks (SBBs), and two half-height, 5¼-inch devices or one full-height 5¼-inch device (CD-ROMs or tape drives). |

continued

| Hot Swap Disk Capability                    | Allows replacement of hot swap drives while the server is operating.                                                                                                    |
|---------------------------------------------|----------------------------------------------------------------------------------------------------|
| External SCSI Ports                         | The server can be cabled to a rear panel SCSI knockout<br>to provide a connection to an external storage expansion<br>box.                                                                                      |
| Universal Serial Bus                        | Two integrated USB ports.                                                                                                    |
| External I/O Ports                          | Two serial ports and one Extended Capabilities Port (ECP)/ Enhanced Parallel Port (EPP) to support external options, such as a printer, modem, or local terminal.                                               |
| Integrated Video and<br>Network Controllers | A Video-Network (V-Net) daughter card on the main<br>logic board provides a video port for connecting an<br>integrated S3 Trio64V2 video controller and one<br>10/100Base-T (10/100 Mb/s) Ethernet port (RJ45). |

# Server Management and Security

| Server Diagnostics                      | Allows local and remote diagnosis of server problems.                                                |
|-----------------------------------------|----------------------------------------------------------------------------------------------------|
| Hardware Configuration                  | Allows local and remote server configuration.                                                        |
| Unique Asset<br>Management              | Unique server identifier in non-volatile memory provides easy asset management.                      |
| BIOS Setup Utility                      | Allows configuration of the server's factory-default settings.                                       |
| BIOS and Firmware<br>Upgrade Utility    | Upgrades the BIOS and firmware versions.                                                             |
| <i>Operator Control Panel<br/>(OCP)</i> | Back-lit, 16-character display for diagnostic and error messages.                                    |
| Hot Swap Drive<br>Indicator Lights      | Provides immediate status information on hot swap drive activity or failure.                         |
| Key Lock                                | Limits access to the server's internal components.                                                   |
| Interlock Sensor<br>Switches            | Automatically turns off server power if either side panel<br>is removed when the server power is on. |

# **Server Configurations**

The following rules apply when **Product Family Names** and **Product Model Names** are assigned to DIGITAL Server products. These rules apply to all products developed in the NT Server Business Unit (NTSBU).

#### **Server Naming Guidelines**

 All products in a family carry the same name on the nameplate. (i.e. all products in the Entry space will carry the name DIGITAL SERVER 500)

| Family Name         | <u>Segment</u>   |
|---------------------|------------------|
| DIGITAL SERVER 500  | ENTRY            |
| DIGITAL SERVER 1000 | WORKGROUP        |
| DIGITAL SERVER 3000 | DEPARTMENT       |
| DIGITAL SERVER 5000 | APPLICATION      |
| DIGITAL SERVER 7000 | ENTERPRISE       |
| DIGITAL SERVER 9000 | SUPER ENTERPRISE |

 Product models within a family will be differentiated by the Product Model Name. The Product Model Name will appear on a label on the rear of the product. Specific configurations within a model will carry the same Product Model Name and will be differentiated by the FR part number.

## **Product Model Numbering Convention**

The following example describes the product model numbering convention:

#### DIGITAL SERVER 1234 5678 R

1 = PRODUCT FAMILY NAME (first character of family number)

2 = MAJOR PROCESSOR TECHNOLOGY DIFFERENTIATOR WITHIN THE FAMILY.

This number will be assigned to each new platform based on the following matrix. Open numbers will be assigned as new processor technology is introduced. THIS FIELD IS NOT USED FOR SUB ENTRY PRODUCTS.

100 = Pentium Pro 200 = Pentium II - Slot 1 300 = EV5 400 = Pentium II - Slot 2 500 = EV6 600 = OPEN 700 = OPEN 800 = OPEN 900 = OPEN

3, 4 = USED TO DIFFERENTIATE MODELS BASED UPON DIFFERENT PROCESSORS WITHIN A PROCESSOR TECHNOLOGY (I.E. CLOCK SPEED, CACHE SIZE) START AT 00 FOR FIRST MODEL AND INCREMENT BY 05 FOR EACH ADDITIONAL MODEL.

- 5 = CPU TYPE
  - BLANK = PENTIUM
    - 1= PENTIUM PRO
    - 2 = PENTIUM II/SLOT 1
    - 3 = PENTIUM II/SLOT 2
    - 4 = Open/Available for future processors
    - 5 = Open/Available for future processors
    - 6 = ALPHA EV56
    - 7 = ALPHA PCA57
    - 8 = ALPHA EV6
    - 9 = ALPHA EV67
- 6, 7, 8 = CPU CLOCK SPEED IN MHz

# **Related Material**

The following related material is available:

| Document or Software<br>Title       | Order Number                                                          | Description                                                                                                    |
|-------------------------------------|-----------------------------------------------------------------------|----------------------------------------------------------------------------------------------------|
| Installation Guide                  | ER-J2BWW-IM (Multi-<br>language)*<br>ER-J2BWW-IJ (Japanese)           | Provides information on<br>connecting hardware cables and<br>booting the server. This guide<br>also explains how to use DIGITAL<br>ServerWORKS Quick Launch to<br>install an operating system, create<br>driver and utility diskettes, and<br>view on-line help and support<br>documentation. |
| System Reference                    | ER-J2BWW-UA (English)<br>ER-J2BWW-UJ (Japanese)                       | Provides information on using the<br>server's configuration utilities,<br>installing peripherals and options,<br>security, and troubleshooting.<br>The System Reference is<br>available on the Quick Launch<br>CD-ROM in English, Spanish,<br>German, Italian, and French.                    |
| Quick Reference labels              | 36-45369-09 (left side<br>panel)<br>36-45369-10 (right side<br>panel) | Provides an overview of major<br>server components, configuration<br>guidelines, and SCSI cabling<br>information. These labels are<br>located on the inside of the server's<br>side panels.                                                                                                   |
| Warranty and Service<br>Information | ER-PCWAR-CM (Multi-<br>language)*                                     | Provides warranty information and<br>a listing of phone numbers for<br>technical support.                                                                                                    |

DIGITAL Server 5220

\* Multi-language includes: English, French, Italian, German, and Spanish

continued

| Document or Software<br>Title                                               | Order Number                                                                  | Description                                                                                                    |
|-----------------------------------------------------------------------------|-------------------------------------------------------------------------------|----------------------------------------------------------------------------------------------------|
| DIGITAL ServerWORKS software                                                | QB-4WY9A-SA (Multi-<br>language)*                                             | Contains ServerWORKS Quick<br>Launch and ServerWORKS<br>Manager software and<br>documentation.                                                                                                    |
|                                                                             |                                                                               | Quick Launch consists of a<br>bootable CD-ROM disc, a<br>companion CD-ROM, and <i>Getting</i><br><i>Started</i> guide. This program<br>steps the user through the initial<br>server setup and operating<br>system installation.                                                                                                    |
|                                                                             |                                                                               | ServerWORKS Manager consists<br>of two CD-ROMs and an<br>Overview and Installation Guide<br>and supporting documentation.                                                                                                    |
| Product README and Revision<br>History Information - Quick<br>Launch CD-ROM | Refer to the Quick Launch<br>CDROM in the DIGITAL<br>ServerWORKS software kit | Provides additional product<br>information and product change<br>history.                                                                                                    |
| Option documentation - Quick<br>Launch CD-ROM                               | Refer to the Quick Launch<br>CDROM in the DIGITAL<br>ServerWORKS software kit | These files are provided in PDF<br>format on the Quick Launch CD-<br>ROM that can be viewed and<br>printed using Adobe Acrobat<br>Reader software.                                                                                                    |
| Diagnostic Software - Quick<br>Launch CD-ROM                                | Refer to the Quick Launch<br>CDROM in the DIGITAL<br>ServerWORKS software kit | Contains an advanced set of<br>diagnostic utilities for identifying<br>and correcting problems on the<br>server. The diagnostic software<br>can be used to verify proper<br>hardware installation and isolate<br>intermittent problems that are not<br>detected by the Power On Self<br>Test (POST). Refer to chapter 2<br>for information on using the<br>diagnostic utilities. |
| PC Product Support Information<br>Kit                                       | QA-5RJAA-G8 (English<br>only)                                                 | Provides all the latest product<br>documentation for all NTSBU<br>mobile, desktop, and server<br>products.                                                                                                    |

\* Multi-language includes: English, French, Italian, German, and Spanish

# Latest Product Information and Updates

Current server utilities and technical support information is available on the Quick Launch CD-ROM disc and the Internet.

For product information, use the address:

http://www.windows.digital.com

For technical support, use the address:

http://www.windows.digital.com/support/support.asp

For access directly to the software library for BIOS and driver updates, use the address:

http://www.windows.digital.com/~ftp/00-index.stm

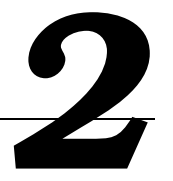

# Introduction

This chapter describes the utilities supplied with the server. Server utilities include:

- ServerWORKS Quick Launch This software is used to install a network operating system onto the server. The CD-ROM also contains various device drivers and on-line documentation.
- BIOS Setup Utility This utility allows configuration of the server after installing additional options and when changing the server's factory-default settings. The BIOS Setup utility is available each time you boot the server.
- BIOS Upgrade Utility This utility allows you to update or restore the server's BIOS. The BIOS Upgrade utility is available on the Internet.
- SCSI Configuration Utility This utility allows you to configure and view settings of the onboard SCSI controllers and SCSI devices. The SCSI configuration utility is available each time you boot the server.
- RAID Configuration Utility This utility is available for RAID-ready servers only. This utility allows configuration of the RAID array and is available each time you boot the server.
- Diagnostics Diagnostics are used to verify server operation. The diagnostics are available on the Quick Launch CD-ROM discs.

# ServerWORKS Quick Launch

ServerWORKS Quick Launch is used to install the server's Network Operating System (NOS). In addition to providing quick and seamless NOS installation, Quick Launch also provides device drivers, documentation, and the ability to make diskettes of utilities such as diagnostics. For more information, refer to the *Quick Launch Getting Started* guide.

# **BIOS Setup Utility**

The BIOS Setup utility enables you to select and store information about the server's hardware and software in the battery-backed memory of the CMOS RAM. This information takes effect each time the server boots and can be changed any time you run setup.

Use the BIOS Setup utility each time you need to reconfigure or expand the server.

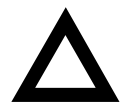

**CAUTION:** The server was setup for normal operation at the factory and will operate properly without additional configuring.

It is important to read carefully and understand this section before attempting to modify the server's factory settings. Changing some settings might cause the server to operate improperly.

The following is an example of a BIOS Setup utility screen.

| Main                                                            | Advanced                       | Security                                           | Boot |      | Exit     |      |
|-----------------------------------------------------------------|--------------------------------|----------------------------------------------------|------|------|----------|------|
| System Time:<br>System Date:                                    |                                | [13:11:10]<br>[10/29/1997]                         |      | Item | Specific | Help |
| Diskette A:                                                     |                                | [1.44 MB,3½"]                                      |      |      |          |      |
| >Primary Mast<br>>Secondary Ma                                  | er<br>ster                     | [CD-ROM]<br>[None]                                 |      |      |          |      |
| Video System<br>Monitor Type<br>>Cache and Sha<br>>Keyboard Fea | :<br>:<br>adow<br>tures        | [EGA/VGA]<br>[Color]                               |      |      |          |      |
| System Memor<br>Extended Mem<br>At Bus Space<br>Extended Mem    | y:<br>ory:<br>:<br>ory Report: | 640 KB<br>80896 KB<br>[Disabled]<br>[Compatibility | - ]  |      |          |      |

DEC01706

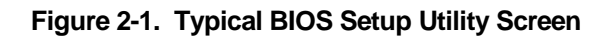

DIGITAL Server 5220

Use the BIOS Setup utility to:

- Set time and date
- Change I/O port settings
- Set security options
- Change the boot sequence
- Check system management parameters

The remainder of this section explains how to run the BIOS Setup utility, maneuver through the options, and perform specific tasks.

# Accessing the BIOS Setup Utility

To access the BIOS Setup utility:

- 1. Turn on the server and allow the Power-On Self Test (POST) to complete.
- 2. Make a note of any configuration errors listed, and then press [F2] to display the Main menu.
- 3. Follow the instructions on the monitor screen and any on-line help pop-up screens to configure the server.

#### **Helpful Hints**

When using the System Setup (F2) in the BIOS Setup utility:

• Several keyboard keys are assigned to help select menus and sub-menus, options, change option values, and display help information. These keys are displayed at the bottom of all menus as follows:

| Key                                         | Function                                                                                   |
|---------------------------------------------|--------------------------------------------------------------------------------------------|
| F1                                          | Help (provides a general help screen)                                                      |
| Esc                                         | Exit (Exits the Setup utility and exits sub menus within the Setup utility)                |
| $\uparrow\downarrow$ arrow keys             | Select Item                                                                                |
| $\leftarrow  \rightarrow \text{arrow keys}$ | Select Menu                                                                                |
| -/+ or spacebar                             | Change Values                                                                              |
| Enter                                       | Select > Sub-Menu                                                                          |
| F9                                          | Setup Defaults (Restore all current Setup screen values to their factory default settings) |
| F10                                         | Save and Exit                                                                              |

- Item-specific help is available anytime during the setup process and appears at the right of the setup screen when an option is highlighted.
- Choosing the "Exit" menu allows you to:
  - Select "Save Changes & Exit" to save all Setup values and exit Setup.
  - Select "Exit Without Saving Changes" to exit Setup without recording any changes.
  - Select "Get Default Values" to set all setup options to their factory default values.
  - Select "Load Previous Values" to restore all setup values from the last session.
  - Select "Save Changes" to save all setup selections without exiting Setup.

# **Changing The Server's Configuration**

The following sections provide detailed information on changing the server's factory configuration.

## **Changing Time and Date**

To change the time and date:

- 1. Reboot the server.
- 2. Press <F2> when the DIGITAL logo screen appears.
- 3. In the Main menu, using the cursor keys and [Tab], select (highlight) the System Time or System Date field to change.
- 4. Use [+] or [-] to change the field to the desired value.

You can also enter the desired date and time by typing the required numbers.

5. Press [Esc] then [Enter] twice to exit the BIOS Setup utility and to reboot the server so changes immediately take effect.

# **Changing I/O Port Settings**

The following list shows the settings that can be made to the I/O ports via the Advanced section of the BIOS Setup utility.

- PS/2 mouse
- COM1
- COM2
- Parallel port
- Parallel port mode
- Floppy disk controller
- Integrated PCI Ethernet
- Integrated PCI SCSI
- Integrated IDE controller

For more information on changing I/O port settings, refer to Chapter 3, "BIOS Setup Utility Features."

To change the I/O port settings:

- 1. Reboot the server
- 2. Press <F2> when the DIGITAL logo screen appears.
- 3. Select Advanced.
- 4. Select Integrated Peripherals.
- 5. Select the port(s) to change.
- 6. Use the +/- keys to change values.
- 7. Press [Esc] then [Enter] twice to exit the BIOS Setup utility and to reboot the server so changes immediately take effect.

## **Assigning IRQs**

The following information is important for managing server IRQ assignments.

The default setting for PCI expansion boards is Auto Select, which automatically assigns IRQs to PCI expansion boards. If you have ISA expansion boards or you wish to manually control PCI IRQ assignments, you must do the following to assign IRQs to expansion slots.

- 1. Reboot the server and press <F2> when the DIGITAL logo screen appears.
- 2. Select Advanced at the top of the screen menu.
- 3. Select PCI Configuration. The following table shows the menu selections.

#### Advanced

| Menu Fields        | Settings                                            | Comments                                                                                                    |  |  |  |  |  |
|--------------------|-----------------------------------------------------|----------------------------------------------------------------------------------------------------|--|--|--|--|--|
| PCI Configuration: | [submenu]                                           |                                                                                                    |  |  |  |  |  |
| PCI IRQ line #     | Disabled                                            | Disables the specific IRQ Line number.                                                                                                    |  |  |  |  |  |
|                    | Auto select <sup>(1)</sup>                          | Automatically assigns IRQs to PCI slots.                                                                                                   |  |  |  |  |  |
|                    | 3<br>4<br>5<br>7<br>9<br>10<br>11<br>12<br>14<br>15 | Select a number to assign to the PCI IRQ line. If<br>the IRQ number is already in use, an asterick (*)<br>appears to the left of the line. |  |  |  |  |  |
| PCI/PNP ISA UMB    | Region Exclusion                                    | Use this selection to reserve a specific block of upper memory for ISA adapters. Press [Enter] to display memory addresses available.      |  |  |  |  |  |
| PCI/PNP ISA IRQ F  | Resource Exclusion                                  | Use this selection to reserve IRQ numbers for ISA adapters. Press [Enter] to display IRQs.                                                 |  |  |  |  |  |

(1) Factory default

4. Follow the guidelines for PCI IRQ Assignments

#### **PCI IRQ Assignments**

In the BIOS, the PCI slots are assigned PCI IRQ A, B, C, or D, using mnemonics PIRQA, PIRQB, PIRQC, and PIRQD. PIRQD is reserved for the USB ports (USB IRQ). The V-Net card is installed in the Proprietary slot and uses PIRQA for the SVGA controller and PIRQB for the Ethernet controller. The on-board SCSI uses PIRQC for both Channel A and Channel B. The interrupt assignments for the PCI slots are shown in the following table.

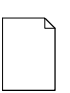

**NOTE:** PCI slots 7-10 have two different PIRQs assigned. If the adapter installed uses only one IRQ, it will use the PIRQx in the first column. If the adapter uses multiple IRQs (example: Adaptec 3940), it will use the associated IRQs in both columns.

## PCI Device Interrupt and Slot INT Routing

| Slot Number      | ot Number INTA, INTB, INTC, INTD |              |  |  |  |  |
|------------------|----------------------------------|--------------|--|--|--|--|
| Proprietary Slot | PIRQB (E-NET)                    | PIRQA (SVGA) |  |  |  |  |
| Slot 1           | PIRQA                            | PIRQA        |  |  |  |  |
| Slot 2           | PIRQA                            | PIRQA        |  |  |  |  |
| Slot 3           | PIRQB                            | PIRQB        |  |  |  |  |
| Slot 4           | PIRQB                            | PIRQB        |  |  |  |  |
| Slot 5           | PIRQC                            | PIRQC        |  |  |  |  |
| Slot 6           | PIRQC                            | PIRQC        |  |  |  |  |
| Slot 7           | PIRQA                            | PIRQC        |  |  |  |  |
| Slot 8           | PIRQB                            | PIRQC        |  |  |  |  |
| Slot 9           | PIRQA                            | PIRQB        |  |  |  |  |
| Slot 10          | PIRQA                            | PIRQB        |  |  |  |  |
| On-Board SCSI    | PIRQC (Ch.A)                     | PIRQC (Ch.B) |  |  |  |  |

In BIOS Setup [F2], PCI IRQ lines 1 to 4 can be mapped to any one of the IRQs (3, 4, 5, 7, 9, 10, 11, 12, 14, 15) that are displayed in the Setup menu. However, there are certain rules that must be followed to avoid IRQ conflicts.

- Use "Auto Select" (the default) for most Window NT installations, unless an ISA legacy card is installed. Do not choose "Auto Select" if an ISA legacy card is installed in the server.
- 2. ISA assignments take priority over PCI assignments.
- 3. A PCI device cannot use the same IRQs that is already used by an ISA device.
- 4. In the 5220 and 5225 series servers, IRQ14 and 15 are fixed for the dual channel IDE.

Limitations: The following limitations are only for DOS and Novell operating systems.

5. SCSI and Ethernet cards cannot share the same PIRQ line in a uniprocessor environment; therefore, do not insert a SCSI board into a slot with the same PCIRQ assignment as the Ethernet. Likewise, do not insert an Ethernet card into a slot that has the same PCIRQ assignment as a SCSI controller.

#### Examples:

- A. The E-Net controller in the Proprietary slot uses PIRQB; therefore, do not install a SCSI controller into slots 3, 4, or 8, because the first IRQ in these slots are also assigned PIRQB. In addition, do not install a SCSI adapter that uses multiple IRQs in slots 9 and 10, because the second IRQ in these slots is also assigned PIRQB.
- B. The on-board SCSI uses PIRQC, so do not use slot 5 and 6 for an E-net card, because these slots are also assigned PIRQC. In addition, do not install an E-net card that uses multiple IRQs in slots 7 and 8, because the second IRQ in these slots is also assigned PIRQC. These two examples are summarized in the following table. Do not install the type of card in the left column in the PCI slot marked with "NO."

|                                    |   |   |    |    | PCI | Slot |    |    |    |    |
|------------------------------------|---|---|----|----|-----|------|----|----|----|----|
| Added Card                         | 1 | 2 | 3  | 4  | 5   | 6    | 7  | 8  | 9  | 10 |
| SCSI Controller with single IRQ    |   |   | NO | NO |     |      |    | NO |    |    |
| SCSI Controller with multiple IRQs |   |   | NO | NO |     |      |    | NO | NO | NO |
| E-Net Card with single IRQ         |   |   |    |    | NO  | NO   |    |    |    |    |
| E-Net Card with multiple<br>IRQs   |   |   |    |    | NO  | NO   | NO | NO |    |    |
|                                    |   |   |    |    |     | •    | •  | •  |    | •  |

C. As another example, if you install a SCSI card into slot 1, which uses PIRQA, do not install an E-net card into slot 2, 7, 9, or 10, because these slots also use PIRQA.

To map hardware IRQs, during the BIOS POST, press [F2] to enter the BIOS Setup. Select the Advanced menu at the top of the screen. Select the PCI Configuration submenu. PCI IRQ lines can be mapped to any one of the IRQs that are displayed in the Setup menu.

| PIRQA   | => PCI IRQ line 1          |
|---------|----------------------------|
| PIRQB   | => PCI IRQ line 2          |
| PIRQC   | => PCI IRQ line 3          |
| PIRQD ( | USB IRQ) => PCI IRQ line 4 |

**DIGITAL Serv** 

#### **Setting Up Security**

The following sections describe the security features available and how to use them.

#### **Setting Supervisor and User Passwords**

The server has password protections that can be set to prevent unauthorized access to the BIOS Setup utility. If a supervisor password is set, the server prompts you to enter a password before accessing the BIOS Setup utility.

If "Password On Boot" is enabled, and both the supervisor and user passwords have been set, enter either the supervisor or user password to use the server. The following list provides more information about setting passwords.

- Enable the password during boot.
- Setting the supervisor password allows you to make changes to the boot process.
- Setting the user password allows a lower level user to access files.

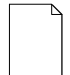

**NOTE:** A supervisor password must be set before setting a user password. If the supervisor password is later deleted, the user password is automatically removed.

Perform the following steps to set a supervisor password:

- 1. Reboot the server and enter Setup.
- 2. Highlight the "Security" menu.
- 3. Highlight "Set Supervisor Password" and press [Enter].
- 4. Type in a seven (7) digit alpha-numeric supervisor password and then press [Enter].
- 5. Retype the password as instructed and press [Enter]. (Notice that "Supervisor Password Is" field now indicates Enabled.)

If desired, set a user password as follows:

- 1. Highlight "Set User Password" and press [Enter].
- 2. Type in a seven (7) digit alpha-numeric user password and then press [Enter].
- 3. To confirm, retype the user password as instructed and press [Enter]. (Notice that "User Password Is" field now indicates Enabled.)
- 4. Press [Esc] then [Enter] twice to exit the BIOS Setup utility and to reboot the server so changes immediately take effect.

The server runs the POST and then asks for the password, which has just been set.

#### **Enabling Password On Boot**

When "Password On Boot" is enabled, a screen appears after POST. The screen asks fort the supervisor or user password to allow the server to finish the boot process.

Perform the following steps to set "Password On Boot":

- 1. Reboot the server and enter Setup.
- 2. Highlight the "Security" menu.
- 3. Highlight "Password On Boot."
- 4. Press the [+] key. (Pressing the [+] key again reverses the action.)
- 5. Press [Esc] then [Enter] twice to exit the BIOS Setup utility and to reboot the server so changes immediately take effect.

#### Eliminating User and Supervisor Passwords

To eliminate the server's password(s):

- 1. Reboot the server and enter Setup.
- 2. Enter the supervisor password and press [Enter].
- 3. Eliminate the User Password or the Supervisor Password?

If User Password, select "Set User Password." If Supervisor Password, select "Set Supervisor Password."

4. Press [Enter] three times.

You have cleared the old password and are returned to the "Security" menu. Verify that the appropriate password is disabled by checking "User Password is" or the "Supervisor Password is" field, whichever is relevant.

5. Press [Esc] then [Enter] twice to exit the BIOS Setup utility and to reboot the server so changes immediately take effect.

#### **Other Security Options**

These options can provide further security for the server under certain conditions:

• If "Password On Boot" is enabled and "Diskette Access" is set to "Supervisor," entering the supervisor password at boot allows access to a diskette. Entering the user password at boot, however, prevents the server from accessing a diskette.

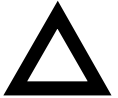

**CAUTION:** Consider the security needs carefully before using the Password on Boot option. While this option is enabled, the contents of the hard disk drive cannot be backed up to diskettes and the server cannot be booted from a diskette drive.

- *Sign On Banner* When enabled, allows a custom banner to be displayed every time you turn the server on.
- *Diskette Access* While enabled, this option prevents the server from accessing a diskette.
- Network Server Locks the keyboard and mouse to prevent tampering during network operation. Enter a supervisor password to unlock the keyboard and mouse.
- System BIOS Flash When disabled, prevents the server's BIOS from being flashed (rewritten).
# **Changing the Boot Sequence**

It is sometimes necessary to change the server's boot sequence. Follow the network manual's instructions to determine the correct boot sequence.

To change the boot sequence, proceed as follows:

- 1. Reboot the server and enter Setup.
- 2. Highlight the "Boot" menu.

If the CD-ROM drive is listed as the first boot device in the BIOS, the server will boot from the CD-ROM drive. Otherwise, the server can be booted from the diskette drive (drive A) or the hard drive (drive C). If the diskette drive (drive A) then the hard drive (drive C) is selected, the server searches the diskette drive (drive A) first to boot the operating system. When no diskette is in the diskette drive (drive A), the server then tries to boot from the hard drive (drive C).

- 3. Use the [↑] and [↓] arrows to locate the fieldto change. Use the [+] to raise the order and [-] to lower it.
- 4. Press [Esc] twice then [Enter] twice to exit the BIOS Setup utility and to reboot the server so changes immediately take effect.

Following is a typical boot sequence:

- CD-ROM
- Diskette drive (drive A)
- Hard drive (drive C)

# Speeding up the Boot Process

There are four options for speeding up the boot process which, in essence, eliminate or replace displays or checks. To make these changes, proceed as follows:

- 1. Reboot the server and enter Setup.
- 2. Highlight the Boot menu.

The following table lists and describes the items displayed.

| Field          | Description                                                                                                    |  |
|----------------|----------------------------------------------------------------------------------------------------|--|
| Floppy check   | Verifies the diskette boot drive.                                                                                                    |  |
| Setup prompt   | Displays the Setup prompt message during the boot<br>sequence. If disabled, the Setup prompt message will not be<br>displayed; however, you can still access the BIOS Setup<br>utility by pressing <f2> before POST completes.</f2> |  |
| POST errors    | Pauses and displays the Setup prompt or Resume boot<br>prompt, if an error occurs during the boot sequence. If<br>disabled, the server always attempts to boot.                                                                     |  |
| Sign-on banner | When enabled, displays the DIGITAL logo during POST.                                                                                                    |  |

### 3. Select the item(s) you wish to change and use the [+] or [-] as follows:

| Field          | Speed Up Boot Selection |
|----------------|-------------------------|
| Floppy check   | Disable                 |
| Setup prompt   | Enable                  |
| POST errors    | Disable                 |
| Sign-on banner | Disable                 |

4. Press [Esc] twice then [Enter] twice to exit the BIOS Setup utility and to reboot the server so changes immediately take effect.

# **Checking System Management Parameters**

These screens allow you to see an overview of your server's system and environment parameters, and details of the system assets (environment, memory, POST system, processor module, main logic board, and PCI IRQ assignment). To manage the system:

- 1. Reboot the server and press <F3> when the DIGITAL logo screen appears.
- 2. The "Summary" menu appears. Use the  $[\leftarrow]$  and  $[\rightarrow]$  arrows to select the parameter you want to view or change.
- In screens that are editable, use the [↑] and [↓] arrows to select the field you want to change. Enter the new parameter(s) and then press [Enter] to accept the changes.
- 4. Press [Esc] then [Enter] to exit System Management and reboot the server so changes immediately take effect.

# **BIOS Upgrade Utility**

All servers have BIOS software in a flash (ROM) chip located on the main logic board. This BIOS initializes hardware and boots the operating system when the server is turned on. The BIOS also provides access to other services such as a keyboard and disk drives.

You can upgrade your server's BIOS to future releases by executing the BIOS upgrade utility (PHLASH.EXE) located in the BIOS upgrade kit. PHLASH.EXE and BIOS upgrades are available on the Internet.

For technical support, use the address:

http://www.windows.digital.com/support/support.asp

For access to the software library for BIOS and driver upgrades, use the address:

http://www.windows.digital/com/~ftp/00-index.stm

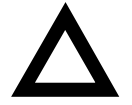

**CAUTION:** A crisis recovery diskette should be created before upgrading the server BIOS. Also, when upgrading the BIOS, you must remove any video expansion boards and enable the onboard VGA. In the rare event that you might need to use the Crisis Recovery Diskette, the server will require that the onboard VGA be used in this mode.

Two switches and one BIOS option affect the result of executing the PHLASH.EXE program:

- 1. BIOS Protection (SW1-1) This switch, located on the main logic board, must be set to Normal (Off) before you can upgrade the server's BIOS.
- Recovery Mode Switch (SW1-2) This switch, located on the main logic board, must be set to Recovery so the server BIOS can enter "Recovery Mode."
- 3. System BIOS Flash (BIOS option) This BIOS option must be set to Enable BIOS Upgrade before you can upgrade the server's BIOS.

If you are having trouble flashing your server's BIOS, refer to Chapter 11, "Troubleshooting."

# **SCSI Configuration Utility**

Your DIGITAL Server comes with an onboard, dual channel SYMBIOS 896 SCSI controller and a SCSI Configuration utility. This utility, located within the server BIOS, allows you to change SCSI controller settings without opening the server.

Use the SCSI Configuration Utility to:

- Check global factory default settings for each SCSI channel and devices connected to it.
- Change factory default settings for individual SCSI devices.
- Change the device boot order.

To start the SCSI Configuration utility:

Press [Ctrl] + [C] when the following message appears during the boot process:

Press Ctrl-C to start Symbios Configuration Utility...

This message stays on the screen for about five seconds. If you invoke the Configuration utility, the Main Menu of the Symbios SCSI Configuration utility is displayed.

| Main Menu                                                                            | Port                                        | IrqStatusNVRAM |          |           | -NVRAM     |
|--------------------------------------------------------------------------------------|---------------------------------------------|----------------|----------|-----------|------------|
|                                                                                      | Num                                         | Level          | Current  | Next-Boot | Found      |
| SYM53C896<br>SYM53C896                                                               | 9000<br>9400                                | 9<br>9         | On<br>On | On<br>On  | Yes<br>Yes |
| Change Adapt<br>Adapter Boot                                                         | Change Adapter Status<br>Adapter Boot Order |                |          |           |            |
| Additional Adapter Configuration<br>Display Mode = Verbose<br>Mono/Color<br>Language |                                             |                |          |           |            |
| Help<br>Quit                                                                         |                                             |                |          |           |            |

Figure 2-2. Typical BIOS Setup Utility Screen

The Main menu fields are described in the table that follows.

| Menu Fields                      | Allows you to                                                                                                    |
|----------------------------------|----------------------------------------------------------------------------------------------------|
| SYM port number                  | Change adapter setup specifications and device selections.                                                                        |
| Change adapter status            | Activate or deactivate an onboard or external SCSI channel and all devices attached to it. The changes take place after a reboot. |
| Adapter boot order               | Change the boot sequence of the adapters in the server.                                                                           |
| Additional adapter configuration | Select adapters other than those displayed on the first screen.                                                                   |
| Display mode                     | Select a Verbose or a Terse text.                                                                                                 |
| Mono/Color                       | Change the screen instantly between Mono and Color.                                                                               |
| Language                         | Select a language for this utility.                                                                                               |

(1) Factory default

# **Determining Devices Attached to Each SCSI Channel**

To check the devices connected to each channel, use the following procedure:

- 1. Start the Symbios SCSI Configuration utility to display the Main menu.
- 2. Use the arrow keys to select the SYM port number and press [Return]. The following menu items are displayed:

Adapter Setup Device Selections Help Exit this menu

- 3. Choose Device Selections to display the SCSI devices attached to this port.
- 4. Press the  $[E_{SC}]$  key to exit from this menu.

For additional information, refer to the Symbios User's Manual on the Quick Launch CD-ROM discs. Select your server model, then "User Documentation". Click on Ädditional Documentation" to view the Symbios User's manual.

# **RAID Configuration Utility**

If a RAID adapter is installed in the server, the RAID configuration utility appears when you boot the server. If desired, you can skip this utility, or use this utility to configure the RAID array during initial setup.

Refer to the RAID User's Manual on the Quick Launch CD-ROM discs. Select the "User Documentation" button.

# **Diagnostics**

Diagnostic software is shipped with every DIGITAL Server on the Quick Launch CD-ROM discs. This software contains an advanced set of diagnostic utilities for identifying and correcting problems with the server. The diagnostic software can be used to verify proper hardware installation and isolate intermittent problems that are not detected by the Power-On Self Test (POST).

The diagnostic program is a stand-alone MS-DOS package that can be run from diskettes or from the DOS partition on the server's hard disk drive.

To access the supplied diagnostic software:

- During the server installation process, the diagnostic software will be automatically copied to a subdirectory on the Quick Launch MS-DOS partition (only if you selected the option to create a partition). This allows you to run the diagnostic software from the MS-DOS partition you created.
- Using the Quick Launch CD-ROM, you can create bootable diagnostic software diskettes. This allows you to run the diagnostic software using the diskettes you created.

**NOTE:** DIGITAL strongly recommends that you copy the diagnostics to diskettes and then use these diskettes to run the diagnostics on the server.

To run the diagnostics from the DOS partition, perform the following:

1. At the MS-DOS prompt, type:

C:\diag\diagnose.bat

- 2. After the server boots, choose MS-DOS from the boot selection.
- 3. Once the diagnostics begin, the main screen appears.

To create the diagnostic diskettes from the Quick Launch CD-ROM, perform the following:

1. Insert the Quick Launch CD-ROM into the drive and boot the server; or from a PC or workstation, use Windows File Manager or Explorer and run:

<cd-rom>:\QLAUNCH.EXE.

- 2. From the Quick Launch main menu, select Installations & Utilities.
- 3. Select the Utilities tab and then select the server model.
- 4. Insert a blank MS-DOS formatted diskette into drive A and select Diagnostics.
- 5. Select Continue. Afterwards, remove the diskette for safekeeping.
- 6. Choose the next diagnostic diskette from the list and then select Continue. Create all the diskettes labeled "Diagnostics."

Refer to Chapter 4, "Troubleshooting," for more information on using the diagnostics software.

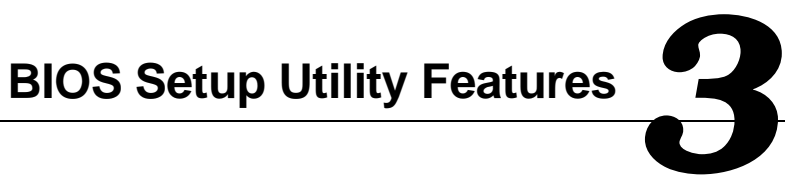

# Introduction

After entering the BIOS Setup utility, you can edit a variety of resources and configure the server for the most optimized condition. The menu items in the BIOS Setup utility, listed as menu pages below, provide the necessary options to configure the server.

DIGITAL Server 5220

# **BIOS Setup (F2)**

This section provides example tables and displays for the BIOS Setup utility.

## Main

| Menu Fields       | Settings                                                                                        | Comments                                                                                 |
|-------------------|-------------------------------------------------------------------------------------------------|------------------------------------------------------------------------------------------|
| System time       | Current time                                                                                    | Displays the current time.                                                               |
| System date       | Current date                                                                                    | Displays the current date.                                                               |
| Diskette A        | Disabled<br>360 KB, 5¼<br>1.2 MB, 5¼<br>720 KB, 3½<br>1.44 MB, 3½ <sup>(1)</sup><br>2.88 MB, 3½ | Sets the size and density of the diskette drive.                                         |
| Primary Master    | None<br>Auto<br>CD-ROM <sup>(1)</sup><br>User                                                   | Determines which device will be the primary bus master. Press [Enter] to display fields. |
| Video system      | EGA / VGA <sup>(1)</sup><br>CGA 80x25<br>Monochrome                                             | Sets the video controller type.                                                          |
| Monitor type      | Color <sup>(1)</sup><br>Monochrome                                                              | Sets the monitor type.                                                                   |
| Cache and Shadow  | [submenu]                                                                                       | Press [Enter] to display fields.                                                         |
| Keyboard Features | [submenu]                                                                                       | Press [Enter] to display fields.                                                         |
| System memory     | Not user selectable                                                                             | Displays the amount of base (conventional) memory each time the server boots.            |
| Extended memory   | Not user selectable                                                                             | Displays the amount of extended memory each time the server boots.                       |
| AT bus space      | Disabled <sup>(1)</sup>                                                                         | Memory hole not available; upper memory is contiguous.                                   |

(1) Factory default

| Menu Fields               | Settings                                          | Comments                                                                                        |
|---------------------------|---------------------------------------------------|-------------------------------------------------------------------------------------------------|
|                           | F00000h, 512 KB                                   | Sets the memory hole at address F00000 with 512 KB memory available.                            |
| Extended memory<br>report | Compatibility <sup>(1)</sup><br>Non-compatibility | Select the BIOS report mechanism for the<br>amount of external memory.                          |
|                           |                                                   | Select Compatibility when using a conventional operating system.                                |
|                           |                                                   | Select Non-compatibility for extended memory above 64 MB under Windows NT.                      |
| Primary Master: [su       | bmenu]                                            |                                                                                                 |
| Auto                      |                                                   | Automatically determines the hard device and parameters of that device installed in the system. |
| Multi-sector transfers    | Disabled <sup>(1)</sup>                           | Not user selectable.                                                                            |
| LBA mode control          | Disabled <sup>(1)</sup>                           | Not user selectable.                                                                            |
| 32-bit I/O                | Enabled<br>Disabled <sup>(1)</sup>                | Enables 32-bit IDE.                                                                             |
| Transfer mode<br>standard | Standard <sup>(1)</sup>                           | Not user selectable.                                                                            |
| CD-ROM                    |                                                   | Allows you to select the CD-ROM as the primary bus master.                                      |
| Multi-sector transfers    | 2,4,8,16<br>Disabled <sup>(1)</sup>               | Specifies the number of sectors per block for multiple sector transfers.                        |

DIGITAL Server 5220

(1) Factory default

| Menu Fields                                  | Settings                                                                                                    | Comments                                                                                                    |
|----------------------------------------------|----------------------------------------------------------------------------------------------------|----------------------------------------------------------------------------------------------------|
| LBA mode control                             | Enabled<br>Disabled(1)                                                                                          | Enables the use of logic block addressing instead of cylinders, heads, and sectors.                                                     |
| 32-bit I/O                                   | Enabled<br>Disabled <sup>(1)</sup>                                                                              | Enables 32-bit IDE.                                                                                                    |
| Transfer mode<br>standard                    | Standard <sup>(1)</sup><br>Fast PIO 1<br>Fast PIO 2<br>Fast PIO 3<br>Fast PIO 4<br>FPIO 3/DMA 1<br>FPIO 4/DMA 2 | Select the method for optium data transfer.                                                                                             |
| <b>User</b><br>Cylinders<br>Heads<br>Sectors | 0 - 65535<br>1 - 16<br>0 - 63                                                                                   | Allows you to enter the installed disk drive<br>parameters from the manufacturer's<br>specifications for cylinders, heads, and sectors. |
| Maximum capacity                             | Not selectable                                                                                                  | The maximum capacity of the disk drive is displayed.                                                                                    |
| Multi-sector transfers                       | 2,4,8,16<br>Disabled <sup>(1)</sup>                                                                             | Specifies the number of sectors per block for<br>multiple sector transfers.                                                             |
| LBA mode control                             | Enabled<br>Disabled <sup>(1)</sup>                                                                              | Enables the use of logic block addressing instead of cylinders, heads, and sectors.                                                     |
| 32-bit I/O                                   | Enabled<br>Disabled <sup>(1)</sup>                                                                              | Enables 32-bit IDE.                                                                                                    |
| Transfer mode<br>standard                    | Standard <sup>(1)</sup><br>Fast PIO 1<br>Fast PIO 2<br>Fast PIO 3<br>Fast PIO 4<br>FPIO 3/DMA 1<br>FPIO 4/DMA 2 | Select the method for optium data transfer.                                                                                             |

(1) Factory default

| Menu Fields                                                  | Settings                           | Comments                                                                                                    |
|--------------------------------------------------------------|------------------------------------|----------------------------------------------------------------------------------------------------|
| Cache and Shadow                                             | : [submenu]                        |                                                                                                    |
| L1 cache                                                     | Enabled <sup>(1)</sup>             | Always set to Enabled. Not selectable.                                                                                                    |
| L2 cache                                                     | Enabled <sup>(1)</sup><br>Disabled | Enables the processor's internal L2 cache.                                                                                                    |
| System BIOS shadow                                           | Enabled <sup>(1)</sup>             | Always set to Enabled. Not selectable.                                                                                                    |
| System BIOS cache                                            | Enabled <sup>(1)</sup><br>Disabled | Enables the server BIOS to be cached in the<br>internal cache to increase server performance,<br>because BIOS instructions are executed in<br>cache instead of RAM. |
| Video BIOS shadow                                            | Enabled <sup>(1)</sup><br>Disabled | Copies the video BIOS to shadow RAM for<br>improved performance.                                                                                                    |
| Shadow 16 KB at<br>C800 - CBFF:<br>CC00 - CFFF:              | Enabled<br>Disabled <sup>(1)</sup> | Enables or disables shadowing of individual<br>segments of ROM to increase server<br>performance.                                                                   |
| D000 - D3FF:<br>D400 - D7FF:<br>D800 - DBFF:<br>DC00 - DFFF: |                                    | <b>CAUTION:</b> Some option ROMs do not operate properly when shadowed.                                                                                             |

(1) Factory default

continued

**DIGITAL Server 5220** 

| Menu Fields                   | Settings                                                                                          | Comments                                                                               |
|-------------------------------|---------------------------------------------------------------------------------------------------|----------------------------------------------------------------------------------------|
| Keyboard Features:            | [submenu]                                                                                         |                                                                                        |
| NumLock                       | Auto <sup>(1)</sup><br>On<br>Off                                                                  | Turns NumLock on or off each time the server boots.                                    |
|                               |                                                                                                   | If Auto is selected, the server will turn on NumLock if it detects a numeric keypad.   |
| Key click                     | Disabled <sup>(1)</sup><br>Enabled                                                                | Enables or disables the audible key click feature.                                     |
| Keyboard auto-repeat<br>rate  | 2/sec<br>6/sec<br>10/sec<br>13.3/sec<br>18.5/sec<br>21.8/sec<br>26.7/sec<br>30/sec <sup>(1)</sup> | Sets the number of times a second to repeat<br>a keystroke while the key is held down. |
| Keyboard auto-repeat<br>delay | 1/4 sec<br>1/2 sec(1)<br>3/4 sec<br>1 sec                                                         | Sets the delay time after a key is held down before it begins to repeat a keystroke.   |

(1) Factory default

# Advanced

| Menu Fields                 | Settings                           | Comments                                                                                                    |
|-----------------------------|------------------------------------|----------------------------------------------------------------------------------------------------|
| Integrated<br>Peripherals   | [submenu]                          | Press [Enter] to display fields.                                                                                                    |
| Advanced Chipset<br>Control | [submenu]                          | Press [Enter] to display fields.                                                                                                    |
| PCI Configuration           | [submenu]                          | Press [Enter] to display fields.                                                                                                    |
| Plug & Play O/S             | No <sup>(1)</sup><br>Yes           | Select Yes if using a Plug & Play operating system; otherwise, select $N_0$ .                                                                                                    |
| Reset configuration data    | Yes<br>No <sup>(1)</sup>           | Select Yes to clear the system configuration data<br>if it is suspected to be corrupted, which<br>sometimes occurs after a power outage. This<br>option also clears the Plug and Play databases. |
|                             |                                    | After entering the correct settings (or accepting the default settings), the computer switches this setting back to $_{\rm NO}$ .                                                                |
|                             |                                    | If it is not necessary to clear system configuration data, leave the setting at $_{\rm NO}.$                                                                                                    |
| Onboard SCSI BIOS           | Enabled <sup>(1)</sup><br>Disabled | Enables or disables the onboard SCSI BIOS.<br>Set to disabled when installing a new adapter<br>board with a later BIOS revision.                                                                 |
| Legacy USB support          | Enabled <sup>(1)</sup><br>Disabled | Enables support for Legacy Universal Serial Bus.<br>Check if your operating system supports USB<br>before using this feature.                                                                    |

continued

(1) Factory default

| Menu Fields                       | Settings                                                                | Comments                                                                                                    |
|-----------------------------------|-------------------------------------------------------------------------|----------------------------------------------------------------------------------------------------|
| System monitoring<br>warning beep | Enabled <sup>(1)</sup><br>Disabled                                      | Enables or disables the 8031 warning beep.                                                                                                    |
| Integrated Periphera              | als: [submenu]                                                          |                                                                                                    |
| PS/2 mouse                        | Disabled<br>Enabled<br>Auto detect <sup>(1)</sup>                       | Enables, disables, or auto detects the mouse port.                                                                                                    |
| Local bus IDE adapter             | Disabled<br>Primary <sup>(1)</sup>                                      | Enables or disables the local bus IDE adapter.                                                                                                    |
| Serial port A                     | Disabled<br>Enabled<br>Auto <sup>(1)</sup>                              | Enables, disables, or auto detects an available address and IRQ for the serial port A.                                                                                                    |
|                                   |                                                                         | Select Auto unless interrupts IRQ4 and/or IRQ3 are allocated as a server resource.                                                                                                    |
|                                   |                                                                         | Two devices cannot share the same IRQ.<br>Choosing Disabled makes serial port A<br>unusable. Choosing $Auto$ automatically<br>configures COM1 to address = 3F8h and IRQ =<br>4 if they are available. |
|                                   | If Enabled is selected,<br>the information at the right<br>will appear. | Base I/O address<br>3F8 <sup>(1)</sup><br>2F8<br>3E8<br>2E8                                                                                                    |
|                                   |                                                                         | Interrupt<br>IRQ3<br>IRQ4 <sup>(1)</sup><br>IRQ10<br>IRQ11                                                                                                    |

(1) Factory default

| Menu Fields   | Settings                                                                | Comments                                                                                                    |
|---------------|-------------------------------------------------------------------------|----------------------------------------------------------------------------------------------------|
| Serial port B | Disabled<br>Enabled<br>Auto <sup>(1)</sup>                              | Enables, disables, or auto detects an available address and IRQ for serial port B.                                                                 |
|               |                                                                         | Choosing Disabled makes serial port B unusable. Choosing $Auto$ automatically configures COM2 to address = 2F8h and IRQ = 3 if they are available. |
|               | If Enabled is selected,<br>the information at the right<br>will appear. | Base I/O address<br>3F8<br>2F8 <sup>(1)</sup><br>3E8<br>2E8                                                                                        |
|               |                                                                         | Interrupt<br>IRQ3 <sup>(1)</sup><br>IRQ4<br>IRQ10<br>IRQ11                                                                                         |
| Parallel port | Disabled<br>Enabled<br>Auto <sup>(1)</sup>                              | Enables, disables, or auto detects an available address and IRQ for the parallel port.                                                             |
|               |                                                                         | Auto is the recommended setting.                                                                                                    |

(1) Factory default

continued

DIGITAL Server 5220

| Menu Fields                  | Settings                                                                | Comments                                                             |
|------------------------------|-------------------------------------------------------------------------|----------------------------------------------------------------------|
|                              | If Enabled is selected,<br>the information at the right<br>will appear. | Base I/O address:<br>378 <sup>(1)</sup><br>278<br>3BC                |
|                              |                                                                         | Interrupt:<br>IRQ5<br>IRQ7 <sup>(1)</sup>                            |
| Parallel port mode           |                                                                         | Sets the onboard parallel port modefor the Enable and Auto settings. |
|                              | Output only                                                             | Standard printer connection.                                         |
|                              | Bi-directional <sup>(1)</sup>                                           | PS/2 compatible mode to transmit and to receive at the same time.    |
|                              | EPP                                                                     | Enhanced parallel port mode.                                         |
|                              | ECP                                                                     | Extended capabilities port mode.                                     |
| Floppy disk<br>controller    | Enabled <sup>(1)</sup><br>Disabled<br>Auto                              | Enables, disables, or auto detects the onboard diskette controller.  |
|                              | If Enabled is selected,<br>the information at the right<br>will appear. | Base I/O address<br>Primary <sup>(1)</sup><br>Secondary              |
| Base I/O address             | Primary <sup>(1)</sup><br>Secondary                                     | Sets the base I/O address for the diskette drive controller          |
| Diskette write<br>protection | Enabled<br>Disabled <sup>(1)</sup>                                      | Enables or disables the diskette drive's write protect option.       |

(1) Factory default

| Menu Fields                        | Settings                                            | Comments                                                                                                    |
|------------------------------------|-----------------------------------------------------|----------------------------------------------------------------------------------------------------|
| Integrated PCI<br>Ethernet         | Enabled <sup>(1)</sup><br>Disabled                  | Enables or disables the onboard Ethernet controller.                                                                                                    |
| Integrated PCI SCSI                | Enabled <sup>(1)</sup><br>Disabled                  | Enables or disables the onboard SCSI controller.                                                                                                    |
| Advanced Chipset C                 | Control: [submenu]                                  |                                                                                                    |
| ACPI & MP table                    | Disabled <sup>(1)</sup><br>1.1<br>1.4               | Configures the MP specification revision level.<br>ACPI (Advanced Configuration and Power<br>Interface) is disabled as a default setting.<br>When this feature is enabled, the power button<br>must be pressed more than four seconds to<br>power off the system (an ACPI feature).<br>Before enabling this feature, check if the<br>Operating System supports it. |
| Error correction code              | Enabled <sup>(1)</sup><br>Disabled                  | Enables or disables the Error Correction Code (ECC).                                                                                                    |
| PCI Configuration: [               | [submenu]                                           |                                                                                                    |
| PCI IRQ line #                     | Disabled<br>Auto select(1)                          | Assigns IRQs to PCI slots.                                                                                                    |
|                                    | 3<br>4<br>5<br>7<br>9<br>10<br>11<br>12<br>14<br>15 | An asterick (*) appears to the left of the line if the IRQ is in use.                                                                                                    |
| PCI/PNP ISA UMB Region Exclusion   |                                                     | Press [Enter] to display addresses.                                                                                                    |
| PCI/PNP ISA IRQ Resource Exclusion |                                                     | Press [Enter] to display IRQs.                                                                                                    |

(1) Factory default

| Menu Fields                                                                            | Settings                                    | Comments                                                                 |  |
|----------------------------------------------------------------------------------------|---------------------------------------------|--------------------------------------------------------------------------|--|
| PCI/PNP ISA UMB R                                                                      | PCI/PNP ISA UMB Region Exclusion: [submenu] |                                                                          |  |
| C800 - CBFF<br>CC00 - CFFF<br>D000 - D3FF<br>D400 - D7FF<br>D800 - D8FF<br>DC00 - DFFF | Available <sup>(1)</sup><br>Reserved        | Reserves a specific block of upper memory for use by legacy ISA devices. |  |
| PCI/PNP ISA IRQ Resource Exclusion: [submenu]                                          |                                             |                                                                          |  |
| IRQ 3<br>IRQ 4<br>IRQ 5<br>IRQ 7<br>IRQ 9                                              | Available <sup>(1)</sup><br>Reserved        | Reserves the specified IRQ for use by a legacy ISA device.               |  |
| IRQ 10<br>IRQ 11<br>IRQ 12<br>IRQ 15                                                   |                                             |                                                                          |  |

(1) Factory default

# **Security Options**

| Menu Fields       | Settings                           | Comments                                                                                                    |
|-------------------|------------------------------------|----------------------------------------------------------------------------------------------------|
| Set supervisor    | Press [Enter].                     | Allows a supervisor password to be set.                                                                                                    |
| password          |                                    | The supervisor password must be set if a user password is to be used.                                                                                                    |
|                   |                                    | <b>NOTE:</b> Entering Setup with a supervisor password provides full access to all BIOS Setup utility menus.                                                                                                    |
| Set user password | Press [Enter].                     | Allows a user password to be set.                                                                                                    |
|                   |                                    | This password can be set only if a supervisor password is entered.                                                                                                    |
| Password on boot  | Enabled<br>Disabled <sup>(1)</sup> | Enables or disables the enter password on boot option.                                                                                                    |
|                   |                                    | If you enable this option, a user or supervisor<br>password must be entered in order for the boot<br>process to complete. If a user or supervisor<br>password is not entered, the operating system<br>cannot be accessed. |

(1) Factory default

continued

DIGITAL Server 5220

| Menu Fields               | Settings                                              | Comments                                                                                                    |  |
|---------------------------|-------------------------------------------------------|----------------------------------------------------------------------------------------------------|--|
| Diskette access           | Supervisor                                            | Controls who might have access to diskette drives.                                                                                                    |  |
|                           | USEL                                                  | If Supervisor is selected, access to the diskette<br>drive is limited to the supervisor, who must enter a<br>password. If User is selected, the diskette drive is<br>accessed by entering either the supervisor or the<br>user password. |  |
|                           |                                                       | Whatever setting is chosen, it only becomes<br>functional if both a Supervisor Password and a<br>User Password have been set (if the User setting<br>is chosen).                                                                         |  |
| Network server            | Enabled<br>Disabled <sup>(1)</sup>                    | When enabled, the system is secured at boot to prevent tampering during network operation.                                                                                                    |  |
| System backup<br>reminder | Disabled <sup>(1)</sup><br>Daily<br>Weekly<br>Monthly | When enabled, displays a backup reminder message at boot, daily, every Monday, or the 1 <sup>St</sup> of each month.                                                                                                    |  |
| Virus check reminder      | Disabled <sup>(1)</sup><br>Daily<br>Weekly<br>Monthly | When enabled, displays a reminder message to check for virses at boot, daily, every Monday, or the 1 <sup>St</sup> of each month.                                                                                                    |  |
| System BIOS flash         | Enabled<br>Disabled <sup>(1)</sup>                    | When enabled, allows the server BIOS in the flash ROM to update.                                                                                                    |  |

(1) Factory default

# Boot

| Menu Fields          | Settings                                                                           | Comments                                                                                                    |
|----------------------|------------------------------------------------------------------------------------|----------------------------------------------------------------------------------------------------|
| Floppy check         | Enabled<br>Disabled <sup>(1)</sup>                                                 | Enabled permits verification of FDD type at boot. Disabled prevents FDD verification and speeds up the boot process.                                                                        |
| Setup prompt         | Enabled <sup>(1)</sup><br>Disabled                                                 | Enables or disables the <f2> setup prompt each time the server boots.</f2>                                                                                                    |
|                      |                                                                                    | Disables the prompt "Press <f2> to<br/>enter Setup". Setup can still be entered by<br/>pressing <f2> before POST completes.</f2></f2>                                                       |
| POST errors          | Enabled <sup>(1)</sup><br>Disabled                                                 | Enabling this option causes the server to<br>pause and display a setup entry or resume the<br>boot prompt if an error occurs at boot.                                                       |
|                      |                                                                                    | Disabling this option causes the server to<br>always attempt to boot regardless of a setup<br>entry or error.                                                                               |
| Sign-on banner       | Enabled <sup>(1)</sup><br>Disabled                                                 | Enabling this option causes the DIGITAL logo to appear during POST.                                                                                                    |
| Boot device priority | 1. ATAPI CD-ROM                                                                    | Allows you to select the boot drive options.                                                                                                    |
|                      | 2. Diskette drive<br>3. Hard drive                                                 | To change the order, use the Up and Down cursor keys to select the device you want to move. Then use the + and – keys, on the numeric keypad, to move the device to the desired boot order. |
| Hard drive           | <ol> <li>Onboard SCSI<br/>controller</li> <li>Bootable add-in<br/>cards</li> </ol> | Selects the ROM scan sequence to determine<br>which device will be the boot device. The first<br>device encountered with bootable media will<br>be the boot device.                         |

DIGITAL Server 5220

(1) Factory default

# System Management (F3)

This section provides example tables and displays for each System Management utility.

# Summary — System Summary

| Menu Fields                    | Settings                      | Comments                                                                |
|--------------------------------|-------------------------------|-------------------------------------------------------------------------|
| Processor 1                    | 350 MHz PII,<br>L1/L2=, ID=   | Indicates processor speed, installed status, cache size, and ID number. |
| Processor 2                    | 350 MHz PII,<br>L1/L2=, ID=   |                                                                         |
| Co-processor                   | Installed                     | Internal component of processor.                                        |
| System RAM                     | 64 MB                         | RAM size.                                                               |
| System BIOS                    | 1.0                           | BIOS version being used.                                                |
| PS/2 mouse                     | Installed                     | Mouse installed                                                         |
| Diskette A                     | 1.44 MB 3½-inch               | Size and availability.                                                  |
| Parallel port                  | Bi-directional,<br>0378, IRQ7 | Parallel port mode selected and<br>availability and assigned IRQ.       |
| Serial port 1<br>Serial port 2 | 03F8, IRQ4<br>02F8, IRQ3      | Availability and assigned IRQ.<br>Availability and assigned IRQ.        |
| E-net address                  | 0000F87AA3E9                  | Ethernet address.                                                       |

### Menu Fields Comments Settings Processor 1 status OK No problem. Processor 2 status OK No problem. 43 °C Processor 1 temperature Actual temperature. 34 °C Processor 2 temperature Actual temperature. Processor 1 VRM 2.0 V 2.01 V VRM voltage. Processor 2 VRM 2.0 V 2.06 V VRM voltage. 1.50 V Processor GTL 1.5 V Gunning transistor logic. Processor IO 2.5 V 2.52 V Sys 12 V 11.8 V Server 12 V voltage rating. 5.06 V Sys 5 V Server 5 V voltage rating. 3.32 V Sys 3.3 V Server 3.4 V voltage rating. Sys -12 V -12.10 V Server -12 V voltage rating. P/S status OK Power supply status OK. ОK Fan 1 status Fan 1 status OK. OK Fan 2 status Fan 2 status OK (model 3220).

# **Environment — Environment Monitoring and Summary**

### - Memory Slots Information Memory -

| Slot   | Туре  | Size | Speed | Status             |
|--------|-------|------|-------|--------------------|
| Bank 0 | SDRAM | 64M  | 10 ns | OK                 |
| Bank 1 | SDRAM | 64M  | 10 ns | OK                 |
| Bank 2 | SDRAM | 64M  | 10 ns | ECC <sup>(1)</sup> |
| Bank 3 | SDRAM | 64M  | 10 ns | OK                 |
|        |       |      |       |                    |

DEC01593

(1) ECC here indicates that one bit error correction occurred.

DIGITAL Server 5220

# POST — POST Error Summary

Contains a POST error summary if post fails.

# SYS—System Asset Number and I/O Management

You can only change the Asset# in the following display.

| Enter Required Parameters                        | For The Selected Items:                   |
|--------------------------------------------------|-------------------------------------------|
| Assembly<br>Asset#                               | System                                    |
| System ID<br>Model#<br>Serial#                   | FR-J2B8W-AA<br>5220 2350<br>TA 1234567890 |
| System IDs Of Each Assemb                        | ly                                        |
| Assembly<br>Main Logic Board<br>Processor Module | Model# Serial#                            |

DEC01703

# MLB — Main Logic Board Asset Number Management

| Assembly: | Main Logic Board |
|-----------|------------------|
| Asset#:   | 2224z            |
| Part#:    | 54-25462-01      |
| Revision: | AX01             |
| Serial#:  | TA2544679        |
| Artwork#: | B01              |

DEC01595

# CPU — Processor Module Asset Number Management

Assembly: Asset#: Part#: Revision: Serial#: Artwork#:

Processor Module 2224Z 70-3323X-01 AX01 TA 2544831 B01

DEC01596

## PCI — PCI IRQ Assignment Status

| Integrated<br>Integrated<br>Integrated                                                                                     | Universal Serial Bus(USB)[IRQ09][Enable]<br>SCSI Bus Controller A [IRQ10][Enable]<br>SCSI Bus Controller B [IRQ][Enable]  |
|----------------------------------------------------------------------------------------------------|----------------------------------------------------------------------------------------------------|
| PCI Slot 1<br>PCI Slot 2<br>PCI Slot 3<br>PCI Slot 4<br>PCI Slot 5<br>PCI Slot 6<br>PCI Slot 7<br>PCI Slot 8<br>PCI Slot 9 | Empty<br>Empty<br>Empty<br>Raid Controller [IRQ15][Enable]<br>Empty<br>Empty<br>Empty<br>Empty<br>Empty<br>Empty<br>Empty |
| Proprietary                                                                                                    | Y Slot-Ethernet Controller[IRQ11][Enable]<br>VGA- Compatible Controller[Not Required]                                     |

DEC01702

# Introduction

This chapter provides initial troubleshooting procedures. The tables that follow list specific problems, probable causes, and recommended actions to take if the server fails. Tables include:

- Server Troubleshooting
- Disk Drive Troubleshooting
- Hot Swap Drive Troubleshooting
- Tape Drive Troubleshooting
- Monitor Troubleshooting
- CD-ROM Troubleshooting
- Diskette Drive Troubleshooting
- RAID Troubleshooting

Refer to the documentation supplied with additional options if you are experiencing problems with specific options that you have installed.

# DIGITAL Server 5220

# **Initial Troubleshooting**

Follow these general procedures to troubleshoot the DIGITAL Server.

- Record all configuration information and have it readily available.
- Turn off the server, wait until all disk drives completely spin down, and then turn it back on.
- Ensure that all cables and connections are secure.
- Make sure all necessary video, printer, and application device drivers are properly installed.
- Try not to troubleshoot more than one problem at a time.
- Try to duplicate the problem.
- Run the diagnostic software. Refer to the next section "When to Use the Diagnostics."
- Run the SCSI configuration utility if you have problems after connecting devices.
- Run the BIOS Setup utility (F2).
- Run the System Management utility (F3) to check IRQ settings.

Refer to Chapter 2, "Server Software and Utilities," to ensure the server is correctly configured for all installed hardware and software.

 Run the SCSI or RAID configuration utility if you have problems after connecting devices.

Refer to Chapter 2, "Server Software and Utilities," for additional information.

# When to Use the Diagnostics

The diagnostic software is a versatile tool for verifying proper hardware installation and isolating intermittent problems that are not detected by the Power-On Self Test (POST). You should run the diagnostic software if:

- The server fails to boot or load the operating system software.
- The server fails to boot or load the operating system software after you add additional hardware such as additional memory, processors, SCSI devices, or expansion boards.
- The operating system hangs repeatedly and no changes have been recently added to the software such as service packs or a new application.
- You suspect a server hardware failure.
- To validate server operation.
- An intermittent hardware problem exists.

DIGITAL Server 5220

# **Running the Diagnostics**

To run the AMIDiag base package (Emergency Mode diskette) from a diskette, follow this procedure:

- 1. Insert the diskette labeled "For Emergency Use" in drive A and then boot the server.
- 2. Use the arrow keys to highlight the desired test.
- 3. Press [Enter].

For additional troubleshooting information refer to the AMIDiag User's Guide, located on the Quick Launch CD-ROM.

# **Running Quick Tests or Groups of Tests**

Function keys can be used to select and run groups of tests. A list of function keys is available by pressing the F9 key. The following list includes examples of how to run Quick Tests or Groups of Tests.

- To run Quick Test, press F8 to select tests, then F10 to run all the selected tests.
- To run all Memory tests, press F6 to select tests listed on the menu, then press F10 to run all the selected tests.
- To run all tests from all menus, press F7 to select all tests, then press F10 to run all the selected tests.

# **Running DIGITAL Vendor Extended Tests**

To run DIGITAL Vendor Extended Tests from a diskette:

1. Insert the DIGITAL Vendor Extended Tests diskette for the selected device and then boot the server or type

A:\DMENU.

2. Select the desired test.

Each diskette has a README.TXT file with a list of devices that can be tested and additional information about each diagnostic.

# Running the Diagnostics Tests from the Server's Hard Disk Drive

To run diagnostic tests from the server's hard disk drive, perform the following:

- 1. Boot the system and select *Programs*, then the *MS-DOS Prompt* from the *Start* menu.
- 2. At the C:\> prompt, type:

\DIAG\DIAGNOSE.BAT

This will setup the CONFIG.SYS and AUTOEXEC.BAT files to run the diagnostics and then reboot the server to load the AMIDiag program. Note that the original CONFIG.SYS and AUTOEXEC.BAT are restored before the diagnostics load.

3. Select the test or group of tests using the arrow keys and function keys previously defined. DIGITAL Vendor Extended Tests can also be run from the *User* menu.

# **Obtaining Information about The Server**

The DIGITAL Server provides the following system information for the main logic board and the processor module configured on the server:

- Asset number User definable field for tracking these components
- Part number DIGITAL part number
- Revision number Board assembly revision number
- Serial number Serial number of the board assembly
- Artwork number Revision of the printed circuit board

The System ID is also located on the main logic board and processor module. The System ID contains the following information:

- Model number Server model number
- Serial number Server serial number
- System asset number User definable field for tracking the system

The main logic board and processor module each contain memory where specific information and System ID information is stored. The main logic board also stores the server's System Asset number (see Figure 4-1).

Information is available for the server's main logic board and processor module (such as part numbers, revisions, serial numbers, etc.). You can also assign Asset numbers to these components. In addition, the software can detect when you change the server configuration by adding or removing either component.

You can obtain information about the server's configuration by running the BIOS Setup utility or by using the ServerWORKS management software.

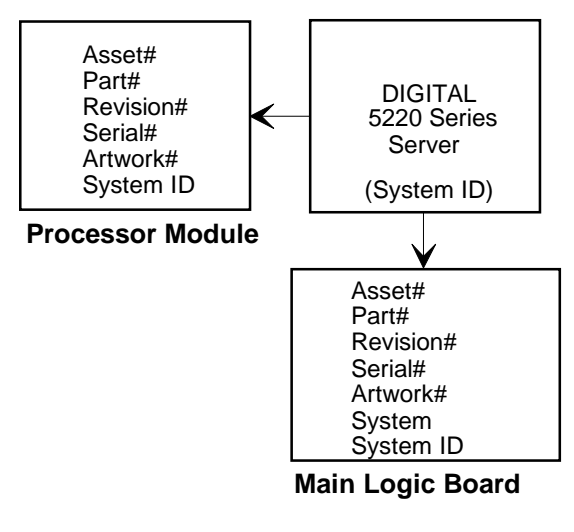

DEC0103

Figure 4-1. DIGITAL Server Component Information

# Obtaining Information Using the BIOS Setup Utility

You can use the BIOS Setup utility to check the Serial number, Revision number, and Asset number for the main logic board and processor module configured in the server. For example, if you change the main logic board or processor module in the server, you must run the BIOS Setup utility to re-synchronize the System ID (server model number and serial number) in the main logic board or processor module's memory. The BIOS Setup utility will check the new main logic board or processor module and will then detect the System ID mismatch.

You can view the details for the main logic board or processor module by pressing <F3> and then selecting the SYS option. The BIOS Setup utility lists the server model number and server serial number information stored on the main logic board or processor module. You can then confirm the correct model number and serial number. This data is available on the label located on the server's back panel.

Refer to Chapter 3, "BIOS Setup Utility Features," for more detailed information about the BIOS Setup utility.

### DIGITAL ServerWORKS Manager

The DIGITAL Server is shipped with DIGITAL ServerWORKS Manager software. ServerWORKS Manager is a workgroup and server management product for DIGITAL's family of servers. ServerWORKS Manager utilizes the Simple Network Management Protocol (SNMP) environment to assist the Network or Server administrator by constantly monitoring the network for problems.

DIGITAL ServerWORKS Manager is based on an open architecture that enables seamless integration and interoperability with popular enterprise management software packages such as Computer Associates' POLYCENTER Manager/NetView, Hewlett-Packard's OpenView UX for Windows, and IBM's Netview/6200 AIX. Also included with the DIGITAL ServerWORKS Manager are Network Operating System (NOS) Agents for Windows NT V4.x, Novell NetWare<sup>™</sup> V3.12 and V4.x, and SCO UNIX V5.x. The OS/2 NOS includes its own agent and can also be managed from ServerWORKS Manager.

DIGITAL ServerWORKS Manager allows the Network or Server Administrator to perform the following functions on the server:

- Manage DIGITAL PC print, file, and application servers supported by DIGITAL Servers using a Windows-based graphical user interface (GUI) for point and click simplicity.
- Display server component information that provides critical information such as processor and file system utilization and information about the network interface.
- Automatically build a database of the network by Autodiscovering all SNMP network resources and display the nodes discovered during Autodiscovery on a color-coded topological map.
- Poll all network devices at intervals defined by the administrator.
- Perform an in-depth network analysis to continuously monitor the status of the network.
- Set alarms and alerts for specified events on all network devices, as well as the network itself, to spot problems early and avoid costly downtime.

Refer to the DIGITAL ServerWORKS Manager Installation and User's Guide for more information on how to use ServerWORKS Manager to view and be notified of events on the server.

You can also manage the DIGITAL Server with other SNMP-based managers.

Refer to the DIGITAL ServerWORKS Manager Installation and User's Guide for more information.
### **Displaying Server Status Using the Hardware**

There are two types of information displayed when the DIGITAL Server is operating:

- Normal status messages
- Error messages

During normal operation, Power On Self Test (POST) and boot messages are displayed on the monitor. Some POST messages are also displayed on the OCP panel. When an error occurs, an error message is displayed on both the monitor and OCP panel and a beep is sounded from the server's speaker.

Messages displayed on the OCP panel can also be seen by using the DIGITAL ServerWORKS Manager.

### Server Status Messages

| Component                                                   | Possible Failures                                                                       | Result                                                                              |
|-------------------------------------------------------------|-----------------------------------------------------------------------------------------|-------------------------------------------------------------------------------------|
| Main logic<br>board voltages:<br>+12, +5, +3.3,<br>and -12V | The voltages are outside of the power good range.                                       | An error message displays and a warning beep sounds.                                |
|                                                             | The voltage exceeds the upper limit.                                                    | The server will shutdown after 5 minutes.                                           |
|                                                             | The voltage falls below the lower limit.                                                | A warning message displays and a warning beep sounds.                               |
| Fans 1, 2, 3, 4                                             | The primary fans (fans 1 and 3) fail.                                                   | The redundant fans will activate.                                                   |
|                                                             | The primary fans (fans 1 and 3)<br>and redundant fans (fans 2 and<br>4) do not operate. | The server will shutdown afte 10 minutes.                                           |
| Fan 5                                                       | The rear fan fails.                                                                     | A message displays and a warning beep sounds.                                       |
| CPU module<br>voltages                                      | The voltages are outside of the power good range.                                       | A message displays and a warning beep sounds.                                       |
|                                                             | The voltage exceeds the upper limit.                                                    | A warning message displays<br>and a warning beep sounds.                            |
|                                                             | The voltage falls below the lower limit.                                                | A warning message displays and a warning beep sounds.                               |
| CPU failure                                                 | Internal                                                                                | An error message displays and a warning beep sounds.                                |
|                                                             | Over temperature                                                                        | Usually caused by a fan<br>failure and the result is that<br>the server shuts down. |
| CPUs present                                                | The incorrect number of CPUs are present in the server.                                 | A message displays indicating the number of CPUs present in the server.             |

| Component              | Possible Failures                                                                        | Result                                                                                                    |
|------------------------|------------------------------------------------------------------------------------------|----------------------------------------------------------------------------------------------------|
| CPU<br>temperature     | The temperature exceeds 72 °C (161.6°F).                                                 | Backup fans activate without warning.                                                                                                    |
| sensing                |                                                                                          | If the temperature drops below<br>70 °C the backup fans are<br>turned off.                                                                                                    |
|                        | The temperature exceeds the warning level (>75 °C; >167°F).                              | A warning message appears<br>and a warning beep sounds.<br>If the temperature exceeds the<br>warning level for more than<br>five minutes, the server<br>automatically shuts down. |
|                        | The temperature exceeds the upper limit (>80 °C; >176°F).                                | The server automatically shuts down.                                                                                                    |
| Power supplies present | The incorrect number of power<br>supplies are present with good<br>status in the server. | A message displays indicating<br>the number of power supplies<br>present in the server.                                                                                           |
| Power supply failure   | The temperature exceeds the upper limit or the voltages are out of range.                | Power supply shuts down, an error message displays, and a beep sounds.                                                                                                    |

### **POST OCP Messages**

For the processor, the following table lists the messages, both normal and error, that will display on the server's OCP panel during POST and any beeps that might sound when an error occurs.

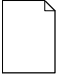

**NOTE:** To disable the speaker, press the middle button located below the OCP once after a beep sounds. To enable it, press the button again.

#### POST Normal OCP OCP Error Count Beep Down Code<sup>(1)</sup> **Code Descriptions** Display Display Codes **BIOS ROM checksum** 1-2-2-3 Test DRAM refresh 1-3-1-1 Test 8742 keyboard 1-3-1-3 controller RAM failure on 1-3-4-1 address line xxxx RAM failure on data 1-3-4-3 bits xxxx of low byte of memory bus RAM failure on data 1-4-1-1 bits xxxx of high byte of memory bus Check ROM copyright 2-1-2-3 notice Unexpected interrupts 230 Unexpected int 2-2-3-1 test

#### **POST/Boot Codes for the Processor Module**

 $^{(1)}\,$  Count down codes are displayed on the server's monitor.

| POST<br>Code Descriptions          | Count<br>Down<br>Code <sup>(1)</sup> | Normal OCP<br>Display | OCP Error<br>Display                               | Beep<br>Codes |
|------------------------------------|--------------------------------------|-----------------------|----------------------------------------------------|---------------|
| Shadow ROMs                        | 220                                  | Shadow ROMs<br>test   |                                                    |               |
| Test DRAM refresh<br>512K and 640K | 210                                  | 512-640K DRAM         |                                                    |               |
| Extended memory test               | 200                                  | Ext. mem test         | Memory test fail                                   |               |
| Set cache registers                | 190                                  | Set cache regs.       |                                                    |               |
| Cache configuration                | 180                                  | Cache config.         | Cache fail                                         |               |
| Real-time clock test               | 170                                  | Real time clock       | RTC fail<br>RTC dead battery<br>CMOS chksum<br>bad |               |
| Keyboard test                      | 160                                  | Keyboard test         | KBC-8042 fail<br>Keyboard fail                     |               |
| Initial hardware<br>interrupt      | 150                                  | Init HW int           |                                                    |               |
| Co-processor test                  | 140                                  | Co-processor test     |                                                    |               |
| Serial ports test                  | 130                                  | Ser. Ports test       |                                                    |               |
| Parallel ports test                | 120                                  | Par. Ports test       |                                                    |               |
| Initiate onboard SIO               | 110                                  | Init super I/O        |                                                    |               |
| Mouse test                         | 100                                  | Mouse test            |                                                    |               |
| Testing diskette drives            | 90                                   | Floppy disk test      | FDD A or B error                                   |               |
| Testing hard disk<br>drives        | 80                                   | Hard disk test        |                                                    |               |
| CPU search                         | 50                                   | Search other<br>CPU   |                                                    |               |
| Search for option<br>ROMs          |                                      | Scan option ROM       | OPROM chksum<br>bad                                | 1-2           |
| Enable IRQs                        | 20                                   | Enable IRQs           |                                                    |               |
| Setting time of day                | 10                                   | Set time of day       |                                                    |               |
| One short beep before boot         |                                      |                       |                                                    | 1             |

(1) Count down codes are displayed on the server's monitor.

The following table lists the messages that appear during POST in support of the processor module.

| POST Message                                                   | Description                                                                                                    |
|----------------------------------------------------------------|----------------------------------------------------------------------------------------------------|
| PROC 01 present (Speed:xxx, ID:xxxx,                           | Indicates 1 or 2 processor(s) found.                                                                                                    |
| L2:xxxKB)<br>PROC 02 present (Speed:xxx, ID:xxxx,<br>L2:xxxKB) | The ID is the processor ID value that<br>indicates the stepping of the processor.<br>Like stepping chips should be installed on<br>any given processor module. |
| PROC 01 present(Speed:xxx, ID:xxxx, L2:xxxKB)                  | Indicates processor 1 or 2 found, but has failed.                                                                                                    |
| PROC 02 present (Speed:xxx, ID:xxxx, L2:xxxKB)                 |                                                                                                    |
| The PROC slot terminator card is not installed                 | Indicates that for a single processor<br>module the second bus is not terminated<br>with a terminator card. Halts system after<br>message prints.              |
| Processor module failed                                        | Indicates that there may be a problem<br>with the processor module itself (not the<br>processor). Halts system after message<br>prints.                        |

### **OCP Messages**

During certain failure conditions, including out-of-range conditions, an error message is displayed on the OCP panel and a corresponding error code sounds from the server's speaker.

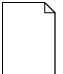

**NOTE:** To disable the speaker, press the middle button located below the OCP once after a beep sounds. To enable it, press the button again.

Hot keys are defined in BIOS as [CTRL] + [ALT] +[1] and enable toggling of the OCP display status messages just as though the OCP button were pressed.

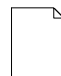

**NOTE:** Hot keys do not work during POST or during host server request service from the OCP.

If you do not press keys or buttons for some time, the LCD back light will be disabled until you press a key. The time is set by the host server.

You can examine the server status messages by pressing the OCP switch located on the front panel repeatedly to sequence through the status list. The OCP switch is disabled during POST, during host request service from the 8031, or if an error is detected. The following table lists and describes the status messages and the error messages that appear on the server's OCP panel. Also included are possible actions to take if a problem persists.

# **OCP Status and Error Messages**

| Status                  | Normal OCP Display                   | OCP Error<br>Display                                                                   | Description of<br>Error Display/Action                                                                                    |
|-------------------------|--------------------------------------|----------------------------------------------------------------------------------------|----------------------------------------------------------------------------------------------------|
| CPU ambient temperature | PROC1 temp=XXX C<br>PROC2 temp=XXX C | PROC 1<br>overheat                                                                     | Temperature of Processor 1 is out of range.                                                                               |
|                         |                                      | PROC 2<br>overheat                                                                     | Temperature of Processor 2 is out of<br>range.                                                                            |
|                         |                                      |                                                                                        | Action: Verify fans are operational.                                                                                      |
| Power supply            | P/S1 OK                              | P/S1 fail                                                                              | Power supply 1 is not working.                                                                                            |
| status                  |                                      |                                                                                        | Action: Check that power supply<br>cables and connectors are connected<br>correctly.                                      |
| Fan status              | Sys fans OK                          | Sys fan 1 fail<br>Sys fan 2 fail<br>Sys fan 3 fail<br>Sys fan 4 fail<br>Sys fan 5 fail | Fan 1 is not working.<br>Fan 2 is not working.<br>Fan 3 is not working.<br>Fan 4 is not working.<br>Fan 5 is not working. |
|                         |                                      |                                                                                        | Action: Check that fan connectors are<br>connected correctly.                                                             |
| CPU status              |                                      | PROC 1 failure                                                                         | Internal defect of Processor 1 or<br>internal temperature exceeds the upper<br>limit .                                    |
|                         |                                      | PROC 2 failure                                                                         | Internal defect of Processor 1 or<br>internal temperature exceeds the upper<br>limit.                                     |
|                         |                                      | No PROC<br>detected                                                                    | No processor(s) present in the server.                                                                                    |
|                         |                                      | PROC module<br>fail                                                                    | Processor module failed.                                                                                                  |

DIGITAL Server 5220

| Status                  | Normal OCP<br>Display | OCP Error<br>Display  | Description of<br>Error Display/Action                                              |
|-------------------------|-----------------------|-----------------------|-------------------------------------------------------------------------------------|
| System voltages         | PROC voltages OK      | GTL1 1.5V =x.xxV      | Most likely a processor module                                                      |
|                         |                       | IO VOL 25V =<br>x.xxV | failure.                                                                            |
| CPU voltages            | CPU voltages OK       | VRM1 y.yyV=x.xxV      | Voltage regulator 1 should be y.yy<br>volts and is being measured at<br>x.xx volts. |
|                         |                       | VRIVIZ Y.YYV=X.XXV    | Voltage regulator 2 should be y.yy<br>volts and is being measured at<br>x.xx volts. |
|                         |                       |                       | Action: Diagnose whether the CPU module is bad.                                     |
| Memory size information | xxxxxMB               |                       |                                                                                     |
| System BIOS revision    | BIOS Vx.yy            |                       | x = main version<br>yy = sub-version                                                |
| 8031 BIOS<br>revision   | 8031 Vx.yy            |                       | x = main version<br>yy = sub-version                                                |
| System<br>date/time     | yyyy/mm/dd hh:mm      |                       | yyyy = year<br>mm = month<br>dd = day<br>hh = hour<br>mm = minute                   |

### **Processor Module Voltage and Temperature Ranges**

The following tables list the operating voltage and temperature ranges for the processor module.

### **Processor Voltage Range**

|                    | Normal | Error<br>Range | Error Based<br>Voltage<br>Range | Power Good<br>Voltage | Shutdown<br>Voltage Value | Bad<br>Voltage<br>Value |
|--------------------|--------|----------------|---------------------------------|-----------------------|---------------------------|-------------------------|
| CPU I/O<br>voltage | 2.5V   | ± 5%           | +2.375 ≈ 2.625V                 | +2.2 ~ 2.8V           | > +3.0V                   | < +1.85V                |
| Vtt of<br>GTL      | 1.5V   | ± 10%          | +1.35 ≈ 1.65V                   | +1.32 ~ 1.68V         | > +1.8V                   | < +1.10V                |

DIGITAL Server 5220

| V <sub>ccp</sub> | ± 7% Power Good<br>Range | +10% Shutdown<br>Value | -10% Hardware Bad Value |
|------------------|--------------------------|------------------------|-------------------------|
| 1.80V            | 1.6740 ~ 1.9260V         | > +1.980V              | < +1.620V               |
| 1.85V            | 1.7205 ~ 1.9795V         | > +2.035V              | < +1.665V               |
| 1.90V            | 1.7670 ~ 2.0330V         | > +2.090V              | < +1.710V               |
| 1.95V            | 1.8135 ~ 2.0865V         | > +2.145V              | < +1.755V               |
| 2.00V            | 1.8600 ~ 2.1400V         | > +2.200V              | < +1.800V               |
| 2.05V            | 1.9065 ~ 2.1935V         | > +2.255V              | < +1.845V               |
| 2.10V            | 1.9530 ~ 2.2470V         | > +2.310V              | < +1.890V               |
| 2.20V            | 2.0460 ~ 2.3540V         | > +2.420V              | < +1.980V               |
| 2.30V            | 2.1390 ~ 2.4610V         | > +2.530V              | < +2.070V               |
| 2.40V            | 2.2320 ~ 2.5680V         | > +2.640V              | < +2.160V               |
| 2.50V            | 2.3250 ~ 2.6750V         | > +2.750V              | < +2.250V               |
| 2.60V            | 2.4180 ~ 2.7820V         | > +2.860V              | < +2.340V               |
| 2.70V            | 2.5110 ~ 2.8890V         | > +2.970V              | < +2.430V               |
| 2.80V            | 2.6040 ~ 2.9960V         | > +3.080V              | < +2.520V               |
| 2.90V            | 2.6970 ~ 3.1030V         | > +3.190V              | < +2.610V               |
| 3.00V            | 2.7900 ~ 3.2100V         | > +3.300V              | < +2.700V               |
| 3.10V            | 2.8830 ~ 3.3170V         | > +3.410V              | < +2.790V               |
| 3.20V            | 2.9760 ~ 3.4240V         | > +3.520V              | < +2.880V               |
| 3.30V            | 3.0690 ~ 3.5310V         | > +3.630V              | < +2.970V               |
| 3.40V            | 3.1620 ~ 3.6380V         | > +3.740V              | < +3.060V               |
| 3.50V            | 3.2550 ~ 3.7450V         | > +3.850V              | > +3.150V               |

# Processor Voltage Range (V<sub>CCP</sub>)

### **Processor Temperature Sensing**

| Description | Possible Failures                         | Result                                      |
|-------------|-------------------------------------------|---------------------------------------------|
| Temperature | The temperature exceeds<br>85 °C (185 °F) | Displays an error message and warning beep. |
|             |                                           | Server shuts down after five minutes.       |
|             | The temperature exceeds<br>90 °C (194 °F) | Server immediateily shuts down.             |

### Advanced Troubleshooting

DIGITAL has a Customer Replaceable Unit (CRU) process during the warranty period for:

- DIGITAL monitors with screens less than 20 inches
- Mice
- Keyboards
- Speakers
- Other parts as defined by DIGITAL as CRUs

The DIGITAL CRU process provides for overnight shipment of the part directly to the customer site. Customers are billed for the specified part if they fail to return the part to DIGITAL within ten days of the replacement unit shipment.

In the following troubleshooting tables, "CRU Process" means that when a process is determined to be broken, use the previously-described CRU process.

| h |
|---|
|   |
|   |
|   |

**NOTE:** The following troubleshooting suggestions are not in any specific order. They are merely a list of possible problems and solutions.

### Server Troubleshooting

| Problem                                   | Possible Cause                                | Action                                                                                |
|-------------------------------------------|-----------------------------------------------|---------------------------------------------------------------------------------------|
| No response when the server is turned on. | Server is not plugged in.                     | Turn off the server, plug it in, and then turn it back on again.                      |
|                                           | No power at the wall outlet.                  | Use another wall outlet.                                                              |
|                                           | Main logic board switches<br>incorrectly set. | Set all appropriate switches.                                                         |
|                                           | Processor module switches<br>incorrectly set. | Make sure all switches are correctly set.                                             |
|                                           | Side panels removed.                          | Install side panels.                                                                  |
|                                           | Power supply failed.                          | Replace power supply.                                                                 |
|                                           | Processor module has failed.                  | Reseat the processor module. If<br>problem persists, replace the<br>processor module. |
|                                           | Main logic board failed.                      | Replace main logic board.                                                             |

| Problem                                                  | Possible Cause                                                                   | Action                                                                                       |
|----------------------------------------------------------|----------------------------------------------------------------------------------|----------------------------------------------------------------------------------------------|
| Power is on, but there is no screen display.             | Brightness and contrast<br>controls are not correctly<br>set.                    | Adjust the brightness and contrast controls.                                                 |
|                                                          | Monitor is off.                                                                  | Turn on the monitor.                                                                         |
|                                                          | Monitor cable is incorrectly installed.                                          | Check all monitor connections.                                                               |
|                                                          | Incorrect video drivers<br>installed.                                            | Install the correct video drivers.                                                           |
|                                                          | Video controller has failed.                                                     | Replace video/Ethernet daughter card.                                                        |
|                                                          | Monitor has failed.                                                              | Replace monitor                                                                              |
| Server does not boot from CD-ROM drive.                  | CD-ROM drive is not<br>connected to the IDE<br>controller.                       | Connect the CD-ROM to the IDE<br>connector located on the main logic<br>board.               |
|                                                          | CD-ROM disc is not bootable.                                                     | Insert a bootable CD-ROM disc.                                                               |
| Server operates incorrectly after installing a processor | Processor module installed incorrectly.                                          | Reinstall processor module.                                                                  |
| module.                                                  | BIOS Setup utility indicates<br>an error after installing a<br>processor module. | Replace the terminator and reboot. If server boots without errors, replace processor module. |
|                                                          | Mismatched stepping.                                                             | Check processor stepping<br>information.                                                     |

DIGITAL Server 5220

| Problem                                                                | Possible Cause                          | Action                                                                                          |
|------------------------------------------------------------------------|-----------------------------------------|-------------------------------------------------------------------------------------------------|
| Server operates incorrectly after installing optional expansion board. | Expansion board installed incorrectly.  | Remove expansion board and reinstall.                                                           |
|                                                                        | IRQ conflict.                           | Run System Management <f3> to<br/>check status of IRQ assignments.<br/>Refer to Chapter 2.</f3> |
|                                                                        | Expansion board has failed.             | Remove expansion board and reboot. If server boots without errors, replace expansion board.     |
| Server operates incorrectly<br>after installing memory<br>DIMMs.       | Memory configured incorrectly.          | Reboot the server and check for a boot message to identify faulty DIMM(s).                      |
|                                                                        |                                         | Check that the memory configurat<br>is according to the memory<br>guidelines ."                 |
|                                                                        | DIMMs installed incorrectly             | Remove DIMMs and reinstall.                                                                     |
|                                                                        | DIMMs have failed.                      | Replace DIMMs.                                                                                  |
|                                                                        | Processor module installed incorrectly. | Reinstall processor module.                                                                     |
|                                                                        | Processor module failed.                | Replace processor module.                                                                       |

| Problem                                                      | Possible Cause                                                                   | Action                                                                           |
|--------------------------------------------------------------|----------------------------------------------------------------------------------|----------------------------------------------------------------------------------|
| No response to keyboard commands.                            | Keyboard might be password<br>protected by a local or<br>remote control program. | Enter the keyboard password.                                                     |
|                                                              | Keyboard is not connected.                                                       | Power down the server and connect the keyboard.                                  |
|                                                              | Keyboard is connected to the mouse port.                                         | Power down the server and connect the keyboard to the keyboard port.             |
|                                                              | Keyboard failed.                                                                 | Replace keyboard                                                                 |
| No response to mouse commands.                               | Mouse might be password<br>protected by a local or<br>remote control program.    | Enter the keyboard and mouse password.                                           |
|                                                              | Mouse is not connected.                                                          | Power down the server and connect the mouse.                                     |
|                                                              | Mouse is connected to the keyboard port.                                         | Power down the server and connect the mouse to the mouse port.                   |
|                                                              | Mouse driver not installed.                                                      | Install the appropriate mouse driver.                                            |
|                                                              | Mouse trackball dirty.                                                           | Clean trackball.                                                                 |
|                                                              | Mouse failed.                                                                    | Replace mouse                                                                    |
| Server operates correctly but application software does not. | Application software installed incorrectly.                                      | Refer to the application software documentation.                                 |
|                                                              | Having external cache<br>enabled causes conflict with<br>application software.   | Run the BIOS Setup utility and<br>disable external cache. Refer to<br>Chapter 2. |

# **Disk Drive Troubleshooting**

| Problem                                                  | Possible Cause                                                                               | Action                                                                                                    |
|----------------------------------------------------------|----------------------------------------------------------------------------------------------|----------------------------------------------------------------------------------------------------|
| Server does not<br>recognize an internal<br>SCSI device. | SCSI device jumpers<br>incorrectly set                                                       | Refer to the supplied kit installation instructions.                                                         |
|                                                          | SCSI ID conflicts.                                                                           | Refer to the supplied kit installation<br>instructions and to the storage<br>backplane jumper configuration. |
|                                                          | Termination not removed from the SCSI device.                                                | Remove termination. Refer to the supplied kit installation instructions.                                     |
|                                                          | Loose SCSI cable.                                                                            | Secure all cable connections.                                                                                |
|                                                          | SCSI cable incorrectly<br>installed between SCSI<br>controller, SCSI device or<br>backplane. | Check cabling arrangement.                                                                                   |
|                                                          | SCSI device has failed.                                                                      | Replace SCSI device.                                                                                         |
|                                                          | SCSI controller has failed.                                                                  | Replace main logic board.                                                                                    |

| Problem                                                  | Possible Cause                                                                               | Action                                                                                                    |
|----------------------------------------------------------|----------------------------------------------------------------------------------------------|----------------------------------------------------------------------------------------------------|
| Server does not<br>recognize an external<br>SCSI device. | SCSI device jumpers<br>incorrectly set                                                       | Refer to the supplied kit installation instructions.                                                         |
|                                                          | SCSI ID conflicts.                                                                           | Refer to the supplied kit installation<br>instructions and to the storage<br>backplane jumper configuration. |
|                                                          | Termination not removed from the SCSI device.                                                | Remove termination. Refer to the<br>supplied kit installation instructions.                                  |
|                                                          | Loose SCSI cable.                                                                            | Secure all cable connections.                                                                                |
|                                                          | SCSI cable incorrectly<br>installed between SCSI<br>controller, SCSI device or<br>backplane. | Check cabling arrangement.                                                                                   |
|                                                          | SCSI device has failed.                                                                      | Replace SCSI device.                                                                                         |
|                                                          | SCSI controller has failed.                                                                  | Replace main logic board.                                                                                    |

| Problem                                                           | Possible Cause                                                                                 | Action                                                                                      |
|-------------------------------------------------------------------|------------------------------------------------------------------------------------------------|---------------------------------------------------------------------------------------------|
| Server does not boot<br>from an internal SCSI<br>hard disk drive. | Boot device not attached to the SCSI controller at the lowest ROM address.                     | Run the BIOS Setup utility to define the server boot device.                                |
|                                                                   | PCI/ISA scanning order<br>incorrect.                                                           | Refer to the bus scanning examples in Chapter 8 of the <i>System Reference</i> manual       |
|                                                                   | SCSI device drivers not<br>installed or incorrectly installed<br>on SCSI boot hard disk drive. | Properly install all required SCSI device drivers.                                          |
|                                                                   | Operating system software is<br>not installed on the SCSI boot<br>hard disk drive.             | Install the appropriate operating system.                                                   |
|                                                                   | Requested partition does not exist.                                                            | Partition the SCSI hard disk drive<br>and then reload the operating<br>software.            |
|                                                                   | SCSI boot hard disk drive at wrong SCSI address.                                               | Set SCSI boot hard disk drive to<br>lowest "primary" SCSI address.                          |
|                                                                   | SCSI boot hard disk drive not                                                                  | Format the SCSI hard disk drive.                                                            |
|                                                                   | formatted.                                                                                     | <b>CAUTION:</b> Formatting the SCSI hard disk drive will destroy all the data on the drive. |
|                                                                   | SCSI device has failed.                                                                        | Replace SCSI device.                                                                        |

| Problem                                                      | Possible Cause                                                        | Action                                                                      |
|--------------------------------------------------------------|-----------------------------------------------------------------------|-----------------------------------------------------------------------------|
| SCSI hard disk drive<br>cannot read or write<br>information. | Incorrect disk drive jumper settings.                                 | Refer to the supplied kit installation instructions.                        |
|                                                              | Loose or incorrectly installed cables.                                | Make sure all cables are correctly installed.                               |
|                                                              | SCSI hard disk drive is not<br>correctly formatted or<br>partitioned. | Format and partition as required<br>using the supplied operating<br>system. |
| Hot swap drive failure.                                      | Check hot swap drive status LEDs for a failure indication.            | Replace failed drive                                                        |

# Hot Swap Drive Troubleshooting

| Problem                            | Possible Cause                                                      | Action                                             |
|------------------------------------|---------------------------------------------------------------------|----------------------------------------------------|
| Drive fault LED lit.               | Drive failed.                                                       | Replace hot swap drive.                            |
| Drive activity and fault LEDs lit. | Drive is hung or has failed.                                        | Replace hot swap drive.                            |
| Drive fault LED flashing.          | Drive is in recovery mode<br>or has failed and is spinning<br>down. | Allow the drive array to build or fully spin down. |

# Tape Drive Troubleshooting

| Problem                      | Possible Cause             | Action                                                                                                    |
|------------------------------|----------------------------|----------------------------------------------------------------------------------------------------|
| Tape will not load.          | Tape inserted incorrectly. | Insert the tape with the arrow on the cassette pointing towards the drive.                                                              |
| Cannot write data to a tape. | Tape write-protected.      | Slide the write-protect tab on the cassette to the closed position.                                                                     |
| Tape will not eject.         | Tape jammed in drive.      | Using a small screwdriver, rotate<br>the motor shaft clockwise to bring<br>threading mechanism to the initial<br>loading position.      |
|                              |                            | If necessary, press the ratchet mechanism to tighten the tape before ejecting.                                                          |
|                              |                            | Continue to turn the motor shaft<br>clockwise until the tape can be lifted<br>out of the drive mechanism and<br>ejected from the drive. |

DIGITAL Server 5220

# Monitor Troubleshooting

| Problem                                                                        | Possible Cause                                                                                 | Action                                                                                                    |
|--------------------------------------------------------------------------------|------------------------------------------------------------------------------------------------|----------------------------------------------------------------------------------------------------|
| Monitor power indicator is not on.                                             | Monitor is turned off.                                                                         | Turn on the monitor.                                                                                                    |
|                                                                                | Power cord is not connected.                                                                   | Connect the power cord to the server.                                                                                           |
|                                                                                | No power at wall outlet.                                                                       | Use another outlet.                                                                                                    |
|                                                                                | Power indicator is defective.                                                                  | Replace power indicator                                                                                                    |
| No screen display.                                                             | Monitor brightness and<br>contrast controls are<br>incorrectly set.                            | Adjust the monitor brightness and contrast controls.                                                                            |
|                                                                                | Monitor has failed.                                                                            | Replace monitor                                                                                                    |
| Distorted, rolling, or<br>flickering screen display,<br>or wrong/uneven color. | Monitor incorrectly adjusted.                                                                  | Adjust accordingly.                                                                                                    |
|                                                                                | Monitor signal cable incorrectly installed.                                                    | Straighten any bent connector pins and then reconnect.                                                                          |
| Color monitor displaying monochrome.                                           | Server was turned on<br>before the monitor was<br>turned on.                                   | Turn off the server, turn on the monitor, then turn the server back on.                                                         |
| Monitor fails to switch to high-resolution mode.                               | Appropriate high-resolution<br>video drivers are not<br>installed or incorrectly<br>installed. | Correctly install all appropriate<br>high-resolution video drivers.<br>Refer to the documentation<br>supplied with the monitor. |

# **CD-ROM Troubleshooting**

| Problem                                                               | Possible Cause                                                     | Action                                       |
|-----------------------------------------------------------------------|--------------------------------------------------------------------|----------------------------------------------|
| Cannot access the CD-<br>ROM drive. Error<br>message reading drive x. | Device drivers not installed.                                      | Install correct device drivers.              |
|                                                                       | No disc in the CD-ROM drive.                                       | Insert a disc.                               |
|                                                                       | On the CD-ROM drive,<br>slave jumper selected<br>instead of master | Change master/slave switch jumper to master. |
|                                                                       | IDE cable disconnected.                                            | Properly connect the IDE cable.              |
|                                                                       | Tray open.                                                         | Close the tray.                              |
| Power is on but indicator shows no activity.                          | No disc or tray is open.                                           | Insert a disc and close the tray.            |
|                                                                       | Check cable connections.                                           | Make sure cables are correctly connected.    |
| Disc is spinning but drive is idle.                                   | Application software not running.                                  | Run application software.                    |

### **Diskette Drive Troubleshooting**

| Problem                                                 | Possible Cause                            | Action                                                                                       |
|---------------------------------------------------------|-------------------------------------------|----------------------------------------------------------------------------------------------|
| Target diskette drive cannot read or write information. | Diskette is not formatted.                | Format the diskette.                                                                         |
|                                                         | Diskette is worn or damaged.              | Try another diskette.                                                                        |
|                                                         | Diskette is write-protected.              | Slide the write-protect switch so the hole is not visible.                                   |
|                                                         | Diskette drive is empty.                  | Insert a diskette.                                                                           |
|                                                         | Diskette write protection enabled.        | Run the BIOS Setup utility and set<br>the Diskette Write Protection option<br>to "Disabled." |
|                                                         | Disabled in BIOS Setup utility.           | Run the BIOS Setup utility and enable the diskette drive.                                    |
| Server does not boot from a target diskette drive.      | Diskette drive not enabled.               | Run the BIOS Setup utility and enable the diskette drive.                                    |
|                                                         | Diskette boot option disabled.            | Run the BIOS Setup utility and set boot option to A then C.                                  |
|                                                         | Diskette does not contain start-up files. | Insert a diskette with the correct start-up files.                                           |
|                                                         | Diskette drive is empty.                  | Insert a diskette that contains an operating system.                                         |
|                                                         | Diskette is worn or damaged.              | Try another diskette.                                                                        |
|                                                         | Loose cables.                             | Secure all cable connections.                                                                |
| Cannot write to target diskette drive.                  | Diskette drive write protected.           | Run the BIOS Setup utility and<br>disable the diskette write protection<br>option.           |

# **RAID Troubleshooting**

| Problem                         | Possible Cause                 | Action                                                                                                    |
|---------------------------------|--------------------------------|----------------------------------------------------------------------------------------------------|
| Replaced drive does not         | Drive not seen by RAID         | Manually rebuild the drive.                                                                                                 |
| spin up to speed.               | host adapter.                  | Remove the drive, wait 20 seconds,<br>reinsert drive. Wait one minute and<br>then rebuild the drive.                        |
| Multiple drives have failed.    | No power available.            | Restore power, run the RAID<br>configuration utility and change the<br>state of any failed (FLD) drive to<br>optimal (OPT). |
|                                 |                                | Run the RAID configuration utility<br>and check for bad blocks on the<br>drives. Repair any bad blocks.                     |
| Drive not seen by RAID adapter. | SCSI cable not connected.      | Check all SCSI connections.                                                                                                 |
|                                 | Incorrect SCSI termination.    | Properly terminate the SCSI bus.                                                                                            |
|                                 | Duplicate SCSI IDs on the bus. | Check drive SCSI ID settings.                                                                                               |
|                                 | Defective RAID adapter.        | Replace the RAID adapter                                                                                                    |
|                                 | Drive improperly inserted.     | Reinsert drive.                                                                                                    |
|                                 | Defective drive.               | Replace drive.                                                                                                    |

DIGITAL Server 5220

# Flash BIOS Troubleshooting

| Problem                        | Possible Cause                                     | Action                                                                                                    |
|--------------------------------|----------------------------------------------------|----------------------------------------------------------------------------------------------------|
| Cannot flash the server's BIOS | Main logic board switch settings incorrectly set.  | Make sure main logic board switch<br>SW1-2 "Recovery Mode" is set to<br>Recovery and SW1-1 "BIOS<br>Protection" is set to Normal. |
|                                | BIOS Setup utility switch setting incorrectly set. | Make sure the "System BIOS<br>Flash" option in the BIOS Setup<br>utility is set to Enabled.                                       |

# Introduction

The following sections list the Illustrated Parts Breakdown (IPB) part numbers and related replacement procedures.

| h |
|---|
|   |
|   |
|   |

**NOTE:** Customer installable devices, such as expansion boards, memory, and disk drives are discussed in the *System Reference* Manual.

### **Server Front View**

| Figure<br>Legend | Orderable<br>Spare Part       | Description                                                   |
|------------------|-------------------------------|---------------------------------------------------------------|
| 1                | 70-31918-02                   | Brake assembly, frost white                                   |
| 2                | 70-31897-01<br>70-31897-02    | Caster left (front and back)<br>Caster right (front and back) |
| 3                | 12-39309-04                   | Speaker assembly, 270 mm                                      |
| 4                | 54-23594-02                   | OCP module                                                    |
| 4A               | 74-49856-01                   | Shield, OCP                                                   |
| 5                | 70-31675-01                   | Side panels (left and right), frost white                     |
| 6                | 74-49277-01                   | Push button (3)                                               |
| 7                | 70-31901-07                   | Enclosure subassembly (without power supply), frost white     |
| 8                | PCXRN-AR                      | 32x ATAPI CD-ROM drive                                        |
| 9                | 74-49365-01                   | Drive bracket (CD-ROM drive and right side)                   |
| 10               | 12-43231-04                   | Front keylock assembly                                        |
| 11               | 70-30796-05<br>or 70-33222-01 | Cover assembly, 5.25-inch drive, frost white                  |
| 12               | 70-31906-02                   | Door assembly, frost white                                    |
| 13               | 70-31927-02                   | Door assembly, drive                                          |
| 14               | 70-31898-03                   | Front bezel assembly, frost white                             |
| 15               | PCXRJ-AD                      | 3.5-inch, floppy disk drive, 1.44 MB, frost white             |
| 16               | 30-43447-01                   | Module, Liquid Crystal Display (LCD)                          |
| 17A<br>17B       | 74-48642-01<br>74-48642-02    | SBB rail, right<br>SBB rail, left                             |
| 18               | RZ28C-VW<br>RZ29C-VW          | 2 GB 3.5-inch SCSI SBB<br>4 GB 3.5-inch SCSI SBB              |

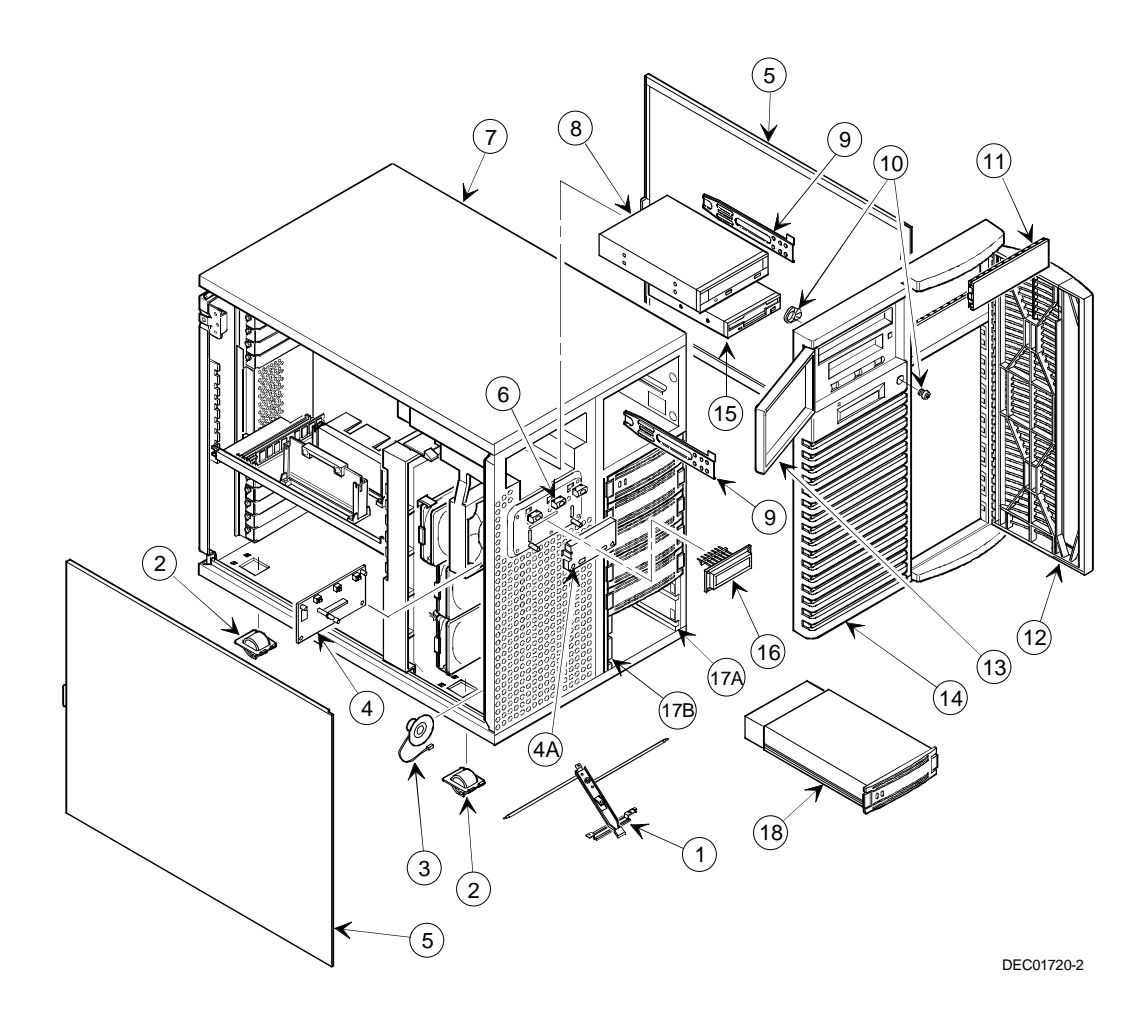

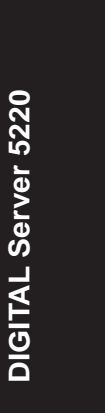

Figure 5-1. Server Front View

### Server Left-Side View

| Figure<br>Legend | Orderable<br>Spare Part                                  | Description                                                                                                    |
|------------------|----------------------------------------------------------|----------------------------------------------------------------------------------------------------|
| 1                | 70-33231-01<br>70-33231-02<br>70-33232-01<br>70-33232-02 | Processor module assembly, SP Pentium II 350 MHz<br>Processor module assembly, DP Pentium II 350 MHz<br>Processor module assembly, SP Pentium II 400 MHz<br>Processor module assembly, DP Pentium II 400 MHz |
| 2                | 70-32520-01                                              | Retainer assembly (for processor module)                                                                                                    |
| 3                | 54-25302-04                                              | Terminator card                                                                                                    |
| 4                | FR-SDSMA-AA<br>FR-SDSMA-AB<br>FR-SDSMA-AC                | 64 MB DIMM<br>128 MB DIMM<br>256 MB DIMM                                                                                                    |
| 5                | 54-25456-01                                              | Video/Ethernet daughter card                                                                                                    |
| 6                | 17-03460-08                                              | Flat 34-cond cable assembly (for diskette drive)                                                                                                    |
| 7                | 17-04866-01                                              | 40-cond IDE cable assembly (for CD-ROM drive)                                                                                                    |
| 8                | 17-04143-02                                              | 68-cond SCSI cable assembly (two unshielded connectors), 70 mm                                                                                                    |
| 9                | 17-04143-07                                              | 68-cond SCSI cable assembly (two unshielded connectors), 380 mm                                                                                                    |
| 10               | 17-04142-01                                              | Cable assembly, 68-pin conductor, SCSI-3, 1 male<br>connector, 1 female connector (connects to external<br>SCSI knockout)                                                                                    |
| 11               | 54-25462-01                                              | Main logic board                                                                                                    |
| 12A<br>12B       | 12-41569-02<br>12-41569-06                               | Primary fan<br>Secondary fan                                                                                                    |
| 13A<br>13B       | 12-44211-01<br>12-44211-01                               | Primary fan<br>Secondary fan                                                                                                    |
| 14               | 17-04096-01                                              | Flat 10-cond cable assembly (OCP power/data cable)                                                                                                    |

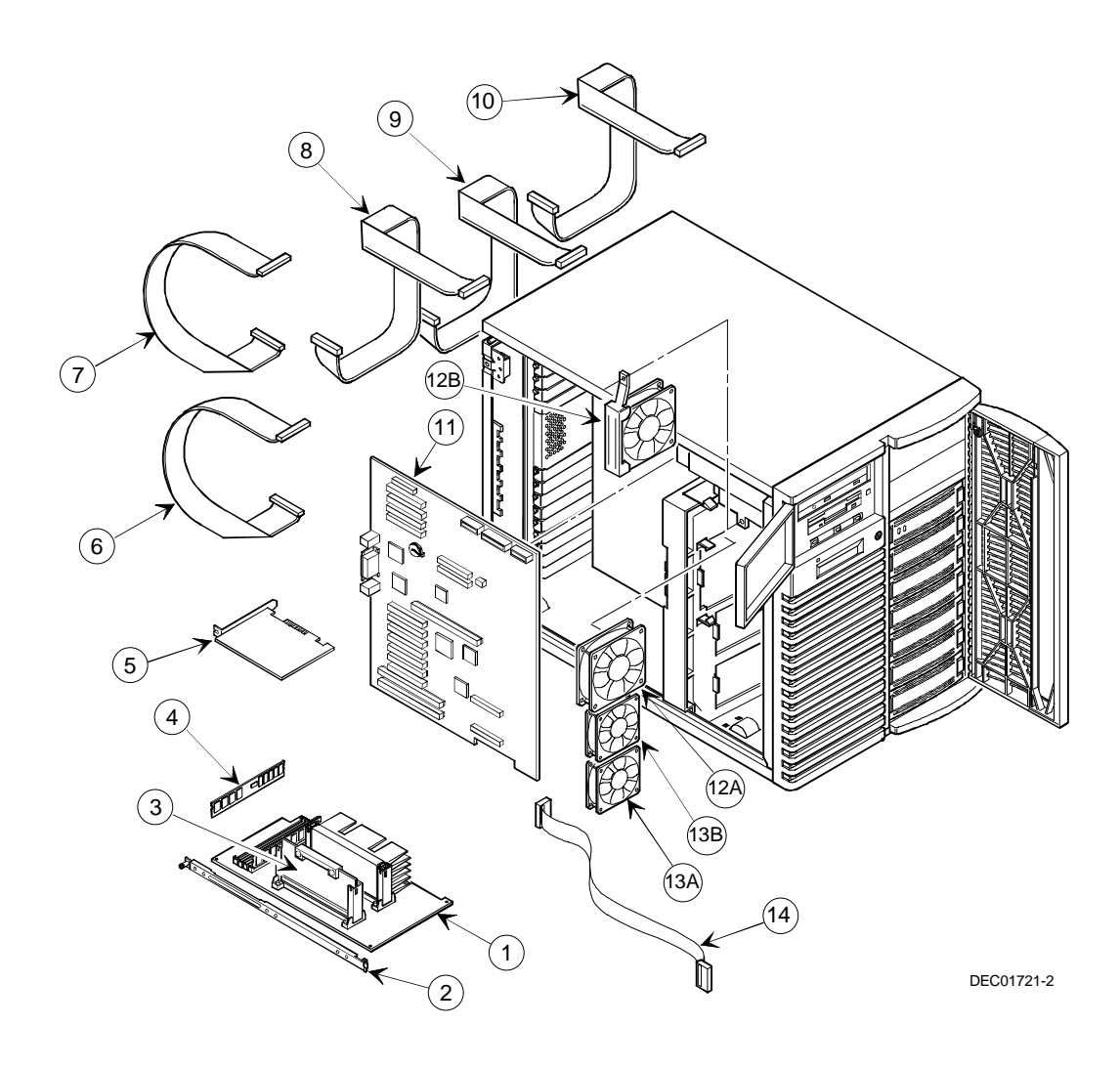

**DIGITAL Server 5220** 

Figure 5-2. Server Left-Side View

# Server Right-Side/Rear View

| Figure<br>Legend | Orderable<br>Spare Part | Description                                                                       |
|------------------|-------------------------|-----------------------------------------------------------------------------------|
| 1A<br>1B         | 30-43120-01             | Power supply (1) 450W, +3.3V, $\pm$ 5V, $\pm$ 12V<br>Optional second power supply |
| 2                | 17-04143-02             | 68-pin SCSI cable assembly (jumper cable)                                         |
| 3                | 12-41768-03             | SCSI terminator 68-position single-ended                                          |
| 4                | 70-31928-01             | Wire assembly, system power                                                       |
| 5                | 54-23384-02             | Storage backplane module                                                          |
| 6                | 70-31894-01             | Wire assembly (12 wires)                                                          |
| 7                | 70-31890-01             | Wire assembly (3 wires)                                                           |
| 8                | 70-31909-01             | Microswitch cable assembly                                                        |
| 9                | 70-31919-01             | Side panel lock assembly                                                          |
| 10               | 12-41569-07             | Fan assy, 120 x 120 MM                                                            |
| 11               | 12-37977-04             | Rear keylock assembly                                                             |
| 12               | 74-48303-01             | I/O expansion board cover bracket                                                 |

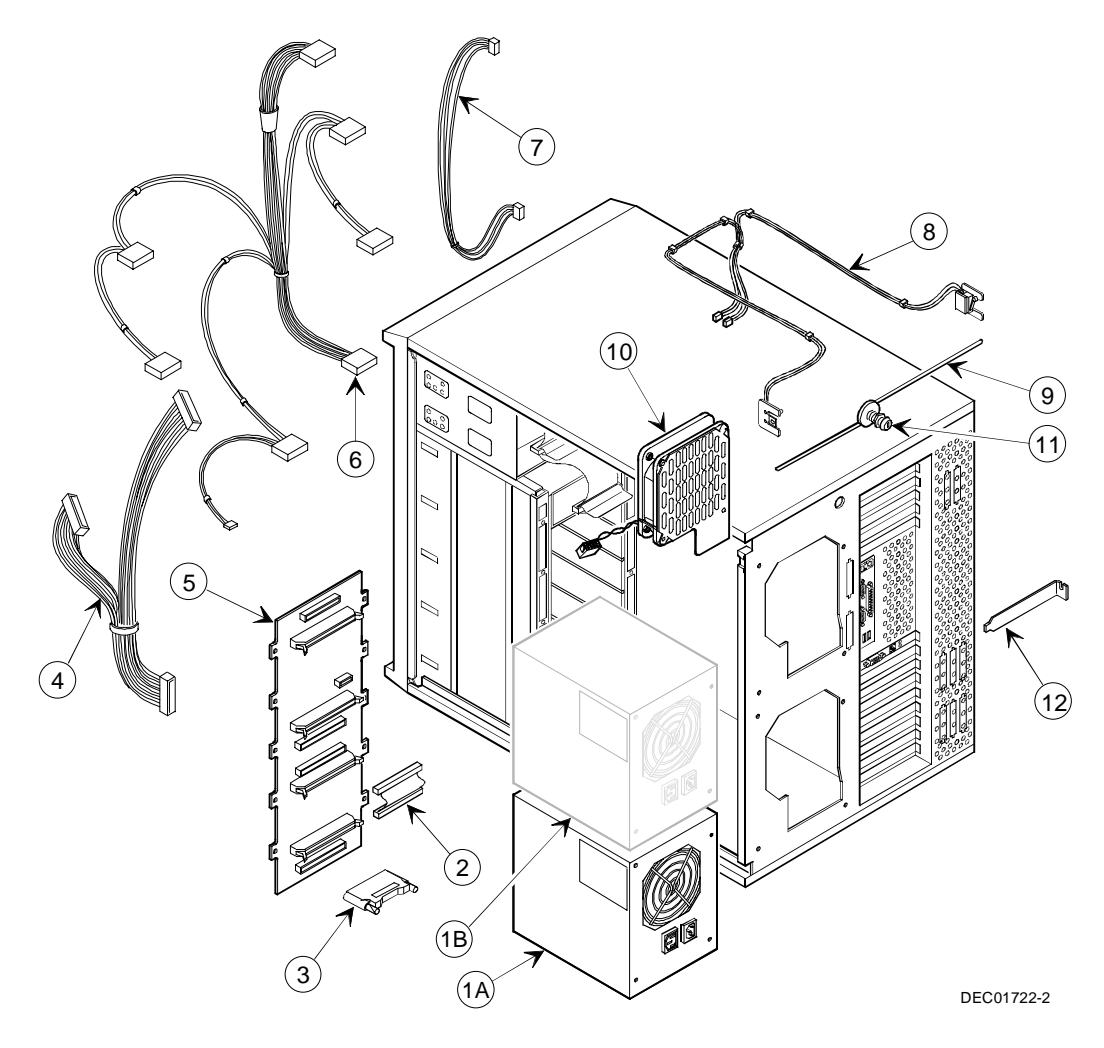

**DIGITAL Server 5220** 

Figure 5-3. Server Right-Side/Rear View

### Miscellaneous

| Orderable<br>Spare Part | Description                                                        |
|-------------------------|--------------------------------------------------------------------|
| 30-42584-01             | Proteon EISA token ring NIC                                        |
| 30-41854-01             | 14.4 bps data/fax modem                                            |
| 30-42291-01             | 28.8 data/14.4 fax modem                                           |
| 30-43529-02             | Adapter, host, PCI SCSI wide 2-channel (3940W)                     |
| 30-48127-01             | Adaptec 3940UW                                                     |
| 30-46890-02             | Rev C controller, 2-channel, RAID with battery (FR-PCTAR-BD)       |
| 30-48115-02             | Rev E controller, 2-channel, RAID with battery (FR-PCTAR-BD)       |
| 30-47636-01             | Battery backup (FR-PCTAR-UB)                                       |
| PCXLA-NA                | Keyboard, frost white                                              |
| PCXLN-AB                | PS/2 2-button mouse, frost white                                   |
| 70-31468-44             | 4 GB 5400 RPM ultra wide SBB (FR-CECAA-CA)                         |
| 30-49113-01             | 1 channel PCI RAID ultra wide adapter with EDRAM (FR-PCTAR-<br>GA) |
| 30-49113-02             | 2 channel PCI RAID ultra wide adapter with EDRAM (FR-PCTAR-<br>GB) |
| 30-49113-03             | 3 channel PCI RAID ultra wide adapter with EDRAM (FR-PCTAR-<br>GC) |
| 30-48622-01             | DLT 7000 35/70 GB (FR-PCXLT-AD)                                    |
| FR-CK450-<br>RP         | RAID array 450 NT cluster kit, pedestal                            |
| 54-24602-01             | PCI fast Ethernet 10/100 (Digital Equipment Corp.)(FR-DE500-AA)    |
| 30-48628-01             | PCI fast Ethernet 10/100 (FR-PCXDN-BA)                             |

#### Labels and Nameplates

| Orderable Spare<br>Part    | Description                                                     |
|----------------------------|-----------------------------------------------------------------|
| 74-49386-43                | Nameplate, DIGITAL Server 5220                                  |
| 36-44556-01                | Warning label, power switch                                     |
| 36-45369-10<br>36-45369-09 | Label, user info guide (right)<br>Label, user info guide (left) |

### **Service Procedures**

The following sections provide detailed service instructions for DIGITAL Servers.

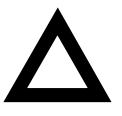

**CAUTION:** Static electricity collects on non-conductors such as paper, cloth, or plastic. A static discharge can be damaging even though you often cannot see or feel it. To prevent damage to circuit boards and/or components:

- Before touching any circuit board or component, touch the metal frame of the server to discharge any static electricity.
- Keep circuit boards and components away from nonconductors.
### **Recommended Tools**

Have the following tools available:

- Phillips screwdriver
- Antistatic wrist strap (recommended, but not required)

#### **BIOS Version Information**

For access directly to the software library for BIOS upgrades, use the following Internet address:

http://www.windows.digital.com/~ftp/00-index.stm

### **Disconnecting External Devices and Power**

Before removing the side panels, perform the following:

- 1. Secure the server using the brake (see Figure 5-4).
- 2. Shut down any applications that are currently running, then shut down the operating system.
- 3. Turn off power to all external devices connected to the server.
- 4. Turn the server off.
- 5. Unplug the power cord from the wall outlet.

Disconnect the monitor's power cord from the external ac outlet and the data cable from the server.

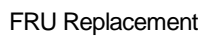

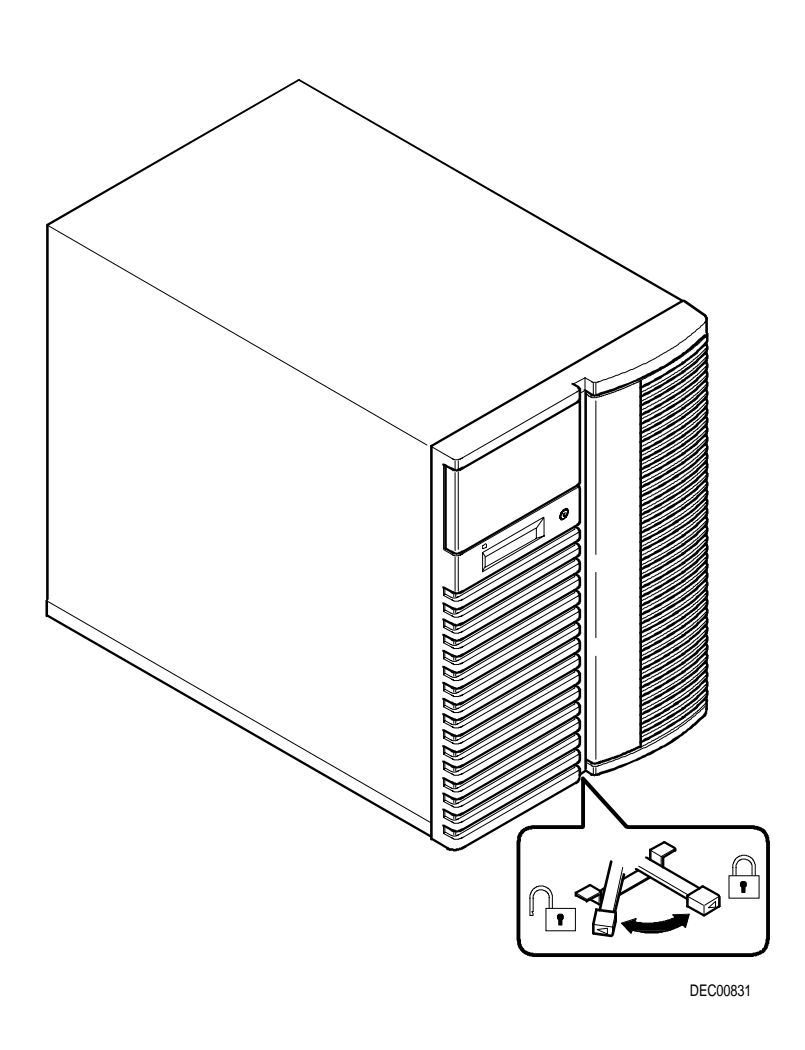

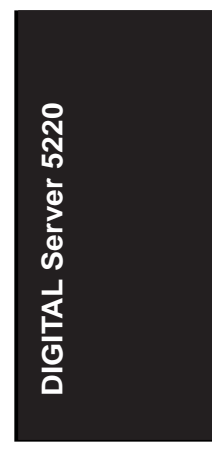

Figure 5-4. Server Brake

### Removing and Installing the Side Panels

To remove the side panels, perform the following:

- 1. Unlock the side panels.
- 2. Slide the panels to the rear of the server.

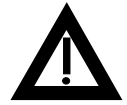

**WARNING:** Removing the side panels activates two interlock switches located at the top-left and top-right of the server. These switches inhibit power to the server when activated. You might injure yourself or damage the server if you attempt to bypass these switches.

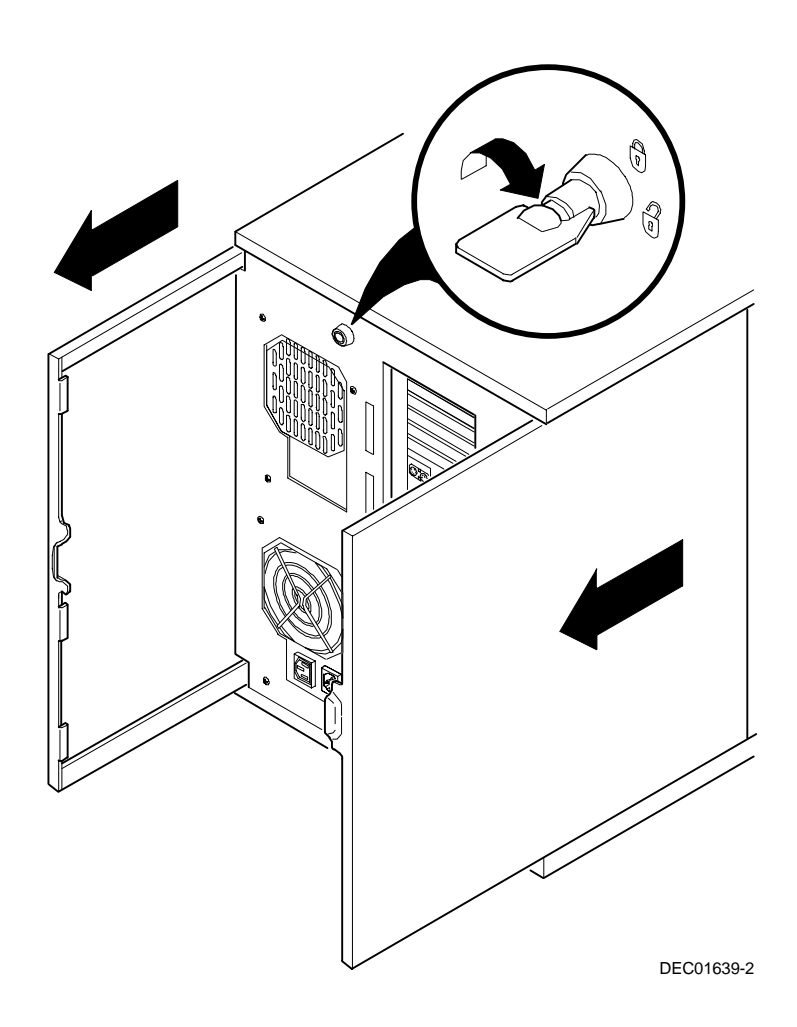

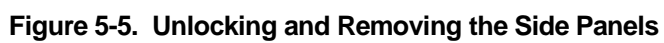

| Figure<br>Legend | Component                                                  |  |  |  |
|------------------|------------------------------------------------------------|--|--|--|
| А                | IDE CD-ROM drive                                           |  |  |  |
| В                | 31/2-inch diskette drive                                   |  |  |  |
| С                | Front access 51/4-inch or 31/2-inch half-height drive bays |  |  |  |
| D                | 3-way security lock                                        |  |  |  |
| E                | Integral hot-swap device bay for hot swap drives           |  |  |  |
| F                | Power, OCP, and reset buttons                              |  |  |  |
| G                | Brake                                                      |  |  |  |
| Н                | Operator control panel (OCP)                               |  |  |  |
| I                | Power indicator                                            |  |  |  |

## **Server Front View**

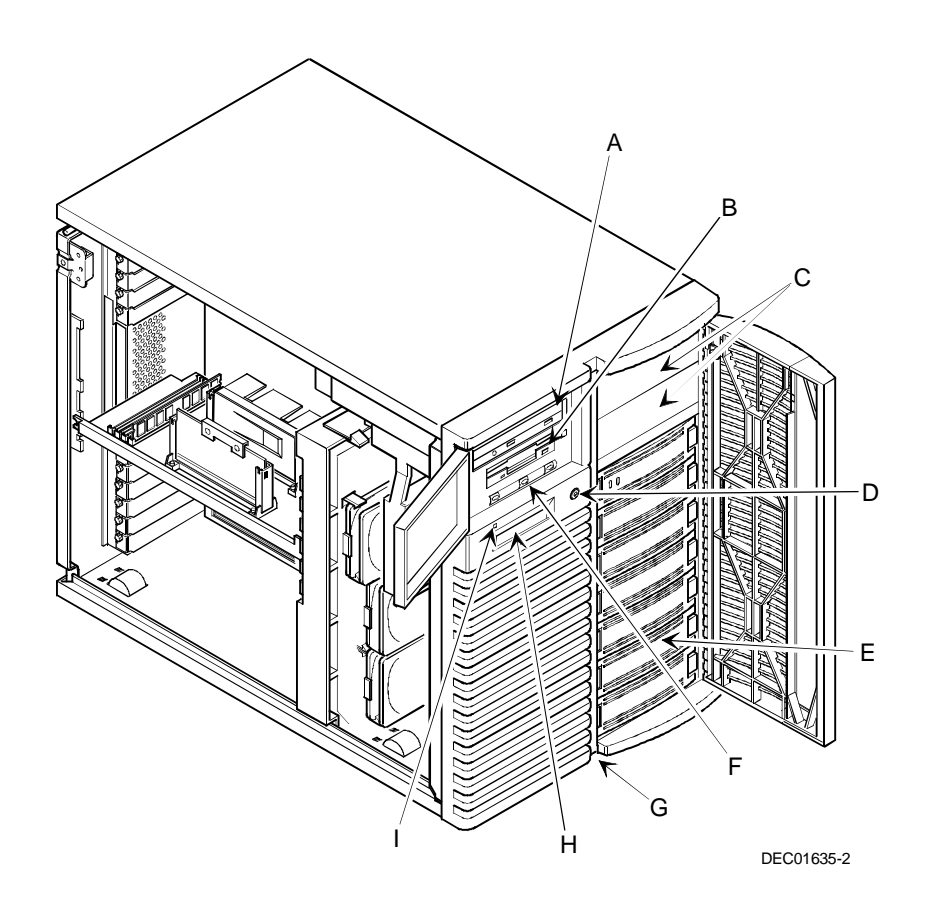

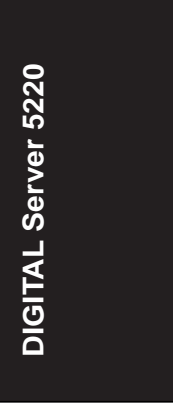

Figure 5-6. Server Front View

| Figure<br>Legend | Component                        |  |  |
|------------------|----------------------------------|--|--|
| А                | Power switch interlock           |  |  |
| В                | Upper expansion board slots      |  |  |
| С                | Main logic board                 |  |  |
| D <sup>(1)</sup> | Processor and memory module      |  |  |
| E                | Lower expansion board slots      |  |  |
| F                | Casters (4)                      |  |  |
| G                | Primary cooling fans (1 and 3)   |  |  |
| н                | Secondary cooling fans (2 and 4) |  |  |

# Server Left Side View

(1) The video/Ethernet daughter card is installed in the proprietary slot (under the processor module).

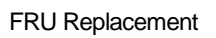

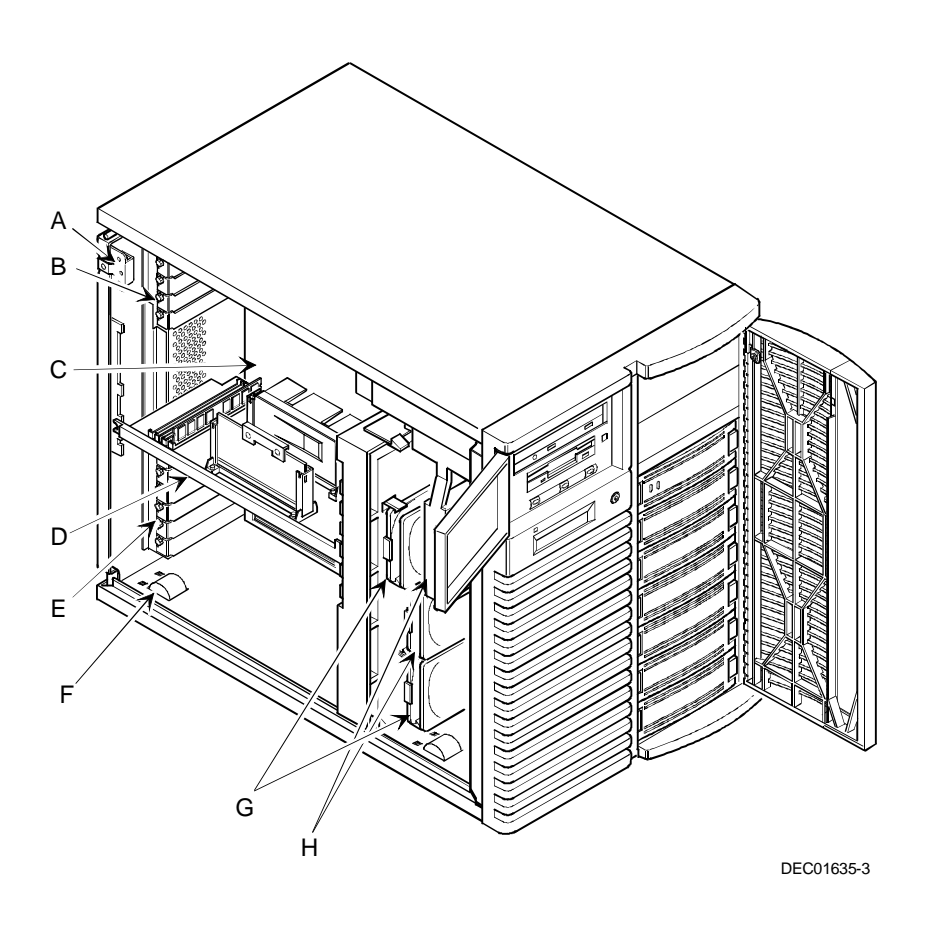

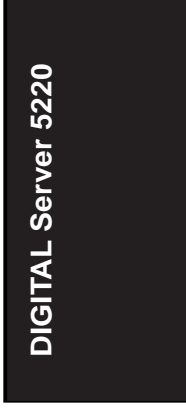

Figure 5-7. Server Left Side View

# Server Right Side View

| Figure<br>Legend | Component                         |  |  |  |
|------------------|-----------------------------------|--|--|--|
| А                | Wide SCSI 68-pin connector        |  |  |  |
| В                | Power plug                        |  |  |  |
| С                | Jumper cable                      |  |  |  |
| D                | Storage backplane                 |  |  |  |
| E                | SCSI address jumpers (J181)       |  |  |  |
| F                | Storage backplane SCSI terminator |  |  |  |
| G                | Power supply                      |  |  |  |
| н                | Power interlock switch            |  |  |  |
| 1                | Rear fan (fan 5)                  |  |  |  |

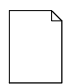

**NOTE:** If installing a second or redundant power supply you must remove the rear fan, item I, and disconnect it from the main logic board.

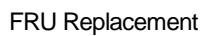

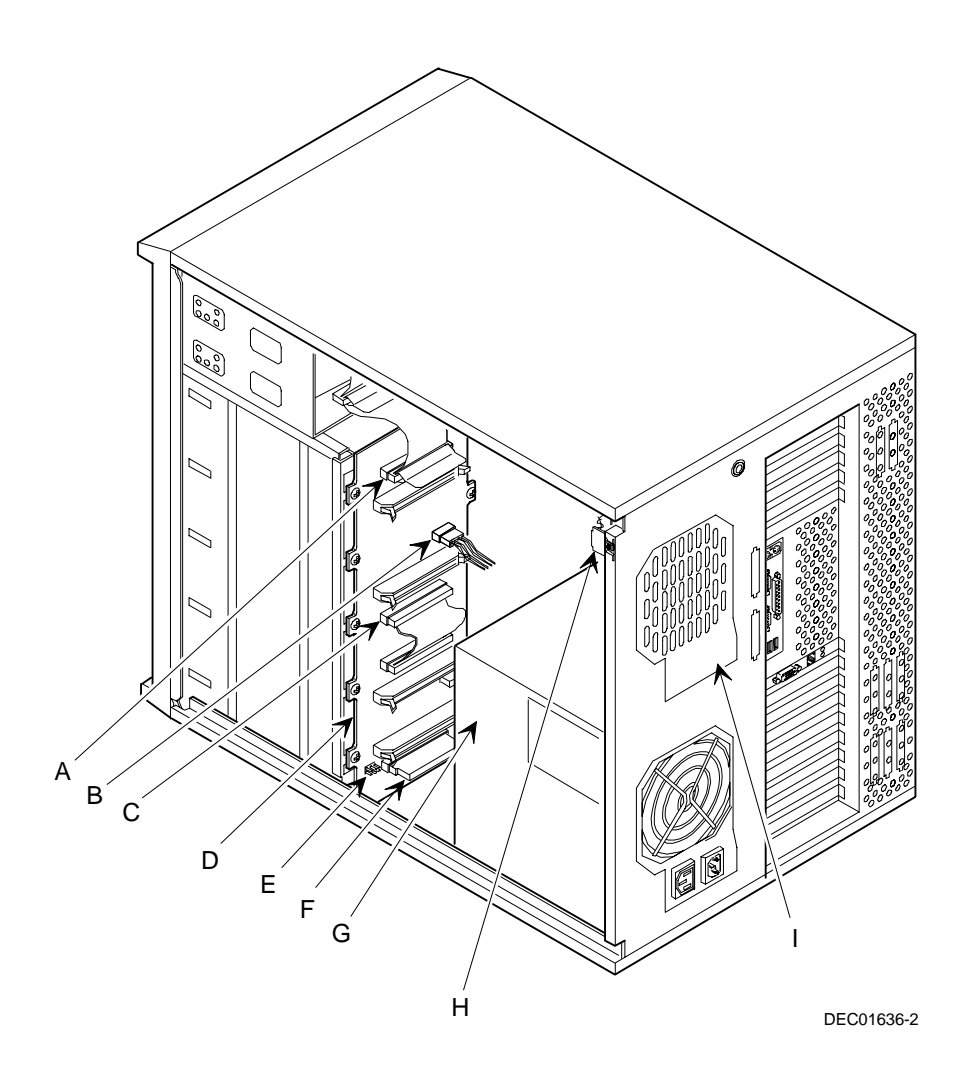

DIGITAL Server 5220

Figure 5-8. Server Right Side View

## **Server Rear View**

| Figure<br>Legend | Component                          |
|------------------|------------------------------------|
| A                | SCSI knockouts (back panel)        |
| В                | Keylock                            |
| С                | Keyboard and mouse ports           |
| D                | Parallel port                      |
| E                | Serial ports                       |
| F                | USB ports                          |
| G                | Network activity and link LEDs     |
| н                | 10/100Base-T port connector (RJ45) |
| I                | Video port                         |
| J                | ac power plug                      |
| K                | ac power out/monitor plug          |

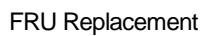

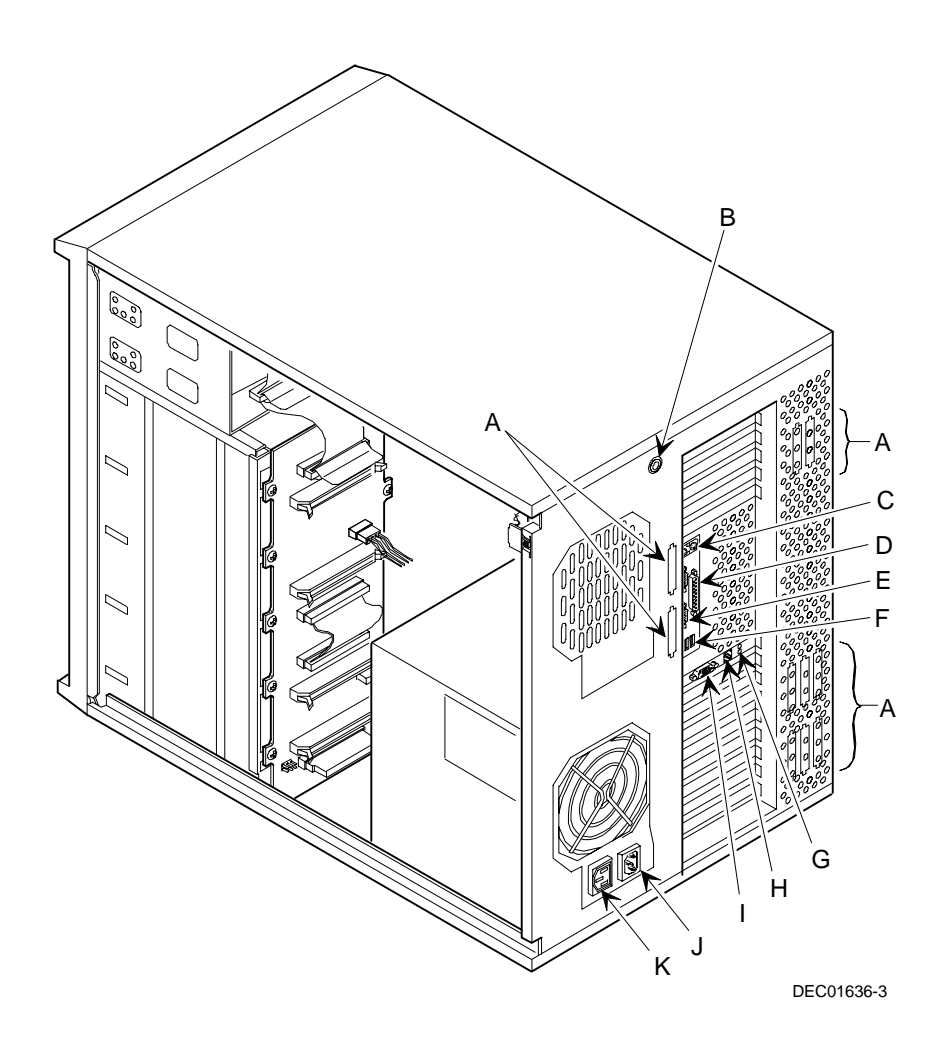

**DIGITAL Server 5220** 

Figure 5-9. Server Rear View

# Main Logic Board Connectors

| Figure Legend    | Connector                                               |
|------------------|---------------------------------------------------------|
| А                | Dedicated ISA expansion slot (slot 2)                   |
| В                | Shared PCI/ISA expansion slots (PCI slot 6; ISA slot 1) |
| С                | PCI expansion slots (slots 1-6)                         |
| D <sup>(1)</sup> | Proprietary slot                                        |
| E                | USB ports                                               |
| F                | Two serial ports and one parallel port                  |
| G                | Mouse and keyboard ports                                |
| н                | PCI expansion slots (8-10)                              |
| I                | Diskette drive connector                                |
| J                | Hot swap drive bay fan connector (fan 5)                |
| К                | Power supply connectors                                 |
| L                | Power on/off and OCP display connector                  |
| Μ                | Primary IDE connector                                   |
| Ν                | Secondary IDE connector                                 |
| 0                | Fan 2 connector                                         |
| Ρ                | Fan 1 connector                                         |
| Q                | Processor and memory module connector                   |
| R                | Remote Server Management (RSM)                          |
| S                | Fan 4 connector                                         |
| т                | Speaker connector                                       |
| U                | 68-pin SCSI connector (channel A)                       |
| V                | Fan 3 connector                                         |
| W                | 68-pin SCSI connector (channel B)                       |

(1) The video/Ethernet daughter card must be installed in the proprietary slot.

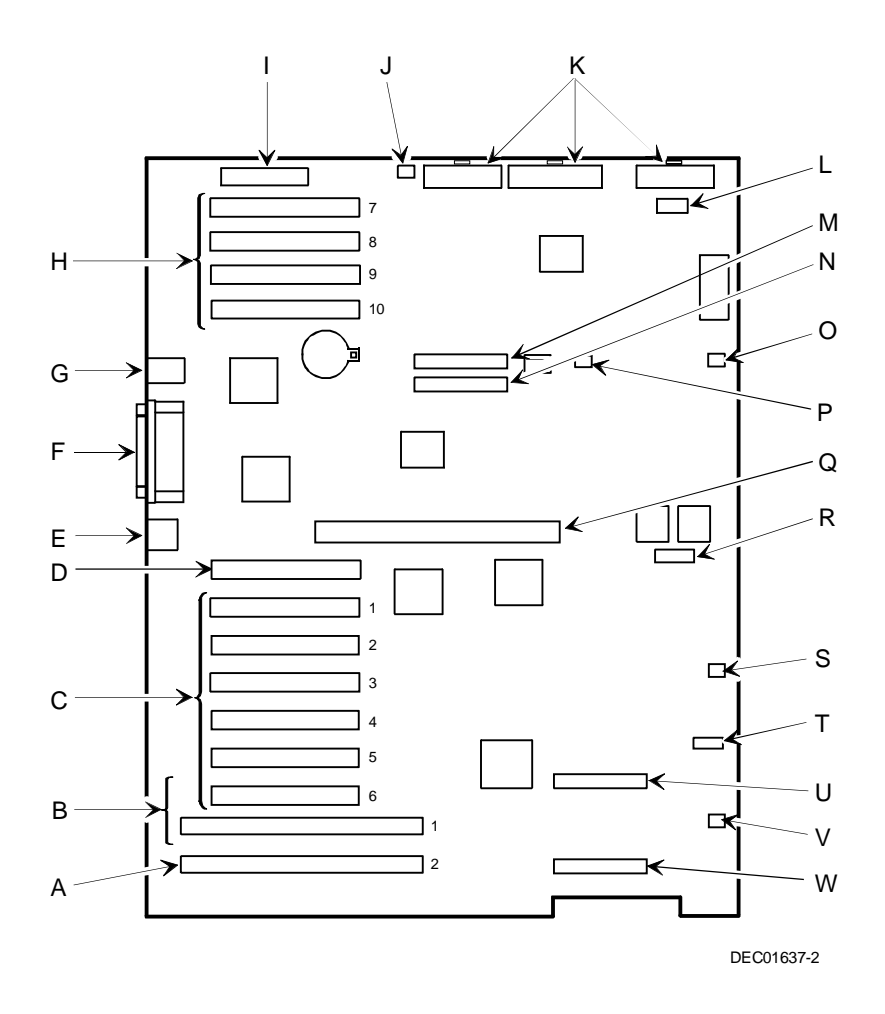

Figure 5-10. Main Logic Board Connectors

# Main Logic Board Components

| Figure Legend | Component                      |  |
|---------------|--------------------------------|--|
| А             | Real-time clock/server battery |  |
| В             | Switch block                   |  |
| С             | BIOS flash ROM                 |  |
| D             | SCSI controller                |  |

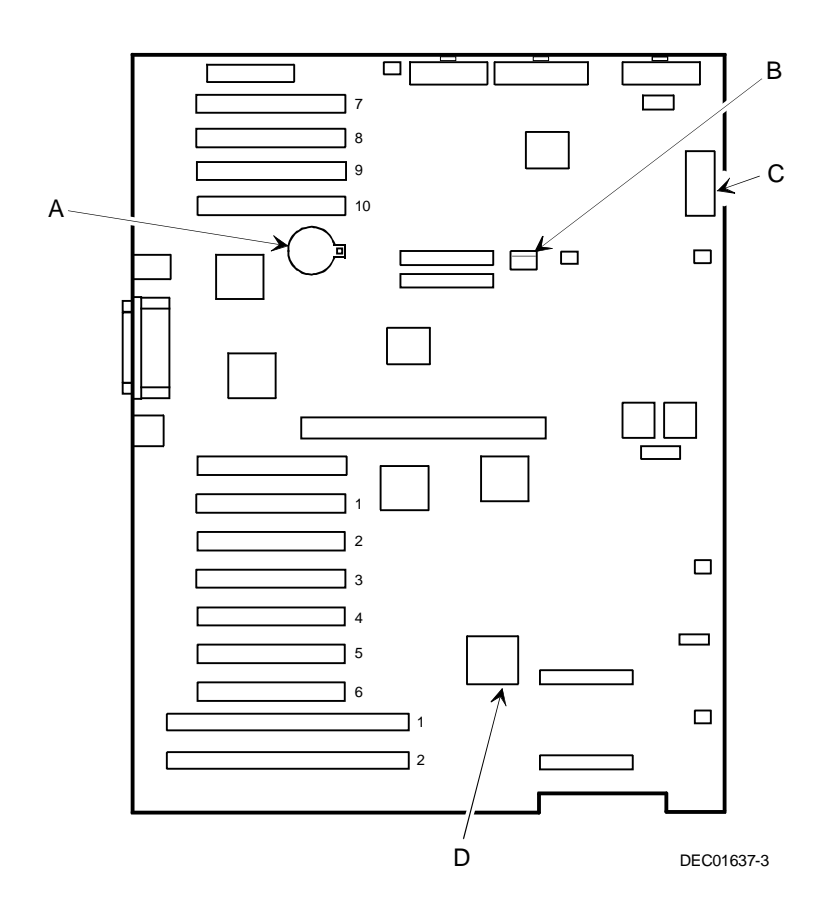

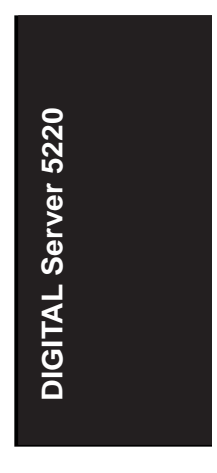

Figure 5-11. Main Logic Board Components

| Figure<br>Legend | Component/Connector                       |  |  |  |
|------------------|-------------------------------------------|--|--|--|
| A                | Processor 1                               |  |  |  |
| В                | Processor 2 slot or terminator card       |  |  |  |
| С                | Switch for processor clock speed settings |  |  |  |
| D                | Four DIMM sockets                         |  |  |  |

# **Processor Module Components**

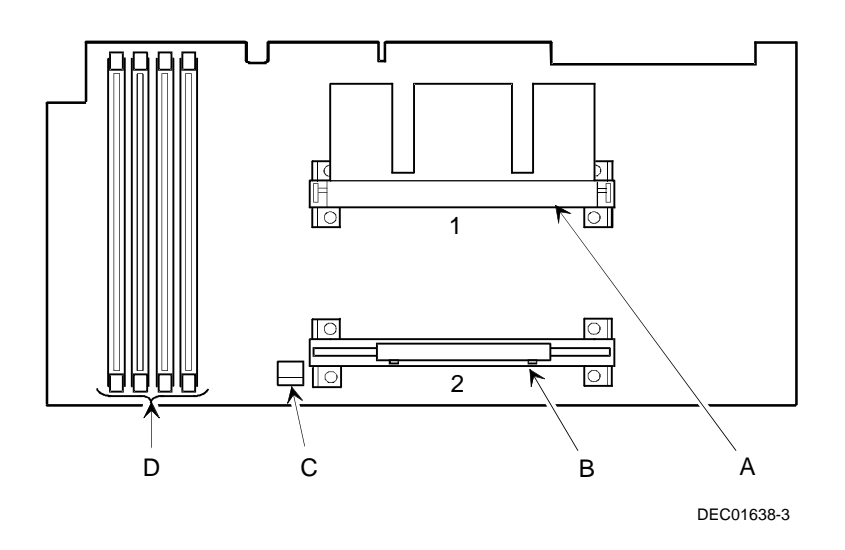

Figure 5-12. Processor Module Component Locations

# Video/Ethernet Daughter Card Connectors and Indicators

| Figure<br>Legend | Connector                           |
|------------------|-------------------------------------|
| А                | Video port                          |
| В                | Network link indicator (green)      |
| С                | Network activity indicator (yellow) |
| D                | 10/100Base-T connector (RJ45)       |
|                  |                                     |

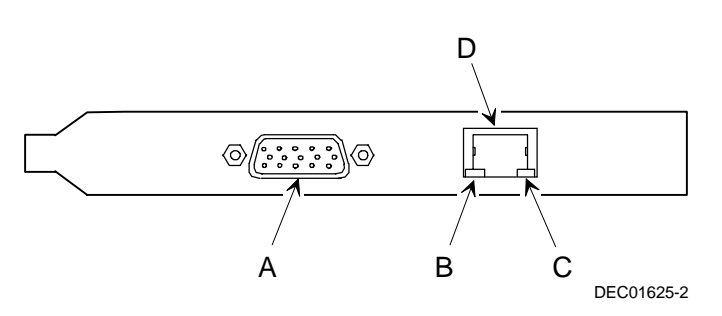

Figure 5-13. Video/Ethernet Daughter Card Connectors

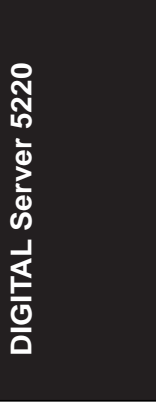

# **Jumpers and Switch Settings**

The following table lists the main logic board switch settings and factory-default settings. Figure 5-14 shows the switch locations.

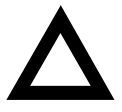

**CAUTION:** Do not touch any electronic component unless you are safely grounded. Wear a grounded wrist strap or touch an exposed metal part of the server chassis. A static discharge from the fingers can result in permanent damage to electronic components.

| Feature            | Function                                       | Setting                                | Description                                                                                                    |
|--------------------|------------------------------------------------|----------------------------------------|----------------------------------------------------------------------------------------------------|
| BIOS<br>Protection | Normal <sup>(1)</sup><br>BIOS<br>protection ON | SW1-1, off <sup>(1)</sup><br>SW1-1, on | This switch should be set to BIOS<br>Protection (ON) at the factory to<br>prevent unauthorized personnel from<br>loading a new server BIOS.                       |
| Recovery<br>mode   | Normal <sup>(1)</sup><br>Recovery<br>mode      | SW1-2, off <sup>(1)</sup><br>SW1-2, on | If the BIOS upgrade failed, refer to the README.TXT file that came with the BIOS upgrade.                                                                         |
| Password<br>clear  | Normal <sup>(1)</sup><br>Password<br>clear     | SW1-3, off <sup>(1)</sup><br>SW1-3, on | If you forget the password, set this<br>switch to the Password Clear (ON)<br>position and then restart the server.<br>Refer to Chapter 2 for more<br>information. |
| CMOS<br>clear      | Normal <sup>(1)</sup><br>CMOS clear            | SW1-4, off <sup>(1)</sup><br>SW1-4, on | This switch is set to Normal (OFF) at the factory.                                                                                                    |

(1) Factory default setting

ON = switch up; OFF = switch down

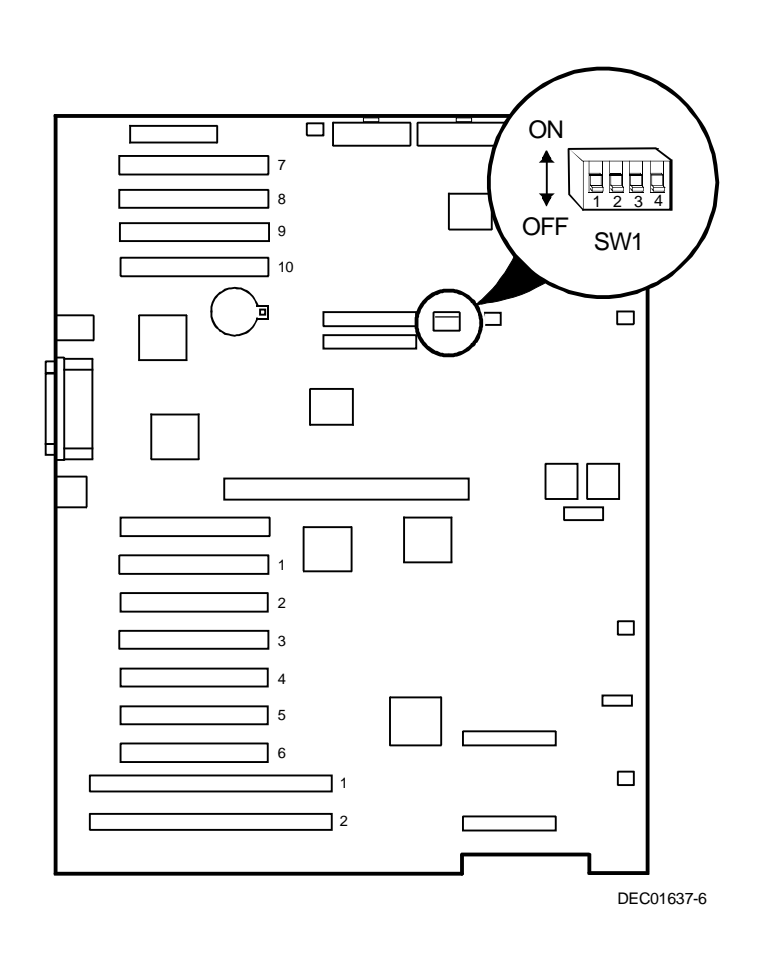

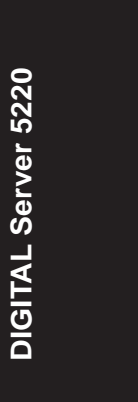

Figure 5-14. Main Logic Board Switch Locations

## **Processor Module Switch Settings**

The following table lists the switch settings of various processor speeds and does not indicate processor availability. The switches are set correctly for the processor that came with the server. You only need to change the processor switch settings, that is SW1, should you upgrade to another processor. Figure 5-15 shows the switch locations.

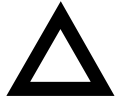

**CAUTION:** Do not touch any electronic component unless you are safely grounded. Wear a grounded wrist strap or touch an exposed metal part of the server chassis. A static discharge from the fingers can result in permanent damage to electronic components.

| Processor Speed | SW1-1 | SW1-2 | SW1-3 | SW1-4 |
|-----------------|-------|-------|-------|-------|
| 350 MHz         | OFF   | OFF   | ON    | ON    |
| 400 MHz         | ON    | ON    | OFF   | ON    |
| 450 MHz         | OFF   | ON    | OFF   | ON    |

ON = switch down; OFF = switch up

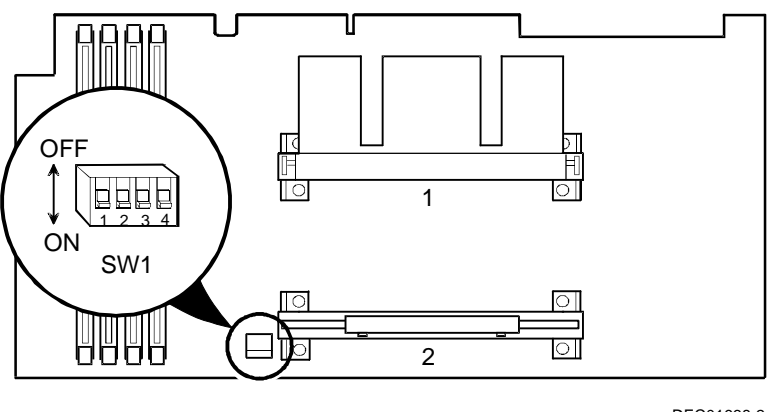

DEC01638-2

DIGITAL Server 5220

Figure 5-15. Processor Module Switch Locations

# **Installing Additional Memory**

The server has at least 64 MB of memory. Adding more memory enables the server to run larger, more complicated software and run it more quickly. Registered SDRAM DIMMS are available in 64 MB, 128 MB and 256 MB sizes to expand the server memory up to 1GB with the 350 MHz processor.

Server memory is installed using the four DIMM sockets located on the processor module, as shown in Figure 5-16. All four DIMM sockets accept single- or dual-sided DIMMS.

When adding memory, make sure you reference the memory configuration table and follow the memory expansion guidelines.

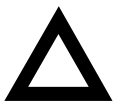

**CAUTION:** DIMMs must be ordered separately. Only install DIMMs supported by Digital Equipment Corporation. DIGITAL does not support server performance, product warranty, or service calls resulting from installing non-qualified DIMMs.

### **Server DIMM Requirements**

- Supported DIMMs: 168-pin registered SDRAM with ECC.
- DIMMs should have an access time of 10 ns or faster.
- Supported densities: DIMMs are available in 64 MB, 128 MB, and 256 MB of ECC protected memory.
- Maximum memory: 1 GB.

### **Memory Configuration Guidelines**

The memory configuration guidelines for the DIGITAL Server 5220 Series are as follows:

- Each DIMM socket on the processor module accommodates one DIMM.
- Install DIMMs starting with Bank 0. See Figure 5-16 for Bank socket locations.
- DIMM capacities can be mixed.
- Use only registered SDRAM DIMMs supported by Digital Equipment Corporation.

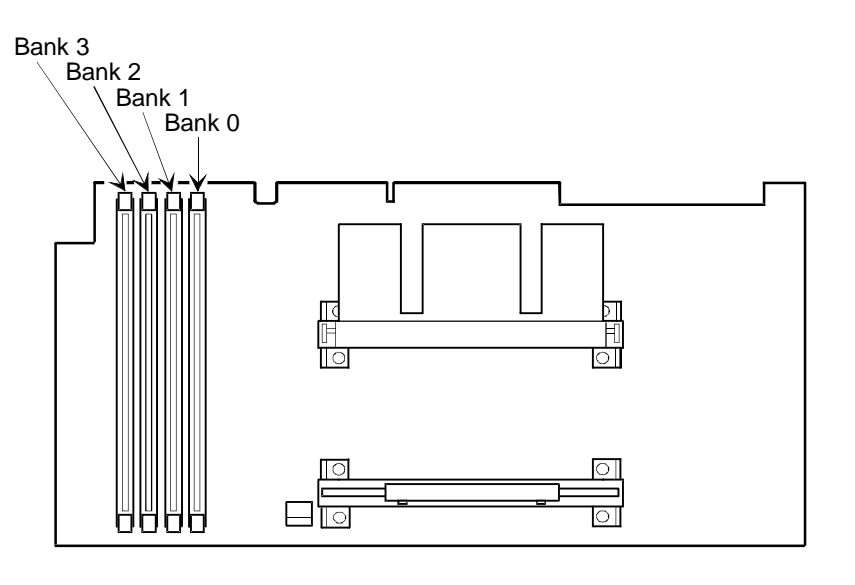

DEC01638-6

#### Figure 5-16. DIMM Socket Locations

# **Memory Configurations**

The following table lists examples of memory configurations and the mixing of memory sizes.

| Bank 0 | Bank 1 | Bank 2 | Bank 3 | Total Memory         |
|--------|--------|--------|--------|----------------------|
| 64 MB  |        |        |        | 64 MB <sup>(1)</sup> |
| 64 MB  | 64 MB  |        |        | 128 MB               |
| 64 MB  | 64 MB  | 64 MB  |        | 192 MB               |
| 64 MB  | 64 MB  | 64 MB  | 64 MB  | 256 MB               |
| 128 MB |        |        |        | 128 MB               |
| 128 MB | 64 MB  |        |        | 192 MB               |
| 128 MB | 128 MB |        |        | 256 MB               |
| 128 MB | 128 MB | 64 MB  |        | 320 MB               |
| 128 MB | 128 MB | 128 MB |        | 384 MB               |
| 128 MB | 128 MB | 128 MB | 64MB   | 448 MB               |
| 128 MB | 128 MB | 128 MB | 128 MB | 512 MB               |
| 256 MB |        |        |        | 256 MB               |
| 256 MB | 64 MB  |        |        | 320 MB               |
| 256 MB | 128 MB |        |        | 384 MB               |
| 256 MB | 256 MB |        |        | 512 MB               |
| 256 MB | 256 MB | 64 MB  |        | 576 MB               |
| 256 MB | 256 MB | 128 MB |        | 640 MB               |
| 256 MB | 256 MB | 128 MB | 64 MB  | 704 MB               |
| 256 MB | 256 MB | 256 MB |        | 768 MB               |
| 256 MB | 256 MB | 256 MB | 64 MB  | 832 MB               |
| 256 MB | 256 MB | 256 MB | 128 MB | 896 MB               |
| 256 MB | 256 MB | 256 MB | 256 MB | 1 GB                 |

(1) Standard 64 MB offering Table does not list all possible configurations

### Memory Troubleshooting

The DIGITAL Server's Power-On Self Test (POST) can detect memory errors when it boots. The error can be isolated to a single DIMM on the processor module.

The memory error message format is:

<Type of error>: <Location>

This indicates that an error occurred while reading the memory configuration. The problem is either the DIMM or the processor module. In both cases, the server halts when this error occurs.

Where:

<Correctable Error>: <Jxx xxMB SDRAM DIMM>

If the error is correctable when the server boots, the BIOS displays the following:

Press <F1> to resume

Press the <F1> key to continue booting the server. The memory error is automatically corrected.

<Uncorrectable Error>: <Jxx xxMB SDRAM DIMM>

If the error is uncorrectable, the server halts after the memory test.

<Configuration Error>: <Jxx xxMB SDRAM DIMM>

If an uncorrectable error occurs, the server halts after the memory test and the faulty DIMM must be replaced immediately.

## **Removing and Replacing the Power Supply**

- 1. Turn off the server.
- 2. Remove the ac power cord and monitor cables, if applicable.
- 3. Unlock and remove the right side panel.
- 4. Disconnect the wire harness connectors from the power supply.
- 5. Remove the four screws from the rear of the chassis.
- 6. Remove the power supply.
- 7. Replace the power supply by performing the removal steps in reverse order.

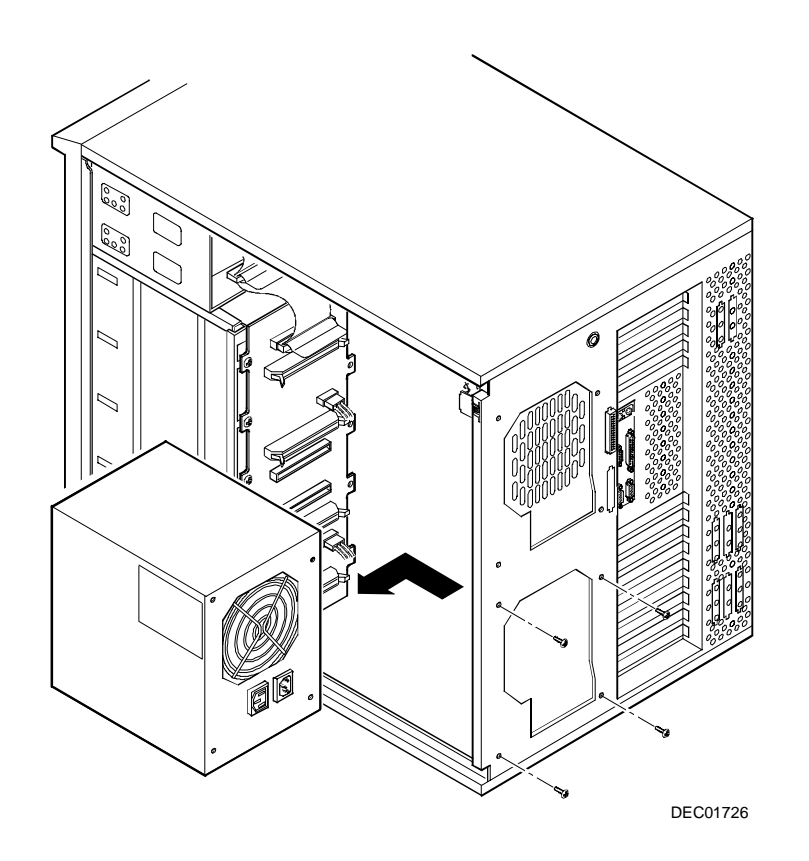

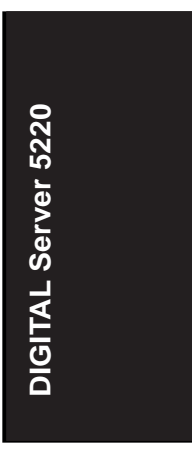

Figure 5-17. Removing and Replacing the Power Supply

## **Removing and Replacing the Diskette Drive**

- 1. Turn off the server.
- 2. Unlock and remove the left side panel.
- 3. Open the door.
- 4. Disconnect the power and data cables from the drive.
- 5. Remove the two screws from the drive bay.
- 6. Slide the drive out from the front of the drive bay.
- 7. Replace the diskette drive by performing the removal steps in reverse order.

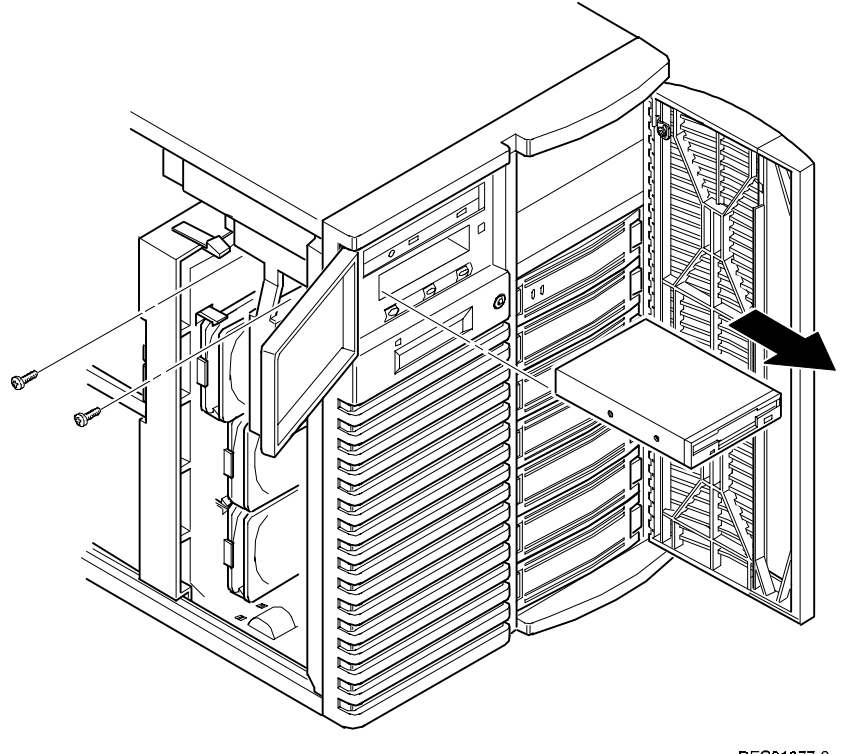

DIGITAL Server 5220

DEC01077-2

Figure 5-18. Removing and Replacing the Diskette Drive

## Removing and Replacing the CD-ROM Drive

- 1. Turn off the server.
- 2. Unlock and the remove left side panel.
- 3. Open the door.
- 4. Disconnect the power and data cables from the CD-ROM drive.
- 5. Remove the two screws from the drive bay.
- 6. Slide the drive out from the drive bay by applying pressure at the rear of the CD-ROM drive.
- 7. Remove the right side bracket from the right side of the CD-ROM drive.
- 8. Set jumpers on the new CD-ROM drive identical to those on the removed CD-ROM drive.
- 9. Replace the CD-ROM drive by performing the removal steps in reverse order.

<image><image>

DIGITAL Server 5220

Figure 5-19. Removing and Replacing the CD-ROM Drive

# **Removing and Replacing a Cooling Fan**

The following procedure can be used to remove primary cooling fan 1, secondary cooling fan 4, and primary cooling fan 3.

- 1. Turn off the server.
- 2. Unlock and remove the left side panel.
- 3. Disconnect the fan cable from the main logic board.
- 4. Release the fan from the plastic tabs.
- 5. Remove the fan from the chassis.
- 6. Replace the fan by performing the removal steps in reverse order.

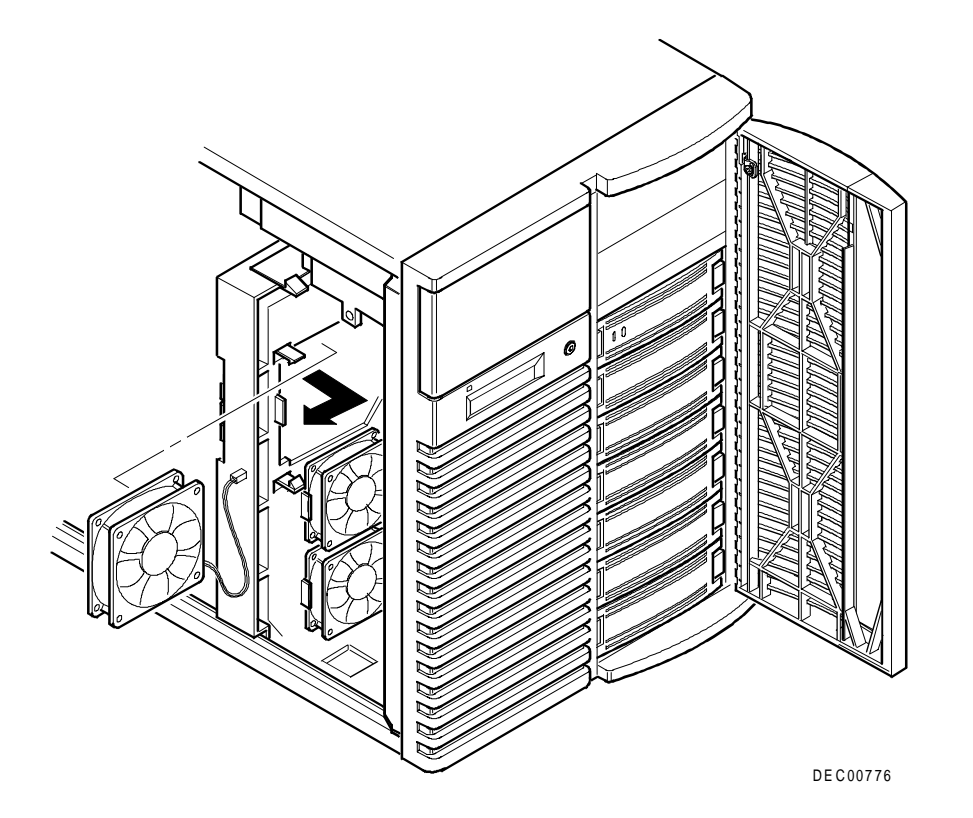

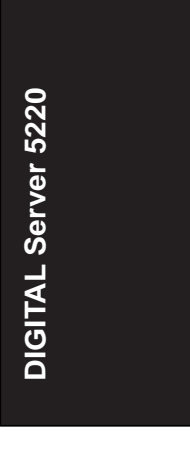

Figure 5-20. Removing and Replacing a Cooling Fan

# Removing and Replacing the Secondary Cooling Fan 2

- 1. Turn off the server.
- 2. Unlock and remove the left side panel.
- 3. Disconnect the fan cable from the main logic board.
- 4. Remove the screw.
- 5. Remove the fan from the chassis.
- 6. Remove the fan from the bracket.
- 7. Replace the fan by performing the removal steps in reverse order.

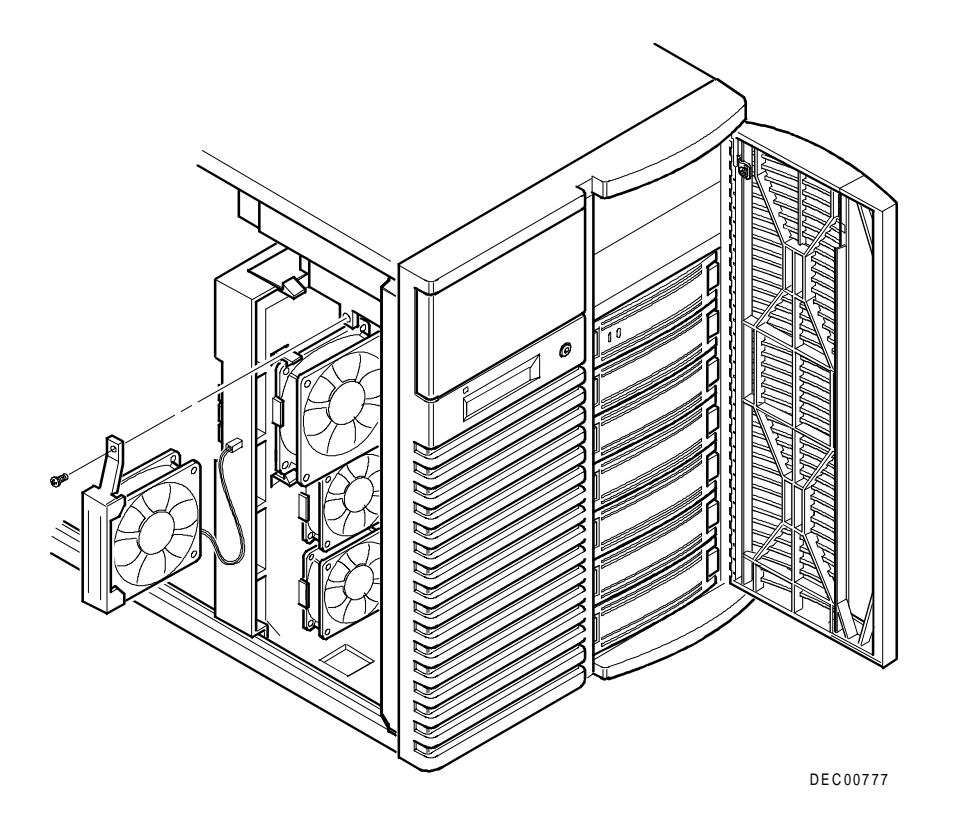

DIGITAL Server 5220

Figure 5-21. Removing and Replacing the Secondary Cooling Fan 2
## **Removing and Replacing Cooling Fan 5**

- 1. Turn off the server.
- 2. Unlock and remove the left and right side panel.
- 3. Disconnect the fan cable from the main logic board.
- 4. Remove the four screws securing the fan and brace to the chassis.
- 5. Remove the fan and brace from the chassis.
- 6. Remove the four screws securing the fan to the bracket.
- 7. Replace the fan and bracket by performing the removal steps in reverse order.

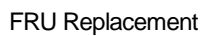

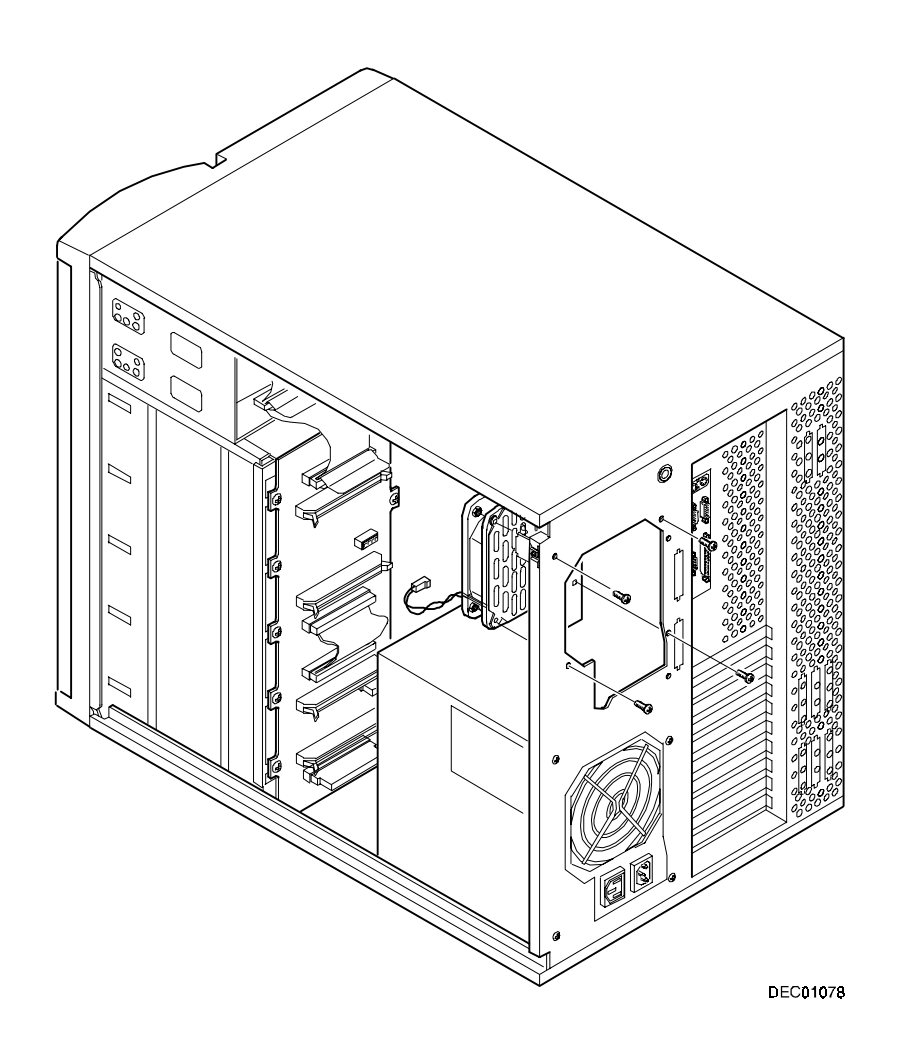

**DIGITAL Server 5220** 

Figure 5-22. Removing and Replacing Cooling Fan 5

## **Removing and Replacing the Speaker**

- 1. Turn off the server.
- 2. Unlock and remove the left side panel.
- 3. Disconnect the speaker cable from the main logic board.
- 4. Remove the speaker from the chassis.
- 5. Replace the speaker by performing the removal steps in reverse order.

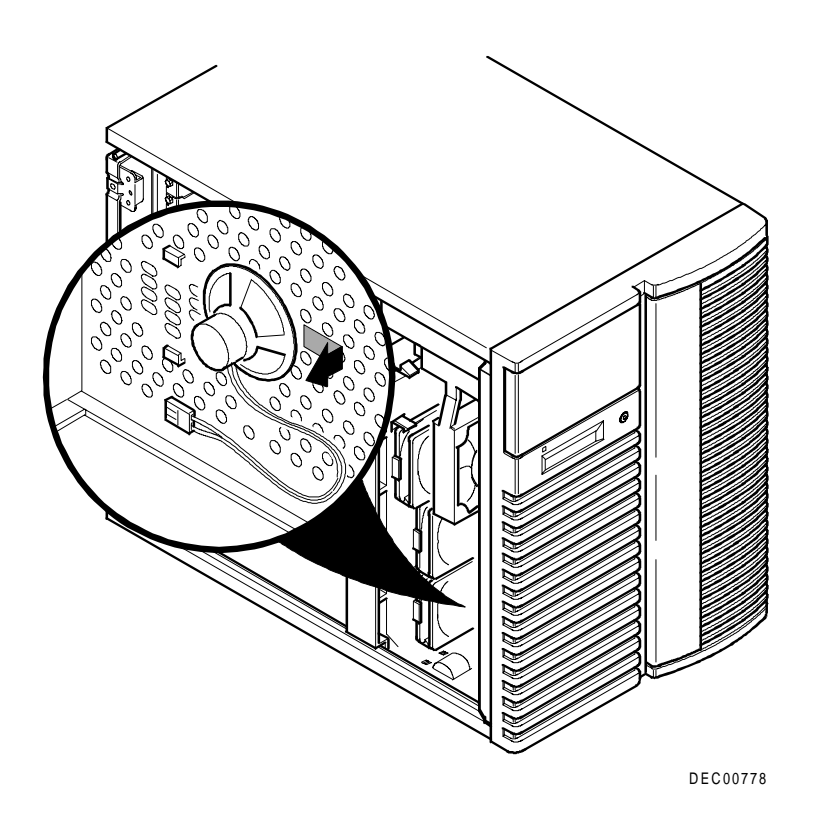

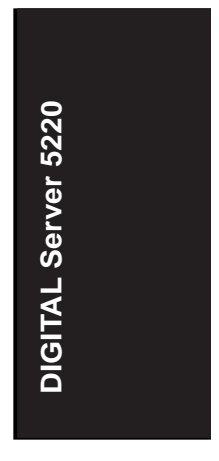

Figure 5-23. Removing and Replacing the Speaker

#### Removing and Replacing the Main Logic Board

- 1. Turn off the server.
- 2. Disconnect all external cables from the I/O expansion modules located at the rear of server.
- 3. Unlock and remove the left side panel.
- 4. Disconnect all cables from the main logic board.
- 5. Record all ISA and PCI slot assignments before removing the expansion boards.
- 6. Remove the expansion boards, processor module, and video/Ethernet daughter card.
- 7. Remove the screws securing the main logic board to the chassis (A, Figure 5-24).
- 8. Loosen the standoff screws (B, Figure 5-24).
- 9. Slide the main logic board to the right to release it from the standoffs.
- 10. Remove the main logic board from the chassis.
- 11. Configure switch SW1 on the new main logic board.
- If the new main logic board does not have a battery/RTC, remove the battery/RTC from the old main logic board and replace it on the new main logic board.
- 13. Align the main logic board over the seven standoff screws and then slide it to the left.
- 14. Reinstall and tighten the screws removed in step 7.
- 15. Tighten the standoff screws loosened in step 8.
- 16. Using the side panel label as a reference, reconnect all cables to the main logic board.
- 17. Using information recorded in step 5, reinstall the expansion boards, processor module, and video/Ethernet daughter card to their original configuration.

- 18. Reconnect all external and internal cable connections.
- 19. Reinstall and lock the left side panel.
- 20. Turn on the server.
- 21. Run the BIOS Setup utility to configure the server and restore the system management information.

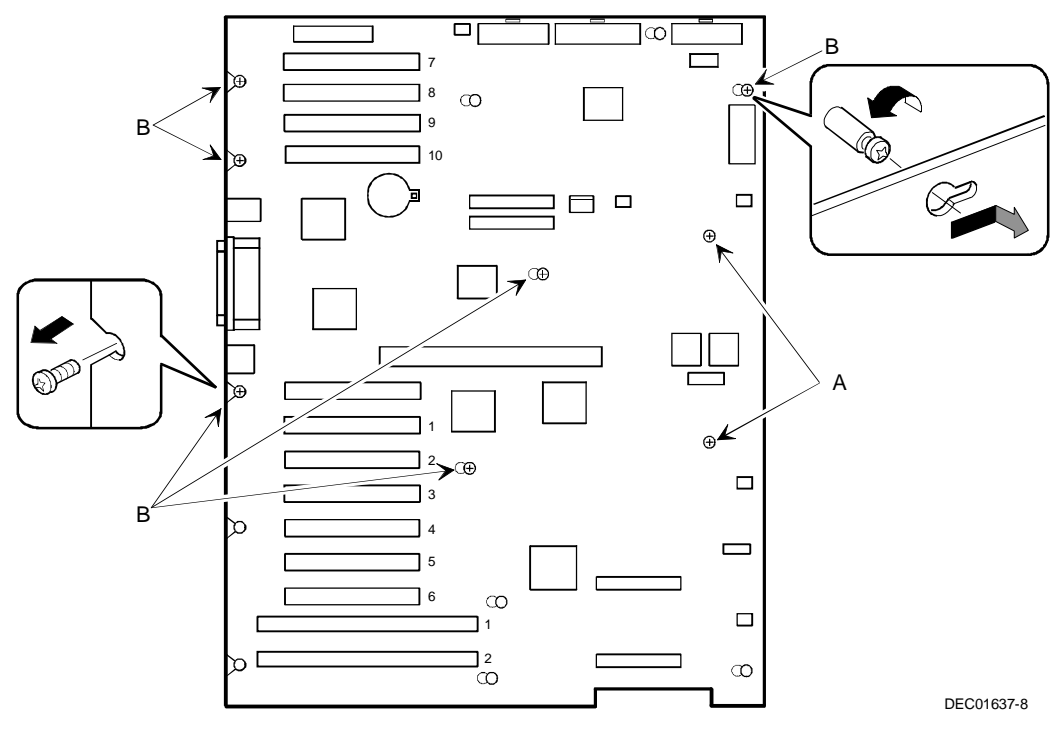

**DIGITAL Server 5220** 

Figure 5-24. Removing and Replacing the Main Logic Board

## Replacing the Real Time Clock (RTC) Battery

The server's battery runs the server clock and retains any setup information when it is turned off. If the server ever fails to retain the correct date, time, or configuration settings when it is turned on, you need to replace the server's RTC battery. Also, make sure you replace the battery with either a DIGITAL part number 12-41474-05, Toshiba (P/N CR2032), or equivalent 3 V dc Lithium battery.

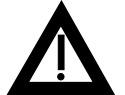

**WARNING:** There is a danger of battery explosion if a lithium battery is incorrectly replaced. To prevent damage to the server, be sure the + side faces up when installing a new battery.

Depending on your locality, the server's battery might be considered hazardous waste. Make sure you follow any state or local statute to properly dispose of the old battery.

To replace the battery/RTC, perform the following:

- If you have not already done so, record server configuration settings using the BIOS Setup utility.
- 2. Turn off the server.
- 3. Disconnect external devices (if any), ac power, and monitor power.
- 4. Unlock and remove the left side panel.
- Lift the retaining clip slightly and push on the battery from the side to slide it out (see Figure 5-25).
- 6. Install the new battery/RTC (Figure 5-25). When installing the new battery, make sure the "+" side faces up.
- 7. Replace and lock the left side panel.
- 8. Connect external devices and restore power.

9. Restore power, reboot and then run the BIOS Setup utility to configure the server.

Refer to Chapter 2, "Server Software and Utilities," for information on using the BIOS Setup utility.

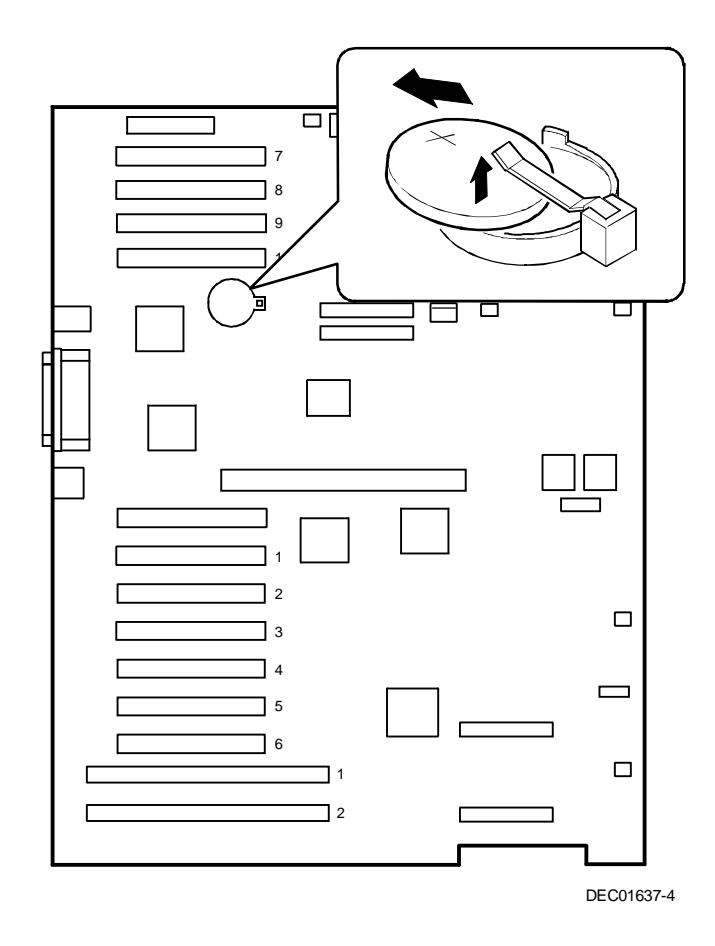

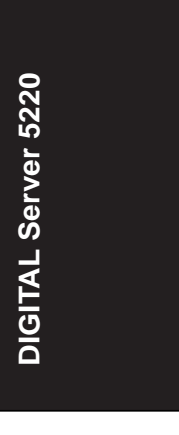

Figure 5-25. Replacing the Server Battery/RTC

#### **Removing and Replacing the Storage Backplane**

- 1. Turn off the server.
- 2. Unlock and remove the right side panel.
- 3. Record all cable configuration information.
- 4. Disconnect all cables and terminators.
- 5. Before removing hot swap drives, record how they are configured.
- 6. Remove all devices connected to the storage backplane.
- 7. Remove the ten screws.
- 8. Remove the storage backplane from the chassis.
- 9. Configure the J181 jumpers located on new storage backplane so they are identical to settings on storage backplane being replaced. Also configure jumper cables and terminators as they were previously configured on the storage backplane being replaced.
- 10. Install the new storage backplane into the chassis.
- 11. Reinstall and tighten the ten screws securing the storage backplane in chassis.
- 12. Using the configuration information recorded in step 5, replace the hot swap drives.
- 13. Using the cabling information recorded in step 3, reconnect the cables and terminators.
- 14. Replace and lock the right side panel.

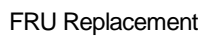

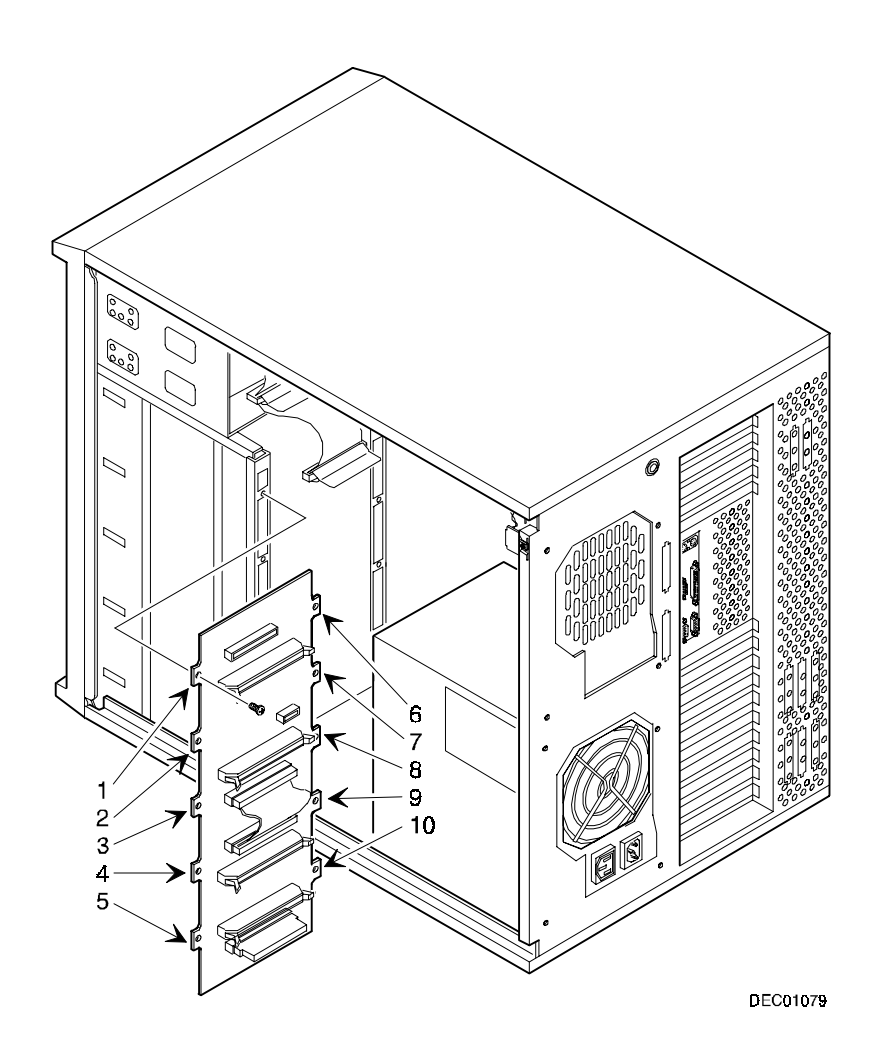

DIGITAL Server 5220

Figure 5-26. Removing and Replacing the Storage Backplane

## **Removing and Replacing a Caster**

- 1. Turn off the server.
- 2. Carefully lay the server on its side.

Note that the right and left casters are different.

- 3. If removing the left- or right-front caster, release the server brake. Otherwise, proceed to step 4.
- 4. Remove the screw.
- 5. Release the caster from metal tab.
- 6. Remove the caster from the chassis.
- 7. Replace the caster by performing the removal steps in reverse order.

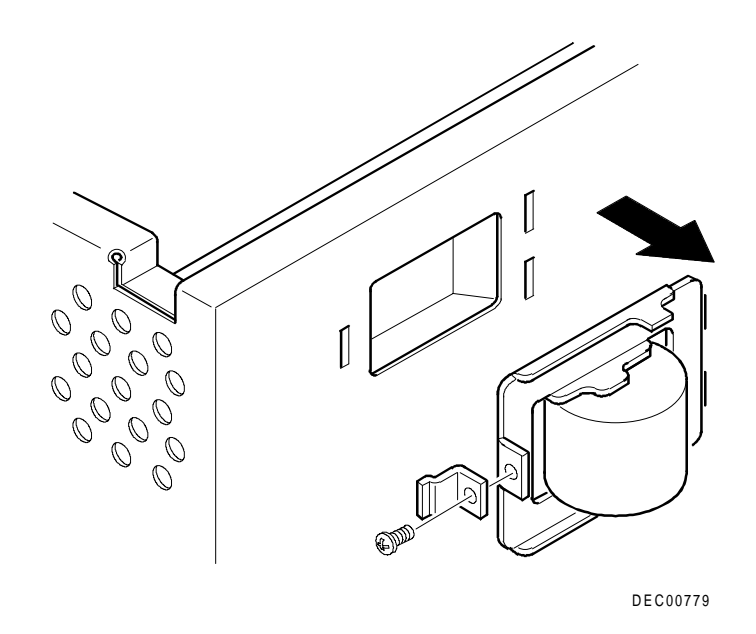

Figure 5-27. Removing and Replacing a Caster

DIGITAL Server 5220

# Introduction

This chapter provides a series of tables listing map and address information related to server memory and various main logic board devices (such as keyboard controller and interrupt controller).

Server memory and address locations are allocated at the factory to operate within a standard environment. However, due to the number of optional devices and/or expansion boards that are available, sometimes memory and address locations need to be changed. For example, some expansion boards require a specific memory location. If that location is already allocated, a memory conflict results and the expansion board will not operate as expected. Note that some memory, I/O and interrupt locations can be changed using the BIOS Setup utility.

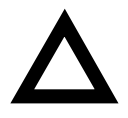

**CAUTION:** Before changing any memory or address location, refer to the documentation supplied with the optional device, expansion board, or software application and make sure adequate information is available. If not, contact the option or software manufacturer for further information.

DIGITAL Server 5220

# Processor Memory Address Map

| Address Range  | Function                                          | Size   |
|----------------|---------------------------------------------------|--------|
| 00000 to 9FFFF | Main memory                                       | 640 KB |
| A0000 to BFFFF | PCI/ISA video buffer memory                       | 128 KB |
| C0000 to C7FFF | Video memory BIOS                                 | 32 KB  |
| C8000 to DFFFF | PCI/ISA expansion board BIOS<br>and buffer memory | 96 KB  |
| E0000 to EFFFF | ISA adapter RAM                                   | 64 KB  |
| F0000 to FFFFF | System BIOS memory                                | 64 KB  |

# I/O Address Map

| Range<br>(hexadecimal) | Function                         |
|------------------------|----------------------------------|
| 060 to 064             | Keyboard/mouse controller        |
| 0F0 to 0FF             | Math co-processor                |
| 1F0 to 1F7             | IDE controller (if enabled)      |
| 278 to 27F             | LPT2 (if enabled)                |
| 2E8                    | COM4 (if enabled)                |
| 2F8                    | COM2 (if enabled)                |
| 378 to 37F             | LPT1 (if enabled)                |
| 3BC to 3BE             | LPT3 (if enabled)                |
| 3E8                    | COM3 (if enabled)                |
| 3F0 to 3F7             | Diskette controller (if enabled) |
| 3F8                    | COM1 (if enabled)                |

# Server Interrupt Levels

| Interrupt Number | Interrupt Source                 |
|------------------|----------------------------------|
| IRQ1             | Keyboard controller              |
| IRQ3             | COM2, COM4 (if enabled)          |
| IRQ4             | COM1, COM3 (if enabled)          |
| IRQ6             | Diskette controller (if enabled) |
| IRQ7             | LPT1, LPT2, LPT3 (if enabled)    |
| IRQ12            | Mouse interrupt                  |
| IRQ13            | Math co-processor                |

| PCI | Configuration | Space | Address | Мар |
|-----|---------------|-------|---------|-----|
|-----|---------------|-------|---------|-----|

| PCI Bus No. | Device No.<br>(Address No.) | Device                        |
|-------------|-----------------------------|-------------------------------|
| 0           | 07h (AD18)                  | PIIX4                         |
| 0           | 0Dh (AD24)                  | PCI slot 2                    |
| 0           | 0Eh (AD25)                  | PCI slot 1                    |
| 0           | 0Fh (AD26)                  | Ethernet controller           |
| 0           | 10h (AD27)                  | PPB 0                         |
| 0           | 11h (AD28)                  | PPB 1                         |
| 0           | 12h (AD29)                  | PCI VGA controller            |
| 1           | 08h (S0SAD24)               | PCI slot 10                   |
| 1           | 09h (S0SAD25)               | PCI slot 9                    |
| 1           | 0Ah (S0SAD26)               | PCI slot 7                    |
| 1           | 0Bh (S0SAD27)               | PCI slot 8                    |
| 2           | 08h (S1SAD24)               | PCI slot 3                    |
| 2           | 09h (S1SAD25)               | PCI slot 4                    |
| 2           | 0Ah (S1SAD26)               | PCI slot 5                    |
| 2           | 0Bh (S1SAD27)               | PCI slot 6                    |
| 2           | 0Eh (S1SAD30)               | SCSI controller (Symbios 896) |

This chapter describes the procedure to upgrade a DIGITAL Server 5200 to a DIGITAL Server 5220 (350 MHz model) or a 5225 (400 MHz model). The table below compares model 5200 series servers with the upgrade model 5220/5225 series servers. This chapter also provides general guidelines to consider before upgrading the server. Refer to Appendix B for the options supported on these upgraded servers.

## Model 5200 and Model 5220 Comparison Chart

| Feature               | DIGITAL Server 5200                                                     | DIGITAL Server 5220 Upgrade                                                                                     |
|-----------------------|-------------------------------------------------------------------------|----------------------------------------------------------------------------------------------------|
| Processor             | Pentium II - 266 MHz, 300 MHz,<br>and 333 MHz (512 KB L2 cache)         | Pentium II - 350MHz (model 5220)<br>and 400 MHz (model 5225), 512 KB<br>L2 cache                                |
| Memory                | ECC/EDO DIMMs 1GB<br>maximum                                            | Registered PC100 SDRAM DIMMs<br>1GB maximum                                                                     |
| Graphics              | On-board PCI S3 Trio SVGA                                               | Integrated PCI S3 Trio 64 V2/GX<br>SVGA (dedicated PCI slot)                                                    |
| Networking            | DIGITAL 21143 Controller                                                | DIGITAL 21143-TD Controller                                                                                     |
| SCSI Interface        | Two PCI Ultra-wide, Adaptec<br>7880 controllers; two single<br>channels | PCI Fast Ultra-wide Symbios 896<br>controller, dual channel. Support for<br>Ultra2 devices on external channel. |
| RAID controller       | Mylex DAC960                                                            | Mylex DAC960                                                                                                    |
| CD-ROM drive          | SCSI                                                                    | IDE 32X ATAPI CD-ROM                                                                                            |
| Tape drive (optional) | SCSI                                                                    | SCSI Adapter card                                                                                               |

continued

# DIGITAL Server 5220

| Feature                            | DIGITAL Server 5200 | DIGITAL Server 5220 Upgrade |
|------------------------------------|---------------------|-----------------------------|
| Slots                              | 6 PCI, 5 EISA       | 9 PCI, 1 PCI/ISA, 1 ISA     |
| USB ports                          | No                  | Yes (2)                     |
| DIGITAL RSM Support<br>(EISA card) | Yes                 | Not available               |
| Certified Operating Systems        |                     |                             |
| Windows NT Server                  | V4.x                | V4.x/5.x                    |
| Novell NetWare                     | V3.x/4.x            | V4.x only                   |
| IBM OS/2 Warp                      | V3.x                | V4.0                        |
| SCO UNIX Open Server               | V3.2.x              | V5.0.4, 5.0.4c, 5.0.5       |
| Banyan VINES                       | -                   | V7.0                        |
| SCO UNIXWARE                       | V3.x                | V2.1.2, 7.0                 |

## **Upgrade Procedure**

The following section describes the procedure that should be followed to install the upgrade.

- 1. Before the scheduled upgrade, ensure that the customer has backed up the system and recorded all configuration information.
- 2. Check the voltage selection switch and plug in the power cord.

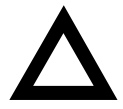

CAUTION: Make sure the voltage selection switch on the back of the new server is set to match the power source before plugging in the power cord, or you may damage the server.

- 3. Install any additional processor. (Refer to Chapter 5, FRU Replacement.)
- 4. Install memory. The DIGITAL Server 5220 requires at least 64 MB and can accommodate up to 1 GB of *Registered* SDRAM memory. **NOTE:** You cannot use ECC/EDO DIMMs installed in a DIGITAL Server 5200.
- 5. Install any expansion boards. The DIGITAL Server 5220 has PCI and ISA slots only; EISA cards are not supported.

 Move or install disk drives. The DIGITAL Server 5220 has an integrated Symbios SCSI controller.

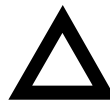

**CAUTION:** For the various operating systems, refer to the instructions that follow. Also before installing the operating system, check for O/S specific instructions in the README files on the Quick Launch CD-ROM, or the system may hang.

- A. SCO UNIX Open Server, Banyan VINES, and SCO UNIXWARE: Ensure that there is a good backup of your original system. Perform a fresh O/S install on the new system and restore data from the backup tape.
- B. *Windows NT*: Before moving disk drives to the new system, load the Symbios SCSI driver on the hard drive. Move the drives and boot the new system. Once operational, disable the Adaptec driver.
- C. Novell NetWare 4.11: Move the drives and boot the new system to DOS. Run Install and load the Symbios SCSI driver. Remove the Adaptec driver and restart the system.
- D. *IBM OS/2 Warp*: Operating System versions are not supported across these platforms, so a tape backup of the old system is required. Install the new O/S on the new system and restore from tape the needed data.

- 7. Power on the system and run AMI diagnostics to verify the hardware upgrade. *NOTE: The hardware upgrade is complete.*
- 8. After the hardware installation is completed, the customer may install the software on the new system.
- 9. Refer to the operating system manuals, the *Installation Guide* (ER-J2BWW-IM), or the web page (http://www.windows.digital.com) for driver and operating system installation.
- 10. At this time, the customer should call their software service provider to update their license with the new system serial number. If desired, the customer can continue to use the old system; in which case, the customer will need to buy a new software license for the new system.

#### **Troubleshooting Guidelines**

If the server does not boot properly after installing upgrade, check the following items:

- Check all the configuration information that the customer recorded from the previous system.
- Verify that all cables are seated properly.
- Verify that all cards, boards, and modules are seated properly.
- Check the processor speed settings.
- Use the Troubleshooting information in Chapter 4 to identify the problem.
- Create and run diagnostic diskettes by using the Quick Launch CD-ROM. AMI Diagnostic software contains an advanced set of diagnostic utilities for identifying and correcting problems when upgrading the server.

# **Main Logic Board**

This appendix describes the DIGITAL Server 5220 Main Logic Board (MLB) block diagram, shown in Figure A-1. The MLB integrates the Dual Pentium II processors with both ISA and PCI system peripheral devices. The MLB provides the following functions:

- Connector for a dual Pentium II CPU/Memory module with 350 MHz or 400 MHz processors, the BX chipset, and registered SDRAM DIMMs up to 1GB.
- BIOS ROM
- System I/O for PC-compatible serial (2), parallel, keyboard, USB (2), and serial mouse ports
- Diskette drive connector

- Primary IDE connector for the IDE CD-ROM and a secondary IDE connector for optional IDE devices, such as an IDE tape drive
- SCSI Interface: Channel A with wide Ultra SCSI connection to the storage backplane; Channel B with Ultra2 SCSI capability for an optional external expansion box
- Eight dedicated PCI expansion slots and one shared PCI/ISA expansion slot
- One dedicated ISA expansion slot
- A proprietary slot for the combination Video/Ethernet controller
- System management to monitor fans, voltages, and temperatures.

The sections that follow provide a brief overview of the MLB block diagram.

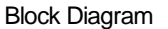

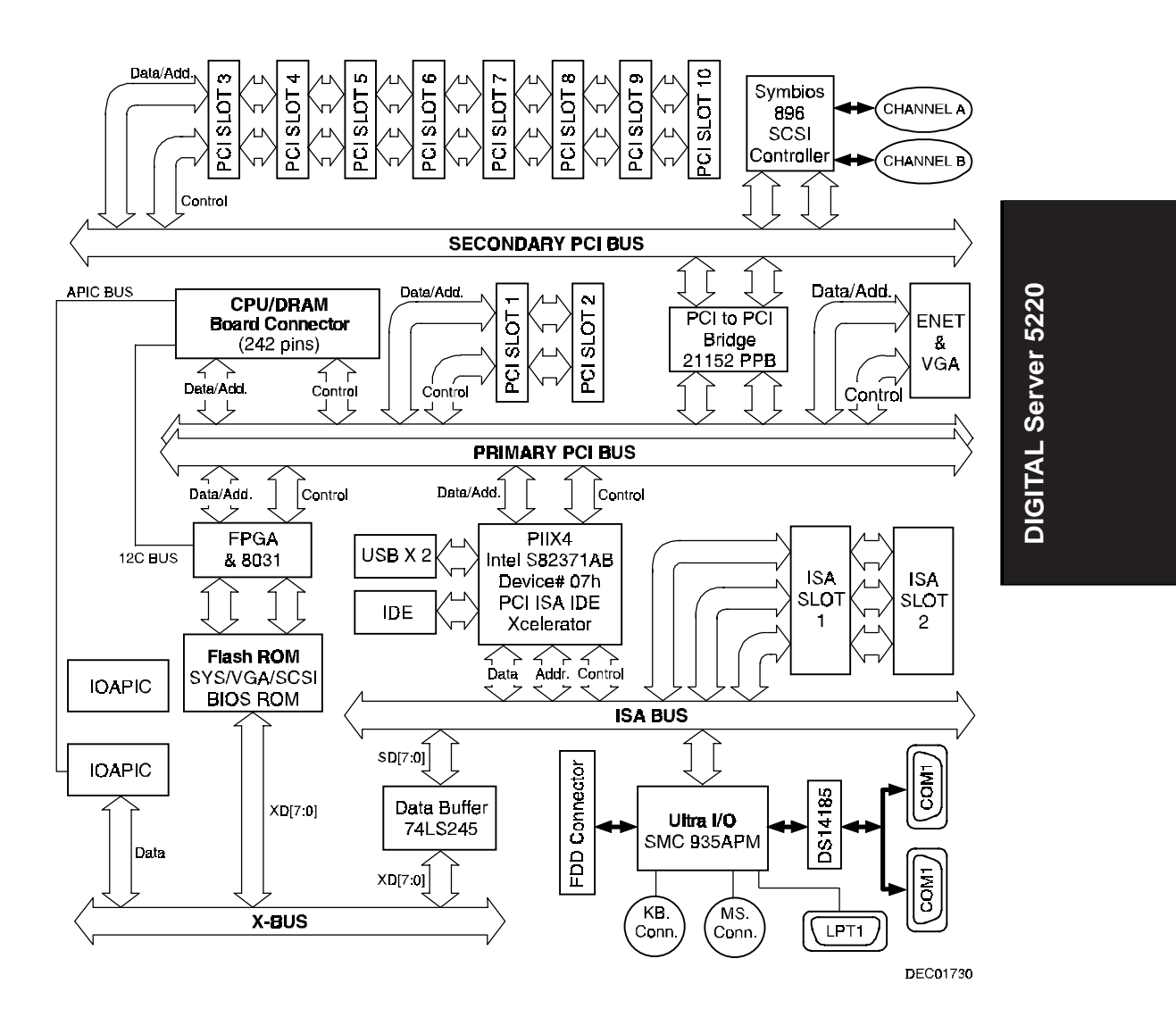

Figure A-1. Main Logic Board Block Diagram

# **CPU/Memory Connector**

The CPU/Memory connector is a 242-pin connector for the CPU/Memory board to provide address/data and control line access to the Primary PCI bus. Through this connector, the CPU also has access to the Input/Output Advanced Programmable Interrupt Controllers on the APIC bus. In addition, the I<sup>2</sup>C bus interfaces the CPU to the 8031 system management subsystem, which monitors fan failures, voltages, and temperatures.

# PCI ISA IDE Xcelerator (PIIX4)

The PCI ISA IDE Xcelerator serves as the bridge from the Primary PCI bus to the ISA bus. Control and data/address lines from the Primary PCI bus convert to control, data, and address lines on the ISA bus and vice versa.

The PIIX4 provides a Fast IDE interface for IDE devices, such as the CD-ROM. This chip also provides the PCI/ISA master/slave interface. It has an 8 X 32 bit buffer for bus master IDE PCI burst transfers at rates up to 22 Mbytes per second. It contains two 8237 DMA controllers for fast type F DMA and compatible DMA transfers.

The PIIX4 is also the controller for the Universal Serial Bus (USB). It is a host/sub controller that moves data between the main system memory and devices on the serial bus.

It also provides a system timer/counter, programmable clock, refresh request, interrupt controller, X-bus peripheral support, PCI system error reporting, and system power management for hardware and software events.

# **BIOS ROM**

The BIOS ROM stores the system BIOS in 512KB of flash memory. The flash memory allows the BIOS to be upgraded from a diskette or a CD-ROM, such as Quick Launch.

# System I/O

The System I/O controls the system input and output functions for the serial interface, the parallel interface, the diskette controller, the keyboard, and the mouse.

#### Ultra I/O Controller

The system input and output functions are controlled by the Ultra I/O controller, SMC 37C935APM. This controller supports two serial UARTs, one parallel port, and the diskette controller. It provides a buffer for the serial ports and EPP/ECP modes for the parallel port. It also provides the keyboard/mouse ports and the real time clock (RTC).

#### **Serial Interface**

The Serial interface ports (COM1 and COM2) are implemented on the main logic board and are accessible through the rear panel 9-pin D-subminiature connectors. These connectors are functionally compatible with RS-232C standards. The table below lists the serial interface pin assignments.

| Pin Number | Function            |
|------------|---------------------|
| 1          | Carrier Detect      |
| 2          | Receive Data        |
| 3          | Transmit Data       |
| 4          | Data Terminal Ready |
| 5          | Signal Ground       |
| 6          | Data Set Ready      |
| 7          | Request to Send     |
| 8          | Clear to Send       |
| 9          | Ring Indicator      |

# Serial Interface Pin Assignments

#### **Parallel Interface**

The parallel interface is implemented on the main logic board and is accessible through the rear panel 25-pin f D-sub connector. This LPT port is an *AT* and *Centronics* compatible bi-directional parallel port. The user can select the printer port to be set to either a PS/2 type bi-directional parallel port compatible mode or extended parallel port (EPP/ECP) bi-directional mode. The table below lists the parallel interface pin assignments. L denotes low true logic.

| Pin Number | Function      |
|------------|---------------|
| 1          | Strobe L      |
| 2          | Data Bit 0    |
| 3          | Data Bit 1    |
| 4          | Data Bit 2    |
| 5          | Data Bit 3    |
| 6          | Data Bit 4    |
| 7          | Data Bit 5    |
| 8          | Data Bit 6    |
| 9          | Data Bit 7    |
| 10         | Acknowledge L |
| 11         | Busy L        |
| 12         | Paper End     |
| 13         | Select        |
| 14         | Auto Feed L   |
| 15         | Error L       |
| 16         | Initialize L  |
| 17         | Select In L   |
| 18-25      | Ground        |

# **Parallel Interface Pin Assignments**

#### **Diskette Controller**

The SMC 37C935APM has an integrated diskette controller capable of supporting two diskette drives interfacing to the main logic board through a daisy-chained ribbon cable. Data transfer rates for a 3.5 inch diskette drive include 720 KB, 1.44 MB, and 2.88 MB. Data transfer rates for a 5.25 inch diskette drive include 360 KB and 1.2 MB.

DIGITAL Server 5220

#### Keyboard/Mouse Controller

The SMC 37C935APM also has an integrated keyboard/mouse controller programmed to be IBM PC/AT compatible. The controller can drive DECpc supported keyboards and a PS/2-type mouse. The keyboard and mouse ports are both 6-pin mini-DIN, PS/2 type connectors. The table below lists both the keyboard interface pin assignments and the mouse interface pin assignments.

| Pin Number | Function |
|------------|----------|
| 1          | Data     |
| 2          | Reserved |
| 3          | Ground   |
| 4          | +5V dc   |
| 5          | Clock    |
| 6          | Reserved |

#### Keyboard/Mouse Connector Pin Assignments

# **SCSI Interface**

The main logic board includes the PCI SCSI interface through a SYMBIOS SYSC896 controller. This is a dual channel, wide Ultra2 (80 MB/s) controller that allows increased internal SCSI connectivity and increased cable length with low voltage differential (LVD) signaling for external SCSI devices. The chip has a local memory bus for storage of the BIOS ROM in flash memory. The chip allows either single-ended or LVD transfers and supports external high-voltage differential transceivers.

#### **SCSI Controller**

The PCI SCSI controller (SYMC896) interfaces to the Secondary PCI bus to provide support for the SCSI connectors on the main logic board. The SCSI controller supports internal Ultra wide SCSI single-ended transactions and external Ultra2 SCSI transactions.

#### **SCSI** Connectors

SCSI connector Channel A interfaces to the storage backplane and an optional SCSI tape drive. SCSI connector Channel B provides an external connection to the system box and can accommodate Ultra2 (LVD) devices in an expansion box. Both connectors have termination on the MLB.

# **IDE Interface**

The main logic board includes the standard IDE interface, connecting to a bootable 32X speed CD-ROM. The PCI IDE interface is controlled by the PCI ISA IDE Xcelerator (PIIX4). The Primary IDE connector goes to the CD-ROM. The Secondary IDE connector is available for other IDE options, such as an IDE tape drive.

# **Display Interface**

#### **Super Video Graphics Array**

The Super Video Graphic Array (SVGA) Trio64 V2 family video controller, provided on the combo Video/Ethernet plug-in module. It uses an S3 VGA graphic user interface (GUI) accelerator and is 100% register-level compatible with the IBM VGA. The SVGA provides:

- Advanced architecture using pipelining, multiple FIFO, and a read-ahead cache
- Hardware acceleration of 2-D graphics
- Direct connectivity to 32-bit local bus
- Full hardware and BIOS support for VESA Display Power Management (DPMS) protocol to provide standby, suspend, and off power-saving features
- Fast linear addressing by the CPU for up to 2 MBytes of display memory (256K x 32, 100 MHz, 7 ns DRAM)

The table below lists the SVGA connector pin assignments.

| Pin Number | Function                    |
|------------|-----------------------------|
| 1          | Red Video                   |
| 2          | Green Video                 |
| 3          | Blue Video                  |
| 4          | Monitor ID Bit 2 (not used) |
| 5          | Ground                      |
| 6          | Red Return (ground)         |
| 7          | Green Return (ground)       |
| 8          | Blue Return (ground)        |
| 9          | +5V supply (optional)       |
| 10         | Sync Return (ground)        |
| 11         | Monitor ID Bit 0 (not used) |
| 12         | Data from Display           |
| 13         | Horizontal Sync             |
| 14         | Vertical Sync (VCLK)        |
| 15         | DDC2 Clock                  |

# **SVGA Connector Pin Assignments**

# **Ethernet Interface**

The combo Video/Ethernet plug-in module also provides a PCI Fast Ethernet LAN controller with a PCI clock speed up to 33MHz. It uses a 21143-Td single-chip Ethernet controller for the PCI bus. It has a 10Base-T transceiver that supports full-duplex operation on an10/100Mb/s port. It has a powerful on-chip DMA with intelligent arbitration to prevent underflow or overflow of data, using two large (256 byte) independent receive and transmit FIFO buffers.

## **Network Interface Pin Assignments**

| Pin Number | Function         |
|------------|------------------|
| 1          | Transmitter High |
| 2          | Transmitter Low  |
| 3          | Receiver High    |
| 6          | Receiver Low     |
| Shield     | Ground           |
| Others     | No connection    |

# Peripheral Component Interconnect (PCI) Bus

The PCI bus provides three physical address spaces – two concurrent Primary PCI buses and a Secondary PCI bus, providing enhanced decoding for:

- 32-bit memory
- 32-bit I/O
- 256 byte-per-agent configuration space.

The Primary PCI bus interfaces to PCI slots 1 and 2. The Secondary PCI bus interfaces to PCI slots 3 through 6. The buses communicate between each other through a PCI-to-PCI bridge (PPB). The PCI bus supports 8-bit, 16-bit, and 32-bit data transfers at a bus clock speed of 30 or 33 MHz depending on the CPU speed. This allows 32-bit data transfers at 120 MB per second.

#### **PCI Bus Expansion**

The MLB supports nine PCI slots, including a shared PCI/ISA slot. Full bus mastering is supported on all nine PCI slots, allowing any PCI master peer-to-peer access to any PCI slave.

## PCI-to-PCI Bridge (PPB)

The 31152 chip on the MLB provides the PCI-to-PCI bridge between the Primary PCI bus and the Secondary PCI bus. It provides concurrent primary and secondary bus operations to isolate traffic. It implements delayed transactions for all PCI configuration, I/O, and memory read commands up to three transactions simultaneously in each direction. It also allows 72 bytes of read data buffering in each direction. The PPB also provides VGA addressing and palette support for video graphics. And it has an ISA-awareness mode for legacy option support.

# ISA Bus

The ISA bus supports two ISA bus slots, including one shared PCI/ISA slot. ISA bus mastering is supported on both ISA slots. The ISA bus operates at 8.33 MHz.

## System Management

The 8031 subsystem, shown in Figure A-1, provides system management resources on an inter-integrated circuit bus (I<sup>2</sup>C bus). The 8031 subsystem detects such items as fan failure, out-of-voltage range, and excessive temperature, include the temperature of the two processors. A Watchdog timer monitors the dc power and turns off the system power if needed. The 8031 has an external SRAM, so the resources can be accessed, detected, or changed by software. A management software package, such as ServerWORKS Manager, can be used to manage these system resources.

This appendix describes the options that have been tested and certified on the DIGITAL Server 5220 and 5225 models. The table below lists their part number and description.

# **Supported Options List**

| Part Number | Description                                |
|-------------|--------------------------------------------|
|             | Memory                                     |
| FR-SDSMA-AA | 64MB (1X16MB) SDRAM DIMM                   |
| FR-SDSMA-AB | 128MB (1X16MB) SDRAM DIMM                  |
| FR-SDSMA-AC | 256MB (1X16MB) SDRAM DIMM                  |
|             | SCSI Disk Drives – 7200 RPM                |
| FR-CGCBA-CA | 18 GB Ultra Wide Drive Carrier (white SBB) |
| FR-DECBA-CA | 4GB Ultra-2 Drive Carrier (white SBB)      |
| FR-DFCBA-CA | 9GB Ultra-2 Drive Carrier (white SBB)      |
|             | SCSI Disk Drives – 10,000 RPM              |
| FR-CECCA-CA | 4 GB Ultra Drive Carrier (white SBB)       |
| FR-DFCCA-CA | 9 GB Ultra-2 SCSI HDD (white SBB)          |
|             | Diskette Drive                             |
| FR-PCXRJ-AD | 3.5" 1.44MB Diskette Drive                 |

continued

| Part Number | Description                                             |
|-------------|---------------------------------------------------------|
|             | Tape Drives                                             |
| FR-PCXAT-AJ | Sony 7000 4/8 GB DAT (SCSI)                             |
| FR-PCXAT-EA | AIT Sony 25/50 GB 5.25"                                 |
| FR-PCXAT-AK | DAT Sony 12/24 GB 5.25"                                 |
|             | IDE CD-ROM                                              |
| FR-PCXRN-AQ | 32X Atapi Toshiba                                       |
|             | SCSI Host Adapters                                      |
| FR-PCTAZ-DF | 1 Channel 2940UW                                        |
| FR-PCTAZ-FB | 1 Channel 2944 Differential SCSI controller             |
| FR-PCTAZ-EC | 2-Channel 3940 Adaptec                                  |
|             | RAID Controllers                                        |
| FR-PCTAR-UB | Battery Backup – Mylex                                  |
| FR-PCTAR-GA | 1 Channel Raid – Mylex PD                               |
| FR-PCTAR-GB | 2 Channel Raid – Mylex PD                               |
| FR-PCTAR-GC | 3 Channel Raid – Mylex PD                               |
|             | Video Cards                                             |
| FR-PCXAG-BG | Matrox Millennium II (4 Mb)                             |
| FR-PCCAM-CC | Matrox Millennium II (4 Mb upgrade)                     |
|             | Storage Expansion                                       |
| FR-BA356-PA | Storage Expansion Cabinet with Ultra support (pedestal) |
| FR-BN37A-02 | 2 Meter VHDCI external cable for RAID                   |
| FR-BN38C-02 | 2 Meter 68HD to VHDCI cable from SCSI to BA356          |
| FR-BN37A-05 | 5 Meter VHDCI external cable for RAID                   |
| FR-BN38C-05 | 5 Meter 68HD to VHDCI cable from SCSI to BA356          |

continued

| Part Number | Description                                                                                                    |
|-------------|----------------------------------------------------------------------------------------------------|
|             | Cabling                                                                                                    |
| FR-PCXAR-WG | Internal SCSI cable, 580mm, SCSI-3, 68-pin HD IDC to 68-<br>pin HD panel mount (Suggested use - to extended storage<br>backplane channels externally) |
| FR-PCXAR-WJ | External SCSI 68-pin fault bus supported terminator<br>(Suggested use - with RAID using SSB's)                                                        |
|             | Modems                                                                                                    |
| FR-PCXFA-AA | 56KB US/Can Modem, Internal                                                                                                    |
| FR-PCXFA-AB | 56KBS Modem, External                                                                                                    |
|             | Network Adapters                                                                                                    |
| FR-DE500-BA | Digital PCI Fast Ethernet 10/100                                                                                                    |
| FR-PCXDN-BC | SMC Epic 10/100 PCI Fast Ethernet NIC                                                                                                    |
| FR-PCXTN-AD | IBM PCI Token Ring NIC                                                                                                    |
|             | FDDI                                                                                                    |
| FR-DEFPA-AB | FDDI PCI- MM SAS                                                                                                    |
| FR-DEFPA-DB | FDDI PCI- MM DAS                                                                                                    |
| FR-DEFPA-UB | FDDI PCI- UTP SAS                                                                                                    |

continued

| Part Number | Description                                                           |
|-------------|-----------------------------------------------------------------------|
|             | NT Cluster                                                            |
| FR-CK310-RF | RAID 310 Windows NT Cluster Kit                                       |
| FR-CK356-UP | BA356 UW Windows NT Cluster Kit, Pedestal                             |
| FR-CK450-RP | RA450 Windows NT Cluster Kit, Pedestal                                |
| FR-CK300-UP | RA3000 Cluster Kit, Pedestal                                          |
| FR-CK700-UP | RA7000 Windows NT 4.0 Cluster Kit, Pedestal                           |
|             | External Storage                                                      |
| FR-SWXRA-Z1 | RAID Array 310 Subsystem                                              |
|             | (legacy white box, blue drives supported)                             |
| DS-SWXRA-W0 | RAID Array 450 Subsystem, office enclosure<br>(blue box, blue drives) |
| DS-SWXRA-GA | RAID Array 3000 Subsystem, one HSZ22 controller, pedestal, 120V       |
| DS-SWXRA-GC | RAID Array 3000 Subsystem, one HSZ22 controller, pedestal, 230V       |
| DS-SWXRA-HA | RAID Array 7000 with dual HSZ70 controllers                           |
|             | (blue box, blue drives)                                               |
| DS-SWXRA-HC | RAID Array 7000 with single HSZ70 controller                          |
|             | (blue box, blue drives)                                               |
|             | Other                                                                 |
| FR-PCXLN-BB | Mouse 2 button (Frost White)                                          |
| FR-PCXLA-KA | Windows 95 Keyboard (Frost White)                                     |
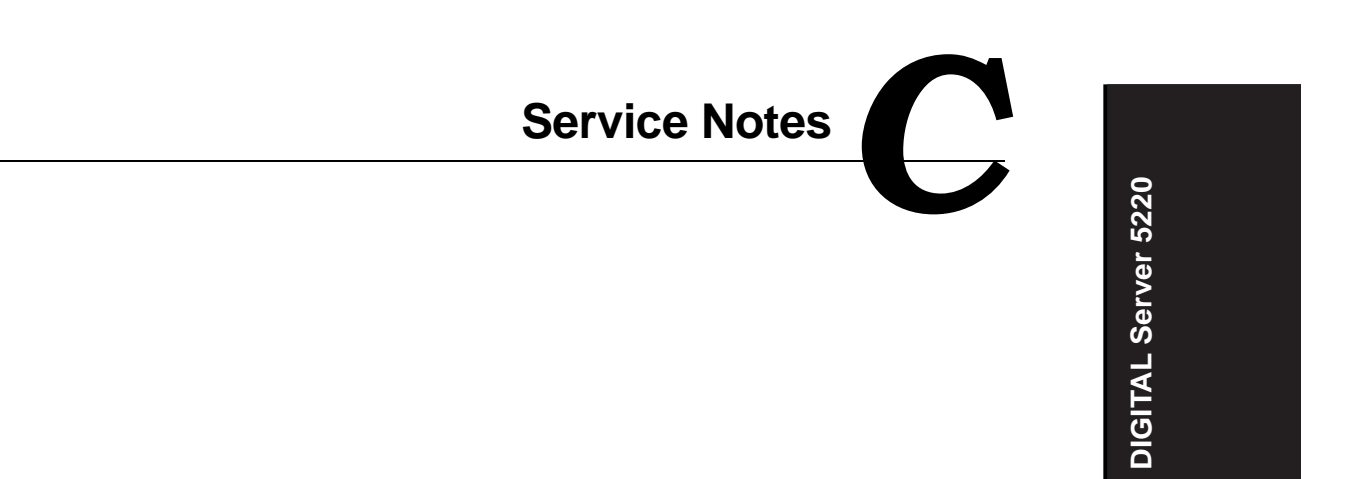

Service Notes

Service Notes

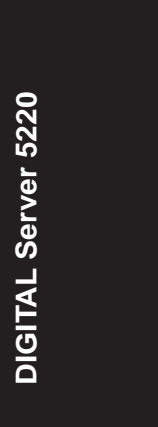

Service Notes